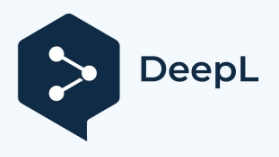

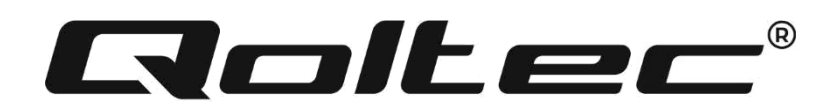

# NÁVOD NA POUŽITIE

## 4KWZ6KW S .AR INVERTOR

MODEL: 53874, 53873

## ÚVOD

Ďakujeme vám za dôveru a ďakujeme, že ste si vybrali náš solárny menič. Sme presvedčení, že výrobok splní vaše očakávania. Táto príručka vám pomôže oboznámiť sa s výrobkom a uľahčí vám proces konfigurácie, ako aj pomôže v prípade akýchkoľvek problémov, ktoré môžu vzniknúť počas prevádzky výrobku. Ak máte akékoľvek problémy, prečítajte si túto príručku skôr, ako zavoláte zákaznícky servis.

## O OBRÁZKOVEJ KNIHE

Tento návod popisuje montáž, inštaláciu, prevádzku a riešenie problémov spotrebiča. Pred inštaláciou a prevádzkou si pozorne prečítajte tento návod. Tento návod si uschovajte pre budúce použitie.

Táto príručka obsahuje bezpečnostné a inštalačné pokyny, ako aj informácie o nástrojoch a zapojení.

## **BEZPEČNOSTNÉ POKYNY**

VAROVANIE: Táto kapitola obsahuje dôležité bezpečnostné pokyny a pokyny na manipuláciu. Prečítajte si tieto dôležité bezpečnostné pokyny a zachovajte ich.

túto príručku pre budúce použitie.

- 1. Pred použitím spotrebiča si prečítajte všetky pokyny a upozornenia na prístroji a všetky príslušné časti tohto návodu.
- VAROVANIE Aby ste znížili riziko poranenia, nabíjajte iba olovené akumulátory s hlbokým cyklom. Iné typy batérií môžu explodovať a spôsobiť zranenie a poškodenie osôb.
- 3. Prístroj nerozoberajte. Ak je potrebný servis alebo oprava, odneste ho do odborného servisného strediska. Nesprávna montáž môže spôsobiť úraz elektrickým prúdom alebo požiar.
- 4. Aby ste znížili riziko úrazu elektrickým prúdom, odpojte všetky káble pred vykonávaním akejkoľvek údržby alebo čistenia. Vypnutie spotrebiča toto riziko neznižuje.
- 5. UPOZORNENIE Tento spotrebič s batériou môže inštalovať len kvalifikovaný personál.
- 6. NIKDY nenabíjajte zamrznutú batériu.
- 7. Na dosiahnutie optimálneho výkonu meniča/nabíjačky postupujte podľa požadovaných špecifikácií a vyberte správnu veľkosť kábla. Je veľmi dôležité, aby ste menič/nabíjačku prevádzkovali správne.
- Pri práci s kovovými nástrojmi na batériách alebo v ich blízkosti buďte veľmi opatrní. Existuje riziko, že by náradie mohlo iskriť alebo skratovať batérie alebo iné elektrické komponenty, čo by mohlo spôsobiť výbuch.
- 9. Ak chcete odpojiť konektory striedavého alebo jednosmerného prúdu, prísne dodržiavajte postup inštalácie. Podrobnosti nájdete v kapitole INŠTALÁCIA tejto príručky
- 10. Poistky zabezpečujú nadprúdovú ochranu napájania batérie

- 11. OBLASTI PRIPOJENIA Tento menič/nabíjačka musí byť pripojený k trvalo uzemnenej elektroinštalácii. Pri inštalácii meniča dbajte na dodržiavanie miestnych predpisov a nariadení.
- 12. NIKDY neskratujte výstup striedavého prúdu a vstup jednosmerného prúdu. NEpripájajte sa k elektrickej sieti, ak je jednosmerný vstup skratovaný.
- 13. VAROVANIE :Tento spotrebič môže opravovať len kvalifikovaný servisný personál. Ak porucha pretrváva aj po odstránení poruchy podľa tabuľky, vráťte tento menič/nabíjačku miestnemu distribútorovi alebo servisnému stredisku na opravu.
- 14. POZOR: Keďže tento menič nie je izolovaný, sú akceptovateľné len tri typy fotovoltaických modulov: monokryštalické, polykryštalické s certifikáciou triedy A a moduly CIGS. Aby ste predišli poruchám, nepripájajte k meniču FV modul, pri ktorom môže dôjsť k úniku prúdu. Napríklad uzemnené FV moduly spôsobia únik prúdu v striedači. Pri používaní modulov CIGS dbajte na to, aby nedošlo k uzemneniu.
- 15. **UPOZORNENIE:** Musí sa použiť PV rozvodná skriňa s prepäťovou ochranou. V opačnom prípade dôjde k poškodeniu striedača, ak na FV moduly udrie blesk.

## O SOLÁRNOM MENIČI

Ide o multifunkčný menič, ktorý v sebe spája funkcie meniča, solárnej nabíjačky a nabíjačky batérií a poskytuje neprerušované napájanie v jednom balení. Komplexný LCD displej ponúka používateľsky konfigurovateľné a ľahko prístupné operácie s tlačidlami, ako je napríklad nabíjací prúd batérie, priorita nabíjania striedavým prúdom alebo solárnym prúdom a prijateľné vstupné napätie v závislosti od rôznych aplikácií.

#### Funkcie

- Menič s čistou sínusovou vlnou
- Prispôsobiteľný stavový LED krúžok so svetlami RGB
- Dotykové tlačidlo so 4,3" farebným LCD displejom
- Zabudované Wi-Fi na mobilné monitorovanie (APP je
- Podpora USB On the Go
- Zabudovaná súprava na ochranu proti roseniu
- Vyhradené komunikačné porty pre BMS (RS485, CAN BUS, RS232)
- Konfigurovateľné rozsahy vstupného napätia pre domáce spotrebiče a osobné počítače prostredníctvom ovládacieho panela LCD
- Konfigurovateľný časovač a priorita výstupu
- Konfigurovateľná priorita zdroja nabíjania prostredníctvom ovládacieho panela LCD
- Nabíjací prúd batérie konfigurovateľný aplikáciou prostredníctvom ovládacieho panela LCD
- Kompatibilný s napájaním zo siete alebo generátora

#### Základná architektúra systému

Na nasledujúcom obrázku je znázornené základné použitie jednotky. Na plné sprevádzkovanie systému boli potrebné aj nasledujúce nástroje:

- Generátor alebo elektrická sieť.
- FV moduly

Požiadajte svojho systémového integrátora o radu ohľadom iných možných architektúr systému v závislosti od vašich potrieb.

Tento menič môže napájať rôzne domáce alebo kancelárske zariadenia vrátane motorizovaných spotrebičov, ako sú žiarivky, ventilátory, chladničky a klimatizácie.

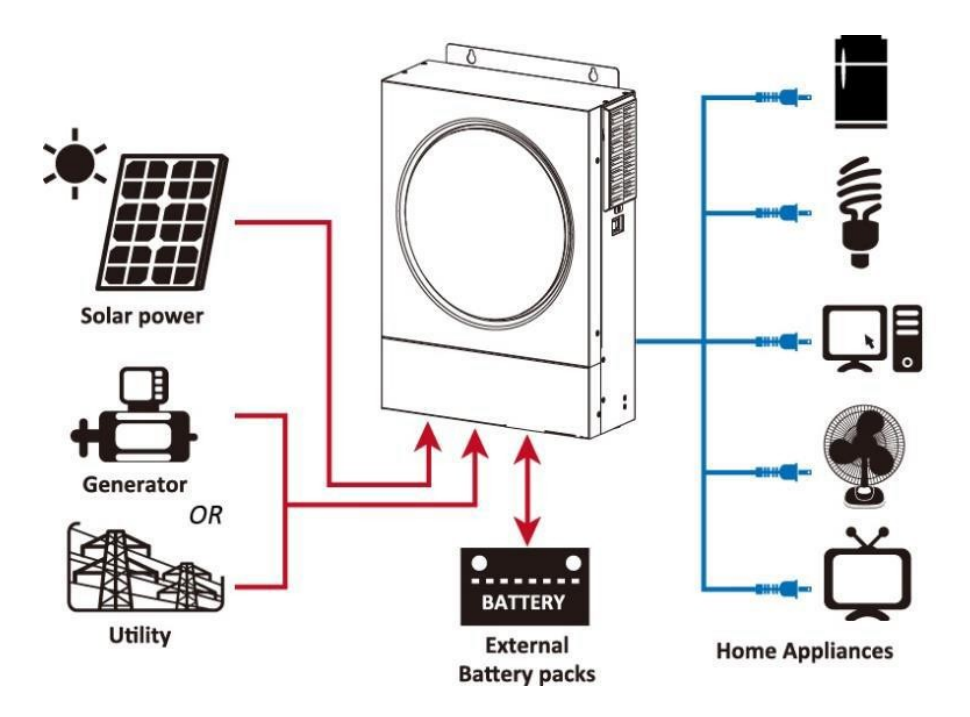

Obrázok 1: Prehľad základného hybridného fotovoltaického systému

#### PREHĽAD PRODUKTOV

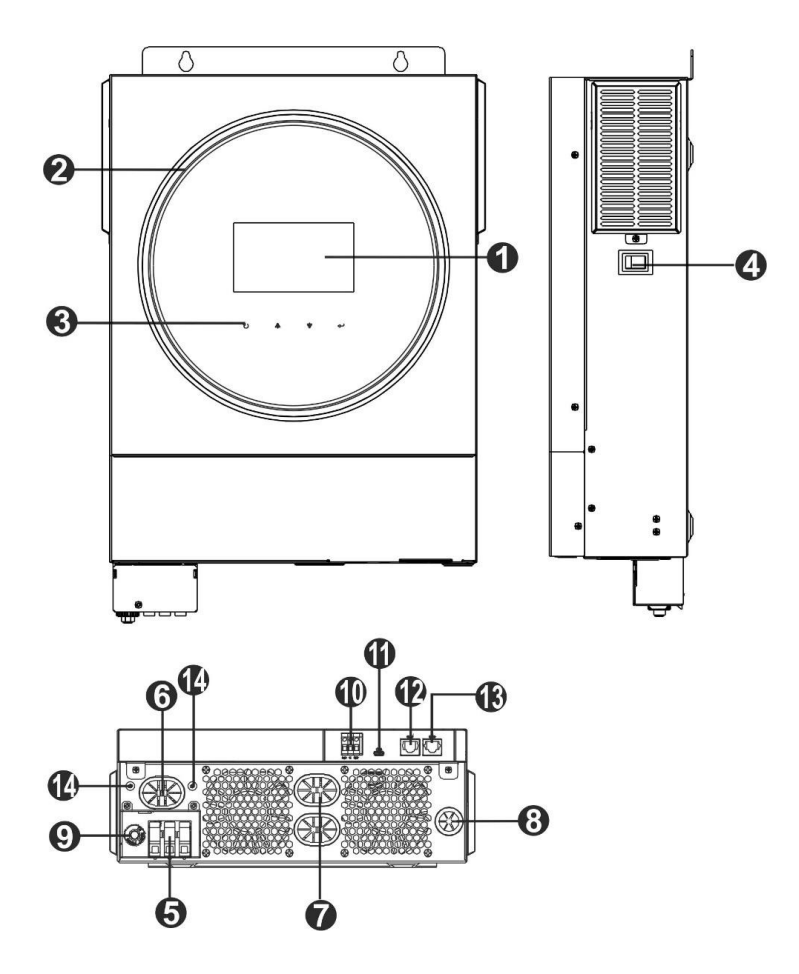

- 1. LCD displej
- 2. RGB LED lišta (podrobnosti nájdete v časti Nastavenia LCD)
- 3. Dotykové funkčné tlačidlá
- 4. Spínač zapnutia/vypnutia
- 5. Vstupné konektory AC
- 6. Výstupné svorky AC (pripojenie záťaže)
- 7. Konektory batérie
- 8. PV konektory
- 9. Poistka
- 10. Suchý kontakt
- 11. Port USB ako komunikačný port USB a funkčný port USB
- 12. Komunikačný port RS 232
- 13. Komunikačný port BMS: CAN, RS 485 alebo RS 232
- 14. Uzemnenie výstupu

#### DODANIE

#### Vybalenie a kontrola

Pred inštaláciou zariadenie skontrolujte. Uistite sa, že nič vo vnútri obalu nie je poškodené. V balení by ste mali dostať nasledujúce položky:

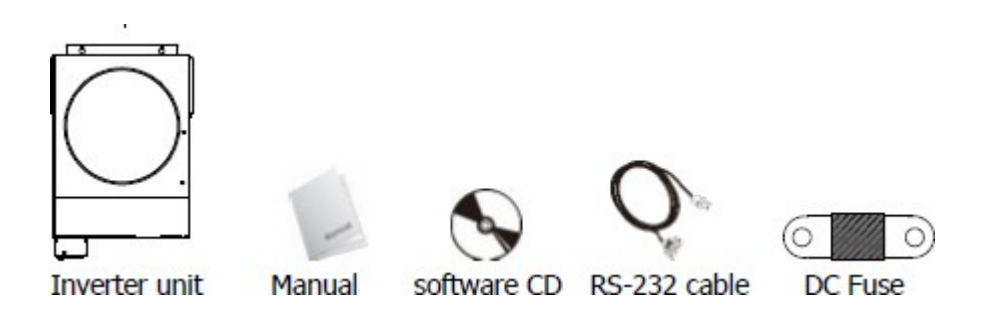

#### Príprava

Pred pripojením všetkých káblov odstráňte spodný kryt odstránením dvoch skrutiek. Pri odstraňovaní spodného krytu opatrne odpojte jeden z káblov nasledujúcim spôsobom.

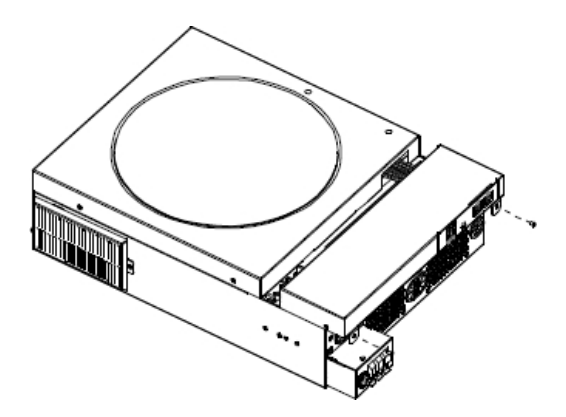

#### Inštalácia jednotky Pred výberom umiestnenia zvážte nasledujúce skutočnosti:

- Menič neinštalujte na horľavé stavebné materiály.
- Montáž na pevný povrch
- Namontujte menič vo výške očí tak, aby bol LCD displej ľahko čitateľný.
- Aby ste umožnili správne prúdenie vzduchu a rozptyl tepla, ponechajte približne 2 0 cm do strán a približne 50 cm nad a pod jednotkou.
- Teplota okolia by mala byť v rozmedzí od 0 °C do 55 °C, aby sa dosiahlo optimálne
- Odporúča sa pripevniť ho vertikálne na stenu. Uistite sa, že ostatné predmety a povrchy sú v súlade so schémou, aby sa zabezpečil správny odvod tepla a dostatočný priestor pre kabeláž.

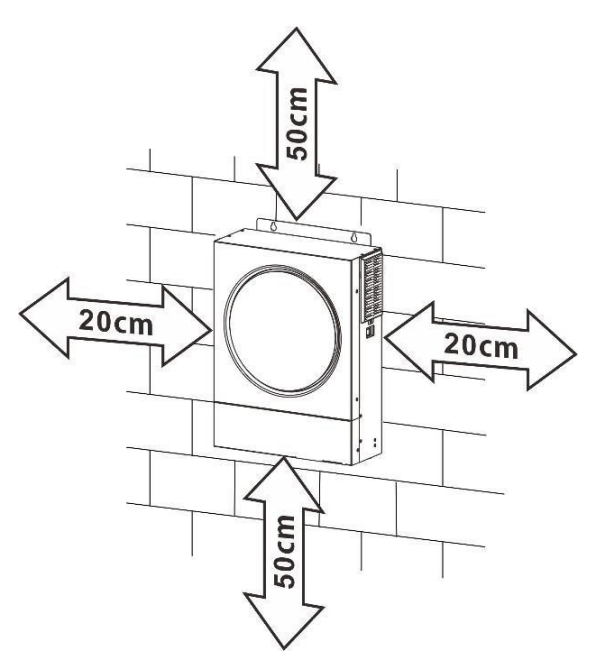

UPOZORNENIE: VHODNÉ LEN NA INŠTALÁCIU NA BETÓN ALEBO INÉ NEHORĽAVÉ POVRCHY.

Jednotku namontujte zaskrutkovaním dvoch skrutiek. Odporúčajú sa skrutky M4 alebo M5.

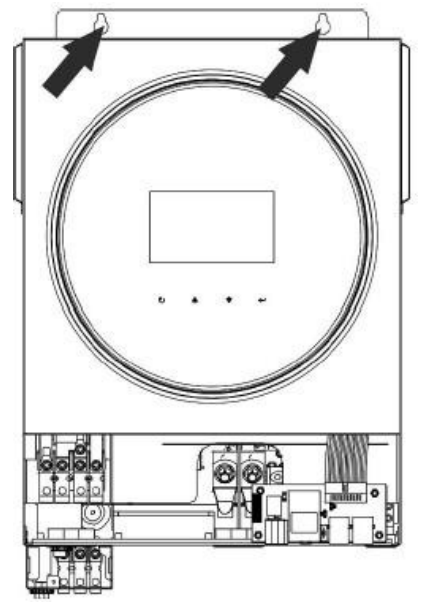

#### Pripojenie batérie

**UPOZORNENIE**:Pre bezpečnú prevádzku a dodržiavanie predpisov musí byť medzi batériou a meničom nainštalované samostatné nadprúdové, ochranné alebo odpojovacie zariadenie. Odpojovacie zariadenie sa v niektorých aplikáciách nemusí vyžadovať, ale aj tak sa odporúča nainštalovať nadprúdovú ochranu. Ak je to potrebné, pozrite si typické menovité prúdy.

VAROVANIE :Všetky zapojenia musí vykonávať kvalifikovaný personál.

**VAROVANIE** :Pre bezpečnosť a efektívnu prevádzku systému je veľmi dôležité použiť správny kábel na pripojenie batérie. Aby ste znížili riziko zranenia, použite správny odporúčaný kábel a veľkosť konektora, ako je uvedené nižšie.

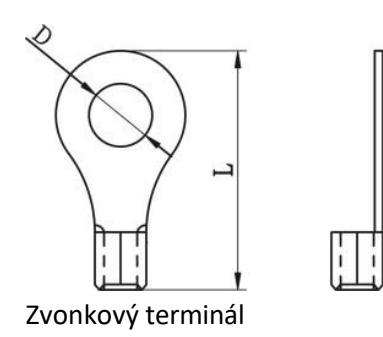

#### Odporúčaná veľkosť kábla a svoriek batérie:

| Model | Typický | Veľkosť | Kábel | Zvonkový terminál |       | Hodnota    |
|-------|---------|---------|-------|-------------------|-------|------------|
|       | prúd    | drôtu   | mm2   | Rozmery           |       | krútiaceho |
|       |         |         |       | D (mm)            | L(mm) | momentu    |
| 4KW   | 165A    | 2*4AWG  | 25    | 8.4               | 33.2  | 5 Nm       |
| 6 kW  | 129,6A  | 1*4AWG  | 38    | 8.4               | 39.2  |            |
|       |         | 2*4AWG  | 25    | 8.4               | 33.2  |            |

#### Pri pripájaní batérie postupujte podľa nasledujúcich krokov:

 Model s výkonom 4 kW podporuje 24 VDC a model s výkonom 6 kW podporuje 48 VDC. Všetky akumulátory pripojte podľa nasledujúcej tabuľky. Odporúča sa pripojiť akumulátor s kapacitou aspoň 100 Ah pre model 4 KW a 200 Ah pre model 6 KW.

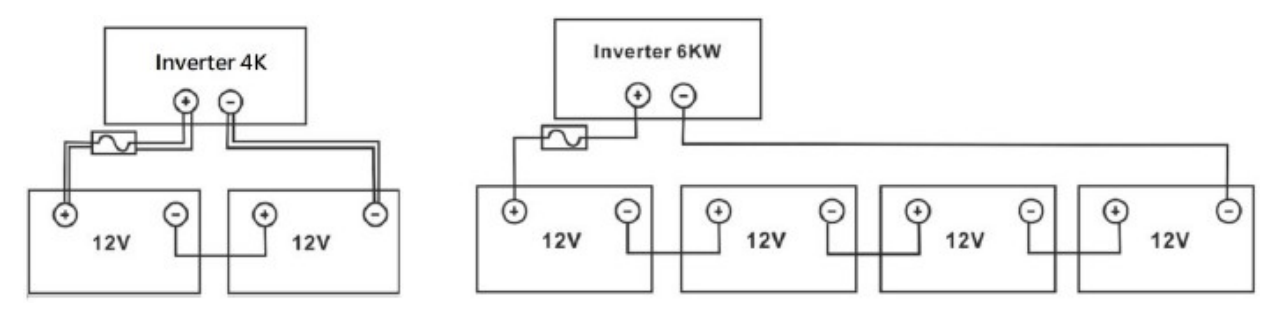

2. V závislosti od veľkosti kábla pripravte štyri káble batérie pre model s výkonom 4 kW a dva alebo štyri káble batérie pre model s výkonom 6 kW (pozri tabuľku odporúčaných rozmerov káblov). Na káble batérie nasaďte krúžkové kontakty a riadne utiahnutými skrutkami ich pripevnite k pólu batérie. Hodnoty krútiaceho momentu nájdete v časti Veľkosť kábla batérie. Skontrolujte, či sú batéria aj menič správne polarizované a či sú krúžkové kontakty zaistené na póloch batérie.

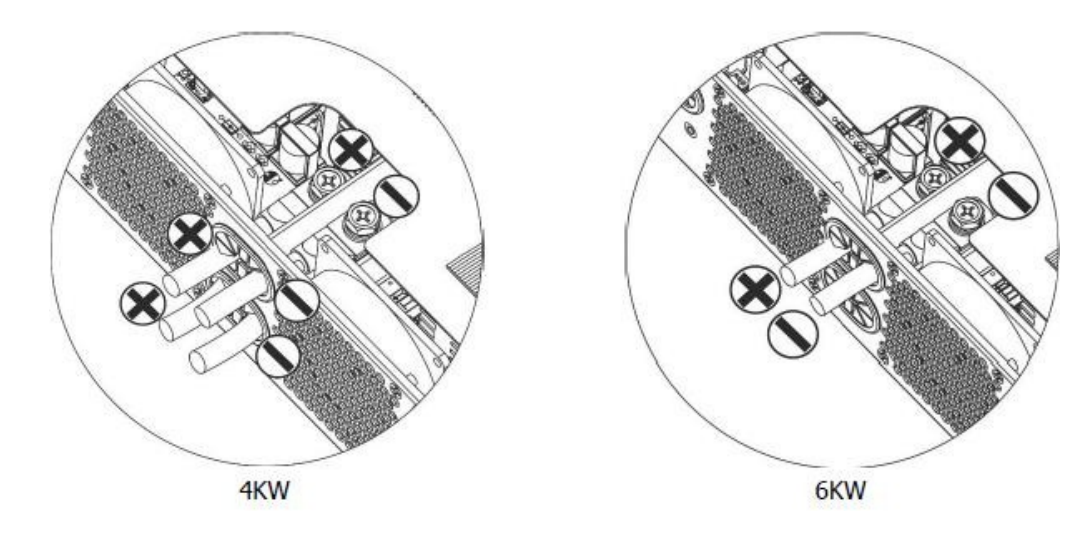

(s dvoma káblami batérie)

Inštalácia by sa mala vykonávať opatrne kvôli vysokému napätiu sériovej batérie.

#### POZOR!!

- Medzi plochú časť svorky meniča a krúžkovú svorku nič neumiestňujte. V opačnom prípade môže dôjsť k prehriatiu.
- Na zásuvky nepoužívajte antioxidant pred pevným pripojením konektorov.
- Pred konečným pripojením jednosmerného prúdu alebo zatvorením ističa/odpojovača jednosmerného prúdu sa uistite, že kladný (+) je pripojený ku kladnému (+) a záporný (--) je pripojený k zápornému (-).

### Pripojenie vstupu/výstupu striedavého prúdu

#### POZOR!!

Pred pripojením k vstupnému zdroju striedavého prúdu nainštalujte medzi menič a vstupný zdroj striedavého prúdu samostatný istič striedavého prúdu. Tým sa zabezpečí bezpečné odpojenie meniča počas údržby a jeho úplná ochrana pred nadprúdom na vstupe striedavého prúdu. Odporúčaná špecifikácia ističa striedavého prúdu je 32 A pre 4 KW a 5 0 A pre 6 KW.

#### POZOR!!

• Sú tu dve svorky označené "IN" a "OUT". Vstupné a výstupné konektory NEpripájajte nesprávne.

VAROVANIE : Všetky zapojenia musí vykonávať kvalifikovaný personál.

**VAROVANIE** :Pre bezpečnosť a efektívnu prevádzku systému je veľmi dôležité použiť správny kábel pre vstup striedavého prúdu. Aby ste znížili riziko zranenia, použite správnu odporúčanú veľkosť kábla, ako je uvedené nižšie.

#### Odporúčané požiadavky na káble pre striedavé vedenie

| Model | Tlačová stopa | Kábel (mm2) | Hodnota<br>krútiaceho<br>momentu |
|-------|---------------|-------------|----------------------------------|
| 4KW   | 12 AWG        | 4           | 1,2 Nm                           |
| 6 kW  | 10 AWG        | 6           | 1,2 Nm                           |

#### Pri realizácii pripojenia vstupu/výstupu striedavého prúdu postupujte podľa nasledujúcich krokov:

1. Pred pripojením vstupu/výstupu striedavého prúdu sa uistite, že ste otvorili DC chránič alebo odpojovač

2. Odstráňte izolačné puzdrá asi 10 mm od piatich vývodov pre skrutky.

3. Vložte vstupné vodiče striedavého prúdu podľa polarity uvedenej na svorkovnici a utiahnite skrutky svorkovnice.

Nezabudnite pripojiť ochranný vodič PE

() ako prvý.

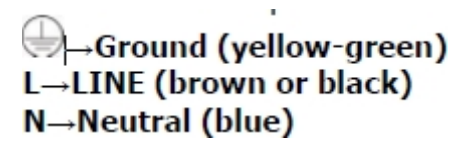

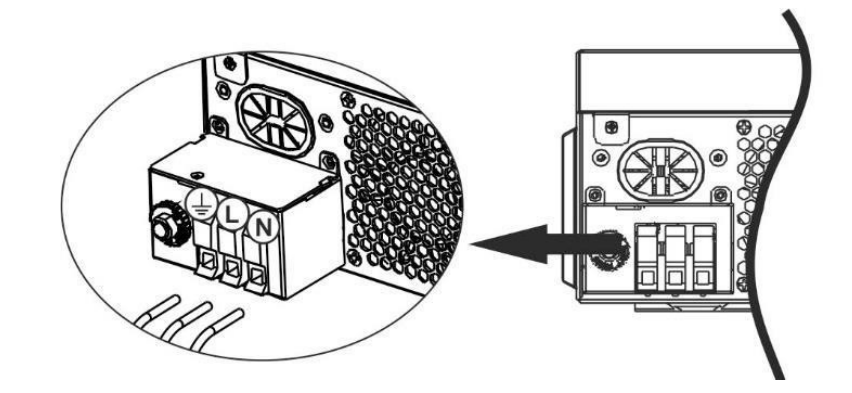

VAROVANIE: Pred pokusom o pripojenie k spotrebiču sa uistite, že je zdroj striedavého prúdu odpojený.

4. Tento menič je vybavený dvojitým výstupom. Na výstupnom porte sú k dispozícii štyri konektory (L1/N1, L2/N2).

LCD program alebo monitorovací softvér je nastavený na zapínanie a vypínanie druhého výstupu. Podrobnosti nájdete v časti "Nastavenie LCD".

Vložte výstupné vodiče striedavého prúdu podľa polarity uvedenej na svorkovnici a utiahnite skrutky

svorkovnice. Nezabudnite najprv pripojiť ochranný vodič PE.

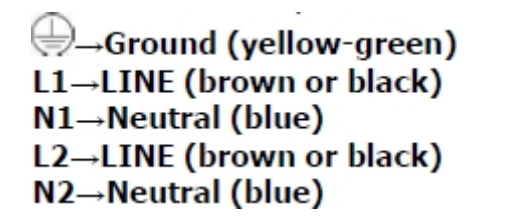

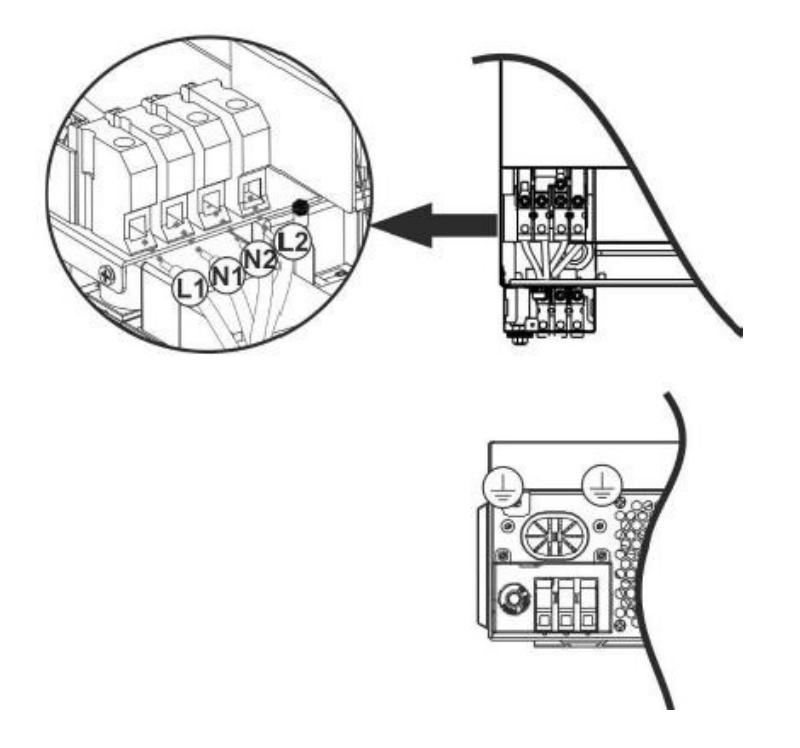

5. Skontrolujte, či sú káble správne pripojené.

**UPOZORNENIE**:Zariadenia, ako sú klimatizácie, potrebujú na prevádzku aspoň 2-3 minúty. na opätovné spustenie, pretože je potrebný dostatočný čas na vyrovnanie chladiaceho plynu v okruhoch. Ak dôjde k výpadku napájania a obnoví sa v krátkom čase, môže dôjsť k poškodeniu pripojeného zariadenia. Na stránke .

aby ste predišli takémuto poškodeniu, pred inštaláciou sa informujte u výrobcu klimatizácie, či má funkciu oneskorenia. V opačnom prípade tento menič/nabíjačka

spôsobí poruchu preťaženia a vypne napájanie, aby ochránila jednotku, ale niekedy spôsobí vnútorné poškodenie klimatizácie.

#### **PV CONNECTION**

**UPOZORNENIE:**Pred pripojením FV modulov nainštalujte medzi menič a FV moduly samostatný istič jednosmerného prúdu.

**UPOZORNENIE** :Pre bezpečnosť a efektívnu prevádzku systému je veľmi dôležité použiť správny kábel na pripojenie fotovoltického modulu. Aby ste znížili riziko poškodenia, použite príslušnú odporúčanú veľkosť kábla uvedenú nižšie.

| Model   | Drôt<br>Veľkosť | Kábel (kábel (mm2) | Hodnota krútiaceho<br>momentu |
|---------|-----------------|--------------------|-------------------------------|
|         |                 |                    | max                           |
| 4KW/6KW | 1 x 12AWG       | 4                  | 1,2 Nm                        |

**UPOZORNENIE:**Keďže tento menič nie je izolovaný, sú akceptované monokryštalické, polykryštalické moduly triedy A a moduly CIGS. Aby ste predišli poruchám, nepripájajte k meniču fotovoltické moduly, pri ktorých môže dôjsť k úniku prúdu. Napríklad uzemnené FV moduly spôsobia únik prúdu v meniči. Pri používaní modulov CIGS sa uistite, že NIE sú uzemnené.

#### VAROVANIE:

Vyžaduje sa použitie PV rozvodnej skrine s prepäťovou ochranou. V opačnom prípade dôjde k poškodeniu striedača, ak na FV moduly udrie blesk.

#### Výber PV modulu:

Pri výbere správnych fotovoltaických modulov venujte pozornosť nasledujúcim parametrom:

- 1. Napätie otvoreného obvodu Napätie FV modulu (Voc) nesmie prekročiť maximálne napätie otvoreného obvodu FV sústavy meniča.
- 2. Otvorený obvod Napätie (Voc) fotovoltaických modulov musí byť vyššie ako štartovacie napätie.

| MODEL INVERTERU                 | 4KW 6 kW        |       |  |
|---------------------------------|-----------------|-------|--|
| Max. Výkon fotovoltaického poľa | 5000W           | 6000W |  |
| Max. Otvorený obvod             | 50Vdc           |       |  |
| fotovoltaického poľa            |                 |       |  |
| Napätie                         |                 |       |  |
| PV Array MPPT                   | 60Vdc ~ 450Vdc  |       |  |
| rozsah napätia                  |                 |       |  |
| Spúšťacie napätie               | 60Vdc +/- 10Vdc |       |  |
| Max. PV prúd                    | 27A             |       |  |
|                                 |                 |       |  |

Vezmime si napríklad fotovoltický modul s výkonom 250 Wp. Po zohľadnení uvedených dvoch parametrov sú navrhované konfigurácie modulov uvedené v nasledujúcej tabuľke.

| Solárny panel             | SOLAR BEMENET                                                  | Množstvo | Celkový |
|---------------------------|----------------------------------------------------------------|----------|---------|
| Špecifikácia (referencia) | Min. v sérii: 2 ks, max. v sérii: 12 ks.                       | panelov  | vstup   |
| -250 Wp                   |                                                                |          | Výkon   |
| -Vmp: 30,1 Vdc            | 2 v sérii                                                      | 2 kusy   | 500W    |
| - Imp.: 8,3A              | 4 v rade                                                       | 4 kusy   | 1000W   |
| -Voc: 37,7 Vdc            | 6 v sérii                                                      | 6 kusov  | 1500W   |
| - Isc: 8.4A               | 8 v sérii                                                      | 8 kusov  | 2000W   |
| - Bunky: 60               | 12 kusov v sérii                                               | 12 kusov | 3000W   |
|                           | 8 kusov v sérii a 2 súpravy paralelne                          | 16 kusov | 4000W   |
|                           | 10 kusov v sérii a 2 súpravy paralelne                         | 20 kusov | 5000W   |
|                           | 11 kusov v sérii a 2 súpravy paralelne<br>(len pre model 6KVA) | 22 kusov | 5500W   |
|                           | 12 kusov v sérii a 2 súpravy paralelne<br>(len pre model 6KVA) | 24 kusov | 6000W   |

Vezmime si napríklad fotovoltický modul s výkonom 555 Wp. Po zvážení uvedených dvoch parametrov sú navrhované konfigurácie modulov uvedené v nasledujúcej tabuľke.

| Solárny panel   | SOLAR BEMENET                                 | Panely   | Celkový vstup |
|-----------------|-----------------------------------------------|----------|---------------|
| (odkaz)         | Min. v sérii: 2 kusy, max. v sérii: 11 kusov. | množstvo | Výkon         |
| -555 Wp         | 2 v sérii                                     | 2 kusy   | 1110W         |
| - Imp.: 17,32A  | 4 v rade                                      | 4 kusy   | 2220W         |
| -Voc: 38,46 Vdc | 6 v sérii                                     | 6 kusov  | 3330W         |
| -lsc: 18.33A    | 8 v sérii                                     | 8 kusov  | 4440W         |
| - Počet buniek: | 10 kusov v sérii                              | 10 kusov | 5550W         |
|                 | (len pre model 6KVA)                          |          |               |
|                 | 11 v sérii                                    | 11 kusov | 6000W         |
|                 | (len pre model 6KVA)                          |          |               |

#### Káblové pripojenie PV modulu

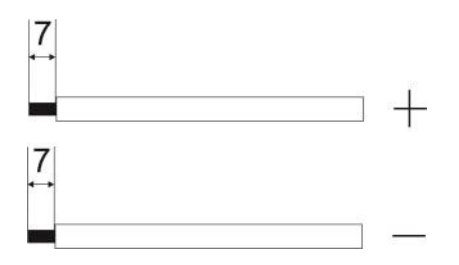

Pri pripájaní fotovoltického modulu postupujte podľa nasledujúcich krokov:

1. Odstráňte izolačný obal asi 7 mm od kladného a záporného vodiča.

2. Na dosiahnutie optimálneho výkonu sa odporúča použiť upevňovacie objímky na vodiče.

3. Skontrolujte polaritu vodičov PV modulov a vstupných skrutkových svoriek PV. Zapojte vodiče tak, ako je znázornené na nasledujúcej schéme.

Odporúčaný nástroj: skrutkovač so 4 mm čepeľou

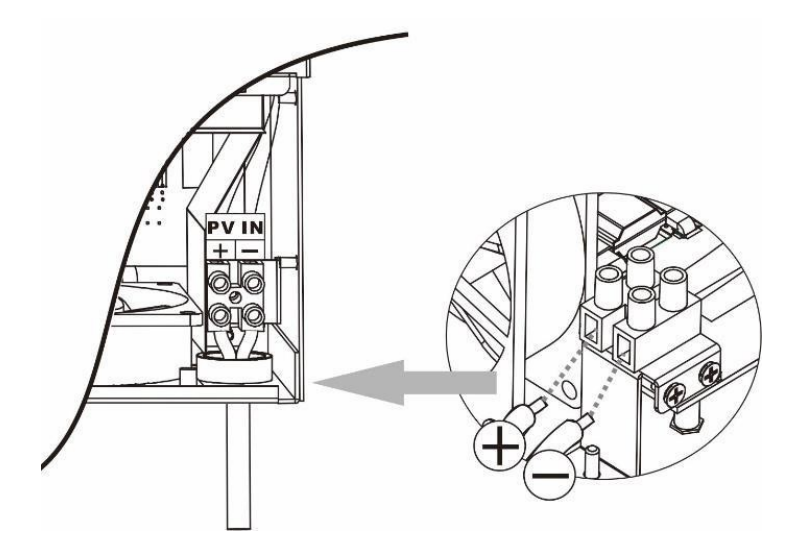

## KONEČNÁ MONTÁŽ

Po pripojení všetkých káblov znovu pripojte jeden z káblov a nasaďte spodný kryt zaskrutkovaním dvoch skrutiek, ako je znázornené na obrázku nižšie.

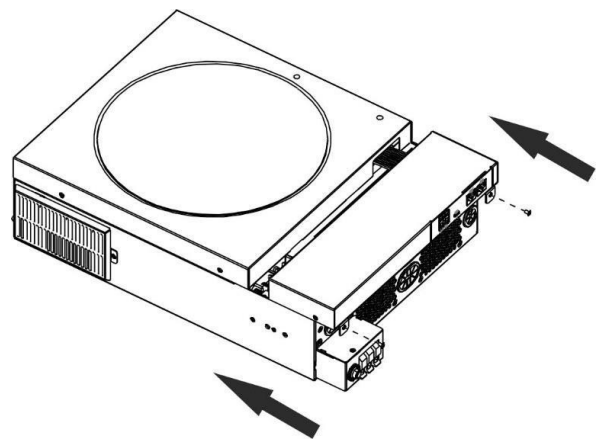

## KOMUNIKAČNÉ SPOJENIE

Pri pripájaní všetkých komunikačných vodičov postupujte podľa nasledujúcej tabuľky.

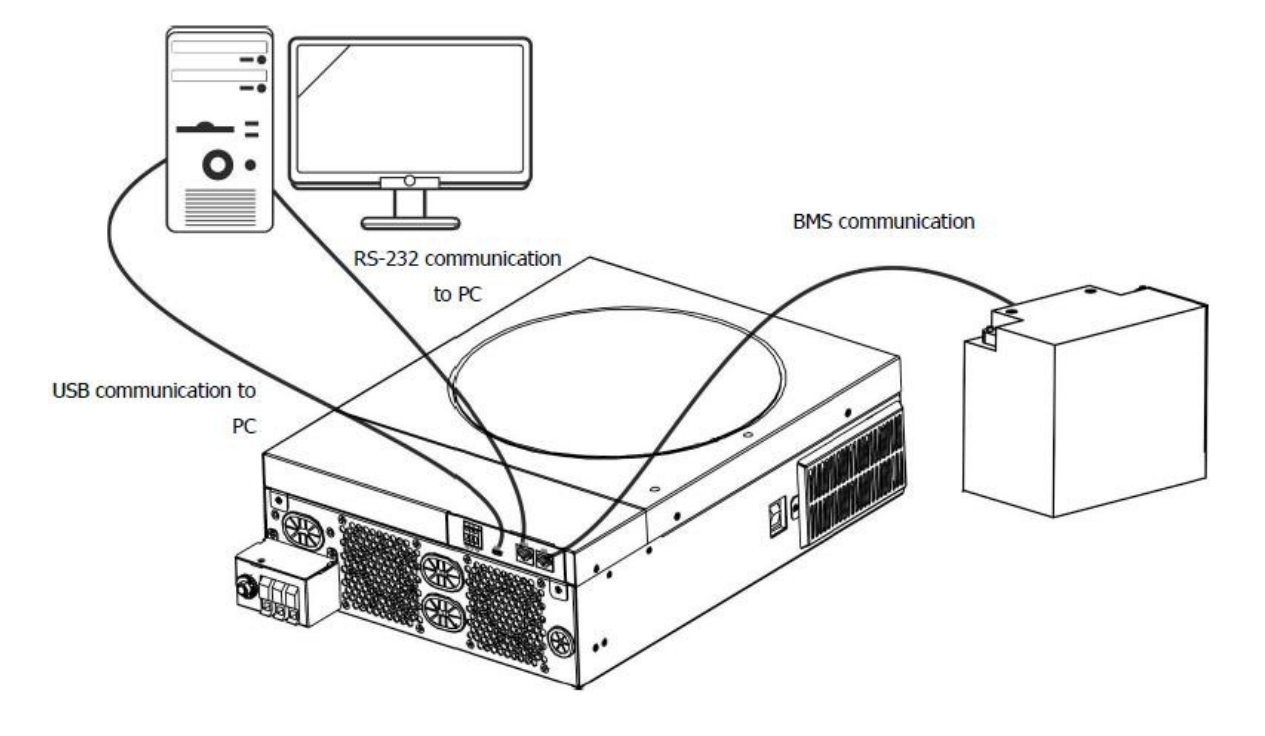

#### Odkaz na Sorosa

Na pripojenie meniča k počítaču použite dodaný sériový kábel. Nainštalujte monitorovací softvér z dodaného CD a podľa pokynov na obrazovke dokončite inštaláciu. Podrobné pokyny na používanie softvéru nájdete v používateľskej príručke k softvéru na dodanom CD.

#### Pripojenie Wi-Fi

Toto zariadenie je vybavené vysielačom Wi-Fi. Vysielač Wi-Fi umožňuje bezdrôtovú komunikáciu medzi meničmi mimo siete a monitorovacou platformou. Používatelia majú prístup k monitorovanému striedaču a môžu ho ovládať pomocou stiahnutej aplikácie APP. Aplikáciu "SmartESS" nájdete v obchode Apple<sup>®</sup> Store alebo aplikáciu "SmartESS" v obchode Google<sup>®</sup> Play. Všetky zaznamenané údaje a parametre sa ukladajú do služby iCloud. Informácie o rýchlej inštalácii a obsluhe nájdete v prílohe III.

![](_page_14_Picture_4.jpeg)

#### Komunikačné prepojenie BMS

Pri pripájaní k lítium-iónovým batériám sa odporúča zakúpiť špeciálny komunikačný kábel. Podrobné informácie nájdete v prílohe II Inštalácia komunikačného systému BMS.

## SIGNÁL SUCHÉHO KONTAKTU

Na zadnom paneli je k dispozícii suchý kontakt (3A/250 VAC). Môže sa použiť na odoslanie signálu do externého zariadenia, keď napätie batérie dosiahne výstražnú úroveň.

| Stav<br>jednotk<br>Y | Stav                                                           | Suchý kontakt                                                            |                                                                                                    |                |                |
|----------------------|----------------------------------------------------------------|--------------------------------------------------------------------------|----------------------------------------------------------------------------------------------------|----------------|----------------|
|                      |                                                                |                                                                          |                                                                                                    | NC & C         | NEM C          |
| Vypnutie             | Jednotka je vypnut                                             | tá a nie je napájan                                                      | á.                                                                                                    | Zatvoriť       | Otvorte<br>ho. |
| Pripojenie k         | Výstup<br>z batérie alebo<br>je napájaný<br>solárnou energiou. | Program 01<br>ako USB (prvý<br>v<br>alebo ako SUB<br>(prvý v<br>solárne) | Napätie batérie<br>< Výstražné<br>napätie<br>nízkeho<br>jednosmerné<br>ho prúdu                                                       | Otvorte<br>ho. | Zatvoriť       |
|                      |                                                                | nastaviť                                                                 | Batéria<br>Napätie > nastavená<br>hodnota pri 13.<br>v programe, alebo<br>nabitie batérie<br>dosiahne plávajúcu<br>hodnotu<br>stupňov | Zatvoriť       | Otvorte<br>ho. |
|                      |                                                                | Program 01 je<br>ako SBU<br>set (priorita<br>SBU)                        | Batéria<br>napätie < nastavená<br>hodnota 12.<br>na stránke .                                                                         | Otvorte<br>ho. | Zatvoriť       |
|                      |                                                                |                                                                          | Batéria<br>Napätie > nastavená<br>hodnota pri 13.<br>alebo nabitie<br>batérie dosiahne<br>plávajúci stupeň<br>Zatvoriť<br>Otvorte ho. | Zatvoriť       | Otvorte<br>ho. |

## PRÁCA

#### Zapnutie/vypnutie

Po správnej inštalácii jednotky a správnom pripojení batérií stačí stlačiť vypínač na bočnej strane meniča, čím sa jednotka zapne.

![](_page_16_Figure_0.jpeg)

#### Ovládací a zobrazovací panel

Ovládací panel LCD zobrazený v tabuľke nižšie obsahuje prstenec RGB LED, štyri dotykové funkčné tlačidlá a displej LCD, ktorý zobrazuje prevádzkový stav a vstupné/výstupné údaje o napájaní.

![](_page_16_Figure_3.jpeg)

#### Dotykové funkčné tlačidlá

| Funkčné tlačidlo |                                    | Popis                                          |
|------------------|------------------------------------|------------------------------------------------|
| ()               | KLIKNITE NA                        | Ukončenie nastavenia                           |
| Ŭ                | Prístup k režimu<br>nastavenia USB | Vstup do režimu nastavenia USB                 |
| <b></b>          | Nahor                              | Do posledných volieb                           |
| ★                | Le                                 | Pre ďalší výber                                |
| <b>↓</b>         | Vstúpte na stránku                 | Potvrdenie/zadanie výberu v režime nastavenia. |

## Ikony na LCD displeji

![](_page_17_Figure_1.jpeg)

![](_page_17_Figure_2.jpeg)

![](_page_17_Figure_3.jpeg)

![](_page_18_Figure_0.jpeg)

| Informácie o batérii                                    |                                                                                                    |                                 |  |  |  |
|---------------------------------------------------------|----------------------------------------------------------------------------------------------------|---------------------------------|--|--|--|
| 100 75 50 25                                            | Indikuje úroveň nabitia batérie 0-24 %, 25-49 %,<br>50-74 % a 75-100 %.<br>a stav nabíjania v režime linky. |                                 |  |  |  |
| Keď sa batéria nabíja, zobrazí sa stav nabitia batérie. |                                                                                                    |                                 |  |  |  |
| Stav                                                    | Batéria<br>Napätie                                                                                          | LCD displej                     |  |  |  |
| Trvalé                                                  | <2 V/buňku                                                                                                  | Striedavo blikajú 4 pruhy.      |  |  |  |
| Aktuálny režim /                                        | 2 ~2,083 V/článok                                                                                           | Zapne sa pruh vpravo a          |  |  |  |
| Trvalý                                                  |                                                                                                    | ostatné tri pruhy sa striedajú. |  |  |  |
| Režim napätia                                           |                                                                                                    | záblesky.                       |  |  |  |

|                       |                                  | 2,083 ~ 2,167<br>V/bunka | Dva pruhy vpravo svietia, ďalšie<br>dva sa striedajú<br>záblesky. |  |
|-----------------------|----------------------------------|--------------------------|-------------------------------------------------------------------|--|
|                       |                                  | > 2 167 V/bunka          | Tri pruhy vpravo sú rozsvietené,<br>a ľavá bude blikať.           |  |
| Plávajúci režim. B    | atérie sú plne nabité.           |                          | Zapnú sa 4 pásma.                                                 |  |
| V režime batérie      | zobrazuje kapacitu batérie.      |                          |                                                                   |  |
| Zaťaženie<br>Percentá | Napätie batérie                  | LCD displej              |                                                                   |  |
| zaťaženie >50%        | < 1,85 V/bunka                   | BATT                     |                                                                   |  |
|                       |                                  |                          |                                                                   |  |
|                       | 1,85 V/bunka ~ 1,933<br>V/bunka  | BATT                     |                                                                   |  |
|                       |                                  | 50 25                    |                                                                   |  |
|                       | 1,933 V/bunka ~ 2,017<br>V/bunka | 75 50 25                 |                                                                   |  |
|                       | > 2,017 V/bunka                  | 100 75                   | 50 25                                                             |  |
| zaťaženie < 50%       | < 1,892 V/bunka                  | BATT                     | 25                                                                |  |
|                       | 1 892 V/bunka ~ 1 975<br>V/bunka | BATT                     | 50 25                                                             |  |
|                       | 1,975 V/bunka ~ 2,058<br>V/bunka | <u>BATT</u><br>75        | 50 25                                                             |  |
|                       | > 2,058 V/bunka                  | 100 75                   | 50 25                                                             |  |

| Informácie o načítaní |                     |
|-----------------------|---------------------|
|                       | Označuje preťaženie |
| *                     |                     |

|                |                          | Úrovne zaťaženia sú 0-24 %, 25-49 %, 50-74 % a 75-100 %.                                                      |                                                   |             |  |  |
|----------------|--------------------------|----------------------------------------------------------------------------------------------------|---------------------------------------------------|-------------|--|--|
|                |                          |                                                                                                    | 25% ~ 10%                                         |             |  |  |
|                |                          | LOAD                                                                                                    | 23/0 49/0                                         | LOAD        |  |  |
|                | LOAD                     |                                                                                                    |                                                   | 20/12       |  |  |
| 25 50          | 75 100                   | 25                                                                                                    | 25 50                                             |             |  |  |
|                |                          |                                                                                                    |                                                   |             |  |  |
|                |                          | 50% ~ 74%                                                                                                    | 75% ~ 100%                                        |             |  |  |
|                |                          | LOAD                                                                                                    |                                                   | LOAD        |  |  |
|                |                          | 25 50 75                                                                                                    | 25 50 75                                          | 100         |  |  |
| Zobrazenie nas | stavenia priority zdroja | a nabíjania                                                                                                   |                                                   |             |  |  |
|                |                          | Označuje, že program 16-tich<br>nabíjania" je vybraný ako "Sol                                                | nastavení "Priorita zdro<br>ar first".            | oja         |  |  |
| +              |                          | Označuje, že v programe 16. nastavenia "Priorita zdroja<br>nabíjania" je zvolená možnosť "Solar and Utility". |                                                   |             |  |  |
|                |                          | Označuje, že pre "Prioritu zdroja nabíjania" je vybraný program 16 nastavenia "Iba solárne".                  |                                                   |             |  |  |
|                |                          |                                                                                                    |                                                   |             |  |  |
| Zobrazenie nas | stavenia priority výstu  | ipného zdroja                                                                                                 |                                                   |             |  |  |
| •              | •                        | Označuje, že je vybraný progr<br>výstupného zdroja" 01<br>"Užitočnosť na prvom mieste"                        | am nastavenia "Priorita<br>'.                     | 1           |  |  |
|                | <b>4</b> 11              |                                                                                                    |                                                   |             |  |  |
|                |                          |                                                                                                    |                                                   |             |  |  |
|                |                          | Oznacuje, że je vybrany progr<br>výstupného zdroja" 01                                                        | am nastavenia "Priorita<br>osto"                  | 1           |  |  |
|                |                          |                                                                                                    | este.                                             |             |  |  |
| <b>)</b>       | <b>4</b> 11              |                                                                                                    |                                                   |             |  |  |
|                | ₹                        | Označuje, že v programe nast<br>priority" (Priorita výstupného<br>"SBU".                                      | avenia 01 "Output sour<br>zdroja) je zvolená moži | rce<br>nosť |  |  |
| III <b>)</b>   | <b>4</b> 0               |                                                                                                    |                                                   |             |  |  |

| Zobrazenie rozsahu nastavenia vstup | pného napätia AC                                            |
|-------------------------------------|-------------------------------------------------------------|
| UPS                                 | Označuje, že program nastavenia 03 vybral                   |
| APL                                 | Označuje, že program nastavenia 03 je nastavený na "        |
| Informácie o prevádzkovom stave     | 1                                                           |
|                                     | Označuje, že jednotka je pripojená k sieti.                 |
|                                     | Označuje, že jednotka je pripojená k fotovoltickému panelu. |
| AGM<br>FLD<br>USER<br>Li-ion        | Označuje typ batérie.                                       |
| Mggs                                | Znamená to, že paralelná operácia funguje.                  |
| N)                                  | Označuje, že alarm jednotky je vypnutý.                     |
|                                     | To znamená.<br>Prenos Wi-Fi funguje.                        |

| SZ. | To znamená.<br>Je pripojený disk USB. |
|-----|---------------------------------------|
|     |                                       |

## INŠTALÁCIA LCD

![](_page_22_Figure_2.jpeg)

Tlačidlo na potvrdenie voľby,

alebotlačidlo na ukončenie.

#### Voliteľná možnosť Program Popis 00 Utekať Exit režim nastavenia ÊSE SETTING 01 Priorita výstupného Najprv nástroj Energetická spoločnosť poskytuje zdroja Nak nek (predvolené nastavenie) energiu pre konfigurácia výkonu je najvyššou prioritou. Solárna záťaže a batériová energia budú priorita zdroja napájanie záťaží iba ak nie je k dispozícii elektrická energia. SETTING 56 Najprv solárny panel Solárna energia poskytuje energiu zaťaženie má prednosť. Ak solárna energia nepostačuje pre všetky pripojené záťaže na kŕmenie,

#### Nastavenie programov

|                                                                                                    |                                                                                                    |                            |                | Elektrická energia je dodávaná z<br>verejných zdrojov<br>pre zaťaženie v rovnakom čase.                                                                                                    |
|----------------------------------------------------------------------------------------------------|----------------------------------------------------------------------------------------------------|----------------------------|----------------|----------------------------------------------------------------------------------------------------|
|                                                                                                    |                                                                                                    | Priorita SBU               | <u>506</u>     | Solárna energia poskytuje energiu<br>zaťaženie má prednosť.<br>Ak solárna energia nepostačuje<br>na napájanie všetkých<br>pripojených spotrebičov,<br>napájanie z batérie<br>výkonnosť záťaže za rovnaký čas.<br>Energetická spoločnosť poskytuje<br>energiu pre<br>nabíja sa iba s batériou<br>napätie je nízke alebo klesá pod<br>úroveň výstražného napätia alebo<br>nastavený bod v programe 12. |
| 02 Maximál<br>prúd: Ak<br>nakonfig<br>nabitie<br>elektrina<br>a verejne<br>nabíjačk<br>(Max. na<br>prúd =<br>nabíjací<br>nabíjací | ny nabíjací<br>chcete<br>urovať plné<br>a pre solárnu energiu<br>é služby<br>y.<br>bíjací<br>prúd + solárny<br>prúd) | 60A (predvoler             | né nastavenie) | Rozsah nastavenia od 10A<br>120 A. Každé kliknutie zvýši 10 A.                                                                                                    |
| 03 Rozsah v<br>napätia                                                                                                    | stupného<br>AC                                                                                                    | Zariadenia<br>(predvolené) | II<br>APL      | Ak je vybraný, prijateľný AC<br>rozsah vstupného napätia bude v<br>rozmedzí 90-280 VAC.                                                                                                    |
|                                                                                                    |                                                                                                    | UPS                        |                | Ak je vybraný, prijateľný AC<br>vstupné napätie sa bude<br>pohybovať v rozmedzí 170-280<br>VAC.                                                                                                    |

| 05 | Typ prvku | AGM (predvolené)                           | Zaplavená stránka                                                                                                    |
|----|-----------|--------------------------------------------|----------------------------------------------------------------------------------------------------|
|    |           |                                            |                                                                                                    |
|    |           | Používateľom definované                    | Ak je vybratá možnosť<br>"Definované používateľom",<br>nabíjacieho napätia batérie a<br>nízkeho jednosmerného<br>odpojovacieho napätia môže byť<br>26, 27 a nastavené v programe |
|    |           |                                            | 29.                                                                                                    |
|    |           | Batéria Pylontech                          | V prípade výberu budú programy<br>O2 26, 27 a 29<br>automaticky nastavené. Nie je<br>potrebné<br>pre ďalšie nastavenie.                                                          |
|    |           |                                            |                                                                                                    |
|    |           | Batéria WECO (len 48 V model)              | Ak budú vybrané programy 02,<br>budú to programy 12, 26, 27 a 29.<br>automaticky nakonfigurované na<br>batériu<br>odporúčaný dodávateľ.<br>Ďalšie nastavenie nie je<br>potrebné. |
|    |           |                                            |                                                                                                    |
|    |           | Akumulátor Soltaro (len pre model 48<br>V) | V prípade výberu budú programy<br>02 26, 27 a 29<br>automaticky nastavené. Nie je<br>potrebné<br>pre ďalšie nastavenie.                                                          |

|    |                                                         | Batéria kompatibilná s protokolom<br>LIb | Vyberte položku "<br>LIb", ak používate lítium<br>batéria kompatibilná s protokolom<br>Lib. Ak je zvolené,<br>02, 26, 27 a programy<br>29 sa nastaví<br>automaticky. Nie je<br>potrebné pokračovať<br>Nastavenie. |
|----|---------------------------------------------------------|------------------------------------------|----------------------------------------------------------------------------------------------------|
|    |                                                         | Lítiová batéria tretej strany            | Ak používate lítium, vyberte                                                                                                    |
|    |                                                         |                                          | Možnosť "LIC"<br>batériu uvedenú vyššie. Ak<br>vybrané programy 02, 26, 27 a 29<br>budú                                                                                                    |
|    |                                                         |                                          | potrebné<br>pre ďalšie nastavenie. Obráťte sa na<br>obráťte sa na svojho dodávateľa<br>batérií, ktorý vám poskytne<br>informácie o postupe inštalácie.                                                            |
| 06 | Automatický reštart v prípade<br>preťaženia<br>sa stane | Zakázať reštart (predvolené)             | Povoliť reštart                                                                                                    |
|    |                                                         |                                          |                                                                                                    |
| 07 | Automatický reštart po<br>dokončení<br>nastane teplota  | Zakázať reštart (predvolené)             | Povoliť reštart                                                                                                    |
|    |                                                         |                                          |                                                                                                    |

| 09 | Výstupná frekvencia                                                                                                    | 50 Hz (predvolené nastavenie)    | 60 Hz                                                                             |
|----|----------------------------------------------------------------------------------------------------|----------------------------------|-----------------------------------------------------------------------------------|
|    |                                                                                                    |                                  |                                                                                   |
|    |                                                                                                    |                                  |                                                                                   |
| 10 |                                                                                                    | 220V                             | 230V                                                                              |
|    |                                                                                                    |                                  |                                                                                   |
|    |                                                                                                    | 240V                             |                                                                                   |
|    |                                                                                                    |                                  |                                                                                   |
| 11 | Maximálny úžitkový nabíjací<br>prúd<br>Poznámka: Ak nastavíte<br>hodnotu<br>programu 02 je menšia ako<br>v programe 11, menič bude<br>nabíjať<br>použiť | 30A (predvolené nastavenie)      | Rozsah nastavenia je preto 2A<br>od 10A do 100A. Každé<br>kliknutie zvýšte o 10A. |
|    | prúd z programu 02 do<br>nabíjačky.                                                                                                    |                                  |                                                                                   |
| 12 | Nastavenie bodu napätia ill<br>SOC percentuálne späť<br>zdroj úžitku, keď "SBU"<br>(SBU<br>priorita 1) v programe 01.                                   | 23 V (predvolené pre 24 V model) | Rozsah nastavenia od 22 V<br>25,5 V. Každé kliknutie zvyšuje<br>napätie o 0,5 V.  |
|    |                                                                                                    |                                  |                                                                                   |

|    |                            | 46 V (predvolené pre 48 V model)         | Nastavenie                                              |
|----|----------------------------|------------------------------------------|---------------------------------------------------------|
|    |                            | 1-1                                      | rozsah od 44 V                                          |
|    |                            |                                          | 51 V. Každé kliknutie zvýši napätie o 1                 |
|    |                            | 11                                       | V.                                                      |
|    |                            |                                          |                                                         |
|    |                            | E%                                       |                                                         |
|    |                            |                                          |                                                         |
|    |                            | 114                                      |                                                         |
|    |                            |                                          |                                                         |
|    |                            | SOC 10% (predvolené nastavenie)          | Ak je akýkoľvek typ lítiovej batérie                    |
|    |                            |                                          | je vybrany v programe 05,<br>nastavenje je nastavené na |
|    |                            |                                          | zmeny                                                   |
|    |                            |                                          | SOC automaticky. Je                                     |
|    |                            |                                          | nastaviteľná v rozmedzí od 5                            |
|    |                            |                                          | % do 95 %.                                              |
|    |                            |                                          |                                                         |
|    |                            |                                          |                                                         |
| 13 | Nastavenie bodu            | Dostupné možnosti pre 24 V model: ro     | zsah nastavenia je FULL a od                            |
|    | napätia ill SOC            | Od 24 V do 29 V. Každé kliknutie zvyšuje | e napätie o 1V.                                         |
|    | percentuálne späť          |                                          | 27.1/ / and dec lass ()                                 |
|    | "SBU" (SBU                 | Bateria je pine nabita                   | 27 v (predvolene)                                       |
|    | priorita 1) v programe 01. |                                          |                                                         |
|    |                            |                                          |                                                         |
|    |                            |                                          |                                                         |
|    |                            | F\$                                      | <b>E\$</b>                                              |
|    |                            |                                          |                                                         |
|    |                            |                                          | L 1                                                     |
|    |                            |                                          |                                                         |
|    |                            | Možnosti dostupné pre 48V model: roz     | sah nastavenia je FULL a od<br>panätie o 1V             |
|    |                            | Batéria je plne nabitá                   | 54 V (predvolené nastavenie)                            |
|    |                            | 1-1                                      | 1 -1                                                    |
|    |                            |                                          | !_                                                      |
|    |                            | 1-1                                      |                                                         |
|    |                            |                                          |                                                         |
|    |                            |                                          | E\$                                                     |
|    |                            | FUL                                      |                                                         |
|    |                            |                                          | _1 1                                                    |
|    |                            |                                          | Ak in akúkoľunk tur lítinuci határia                    |
|    |                            | soc su% (preavoiene nastavenie)          | ie vybraný v programe 05                                |
|    |                            |                                          | nastavenie je nastavené na                              |
|    |                            |                                          | zmeny                                                   |
|    |                            |                                          |                                                         |

|    |                                                                        |                                                                                            | SOC automaticky.<br>Nastavenie je v rozsahu od<br>10 % do 100 %.                                                                         |
|----|------------------------------------------------------------------------|--------------------------------------------------------------------------------------------|----------------------------------------------------------------------------------------------------|
|    |                                                                        |                                                                                            |                                                                                                    |
| 16 | Priorita zdroja nabíjania<br>Konfigurácia priority<br>zdroja nabíjania | Ak tento striedač/nabíjačka pracuje v p<br>režime<br>Zdroj nabíjanja je možné naprogramova | ohotovostnom alebo poruchovom<br>uť takto:                                                                                               |
|    |                                                                        | Najprv solárny panel                                                                       | Solárna energia sa dobíja<br>batéria by mala byť prioritou. Nástroj<br>nabíja iba batériu<br>keď nie je k dispozícii<br>slnečná energia. |
|    |                                                                        |                                                                                            |                                                                                                    |
|    |                                                                        | Solárne a úžitkové (predvolené)                                                            | Solárna energia a úžitková energia<br>súčasne nabíjať batériu.                                                                           |
|    |                                                                        |                                                                                            | Solárna energia hude jediným                                                                                                    |
|    |                                                                        |                                                                                            | zdrojom nabíjania bez ohľadu na to,<br>čo sa stane<br>či je nástroj k dispozícii alebo nie.                                              |
|    |                                                                        |                                                                                            |                                                                                                    |
| 18 | Ovládanie<br>alarmu                                                    | Alarm povolený<br>(predvolené nastavenie)                                                  | Alarm je vypnutý                                                                                                    |
|    |                                                                        |                                                                                            |                                                                                                    |

| 19 | Automatický návrat k<br>predvolenému nastaveniu<br>obrazovka displeja                                                                      | Návrat na predvolené zobrazenie<br>(predvolené) | Ak sa vyberie, bez ohľadu na to, ako<br>používatelia prepínajú obrazovky,<br>automaticky sa sem vráti<br>predvolené zobrazenie (Vstup<br>napätie/výstupné napätie) po<br>stlačení 1 až žiadneho tlačidla<br>minútu. |
|----|----------------------------------------------------------------------------------------------------|-------------------------------------------------|----------------------------------------------------------------------------------------------------|
|    |                                                                                                    | Zostaňte na najnovšej obrazovke                 | Ak vyberiete, na displeji sa zobrazí<br>zostáva posledným používateľom<br>na obrazovke<br>konečne prepína.                                                                                                    |
| 20 | Ovládanie podsvietenia                                                                                                    | Podsvietenie<br>zapnuté (predvolené)            | Vypnuté podsvietenie                                                                                                    |
| 22 | Prerušenie<br>primárneho zdroja<br>počas úpravy pípania                                                                                    | Alarm povolený<br>(predvolené nastavenie)       | Alarm je vypnutý                                                                                                    |
| 23 | Preťaženie bypassu:<br>keď<br>Ak povolíte d, zariadenie<br>vykoná<br>prepnúť do režimu linky, ak<br>dôjde k preťaženiu<br>v režime batérie | Zakázať prepísanie (predvolené)                 | Povolenie bypassu                                                                                                    |

| 25 | Zaznamenajte kód chyby           | Povoliť nahrávanie                 | Zakázať nahrávanie                                            |
|----|----------------------------------|------------------------------------|---------------------------------------------------------------|
|    |                                  | (predvolene)                       |                                                               |
|    |                                  |                                    |                                                               |
|    |                                  |                                    |                                                               |
|    |                                  |                                    |                                                               |
|    |                                  |                                    | E                                                             |
|    |                                  |                                    |                                                               |
|    |                                  | FEII                               |                                                               |
| 26 | Hromadné nabíjacie               | Voliteľné možnosti pre 24 V model: | · · · · · · · · · · · · · · · · · · ·                         |
|    | napätie (CV napätie)             | 28,2 V (predvolené nastavenie)     | Ak je používateľ vybraný podľa                                |
|    |                                  |                                    | definicie<br>program 5. tento program môže                    |
|    |                                  |                                    | musí byť nastavený. Rozsah nastavenia                         |
|    |                                  | , ; <b></b> ; <b></b> ;            | je od 25,0 V do 31,5 V.                                       |
|    |                                  |                                    | Každý prírastok po kliknutí je 0,1                            |
|    |                                  |                                    | v.                                                            |
|    |                                  |                                    |                                                               |
|    |                                  | Voliteľné možnosti pre 48V model:  | -<br>-                                                        |
|    |                                  | 56,4 V (predvolené nastavenie)     | Ak je používateľ vybraný podľa                                |
|    |                                  | -11-                               | definicie<br>program 5. tento program môže                    |
|    |                                  | – C'h                              | musí byť nastavený. Rozsah nastavenia                         |
|    |                                  | ) ((                               | je od 48,0 V do 6 1 ,0 V.                                     |
|    |                                  |                                    | Každý prírastok po kliknutí je 0,1                            |
|    |                                  |                                    | v.                                                            |
|    |                                  |                                    |                                                               |
| 27 | Plávajúce nabíjacie napätie      | Voliteľné možnosti pre 24 V model: |                                                               |
|    |                                  |                                    | definície                                                     |
|    |                                  |                                    | program 5, tento program môže                                 |
|    |                                  |                                    | musí byť nastavený. Rozsah nastavenia                         |
|    |                                  |                                    | je od 25,0 V do 31,5 V.<br>Každý prírastok po kliknutí je 0.1 |
|    |                                  |                                    | V.                                                            |
|    |                                  | Voliteľné možnosti pre 48V model:  |                                                               |
|    |                                  |                                    | Ak je používateľ vybraný podľa                                |
|    |                                  | רכ ו                               | definície                                                     |
|    |                                  |                                    | program 5, tento program môže                                 |
|    |                                  |                                    | ie od 48.0 V do 6 1 .0 V.                                     |
|    |                                  |                                    | Každý prírastok po kliknutí je 0,1                            |
|    |                                  | ╞┠╻┍┦╢                             | V.                                                            |
| 29 | Nízky rez jednosmerného          | Voliteľné možnosti pre 24 V model: |                                                               |
|    | prúdu<br>  vypnuté nanätie chorý | 21,0 V (predvolené nastavenie)     | Ak je používateľ definovaný wbrané z                          |
|    | SOC percento                     |                                    |                                                               |

|    | <ul> <li>Ak je batéria jediným<br/>dostupným zdrojom<br/>energie,<br/>menič sa zastaví.</li> <li>Ak sa<br/>fotovoltaická<br/>energia a batéria<br/>výkon<br/>k dispozícii, menič bude<br/>nabíjať batériu bez</li> </ul> | Voliteľné možnosti pre 48 V                                                                                             | program 5, tento program môže<br>musí byť nastavený. Rozsah<br>nastavenia je od 21,0 V do 24,0 V.<br>Každé kliknutie prírastok 0,1<br>V. Nízke vypínacie napätie DC<br>bude pevne nastavená na<br>požadovanú hodnotu bez<br>ohľadu na to, aké percento<br>záťaže je pripojené.                        |
|----|----------------------------------------------------------------------------------------------------|----------------------------------------------------------------------------------------------------|----------------------------------------------------------------------------------------------------|
|    | Výstup striedavého prúdu.<br>Ak je energia z<br>fotovoltaiky, potom<br>batéria<br>a inžinierske siete sú k<br>dispozícii,<br>menič sa prepne na linku<br>Režim                                                           | 42,0 V (predvolené nastavenie)                                                                                          | Ak je používateľ vybraný podľa<br>definície<br>program 5, tento program môže<br>musí byť nastavený. Rozsah nastavenia<br>je od 42,0 V do 48,0 V.<br>Každé kliknutie prírastok 0,1<br>V. Nízke vypínacie napätie DC<br>bude pevne nastavená na<br>požadovanú hodnotu bez<br>ohľadu na to, aké percento |
|    |                                                                                                    | SOC 0% (predvolené nastavenie)                                                                                          | Ak je zvolená lítiová batéria<br>v programe 5 sa hodnota<br>nastavenia zmení na SOC<br>automaticky. Rozsah nastavenia je od<br>0 % do 90 %.                                                                                                    |
| 30 | Vyrovnanie<br>batérie                                                                                                    | Batéria<br>povolenie vyrovnávacích opatrení<br>EET<br>Ak "Flooded" alebo "User<br>Definované" je vybraný v programe 05, | Zakázať vyvažovanie batérie<br>(predvolené)                                                                                                    |
| 31 | Kompenzačné napätie<br>batérie                                                                                                    | program je konfigurovateľný.<br>Voliteľné možnosti pre 24 V model:<br>29,2 V (predvolené nastavenie)                    | Rozsah nastavenia je 25,0 V až 31,5<br>V. Každý prírastok po kliknutí je 0,1 V.                                                                                                    |

|    |                                    | ΞI                                    |                                                                                                   |
|----|------------------------------------|---------------------------------------|---------------------------------------------------------------------------------------------------|
|    |                                    |                                       |                                                                                                   |
|    |                                    | Voliteľné možnosti pre 48 V<br>model: |                                                                                                   |
|    |                                    | 58,4 V (predvolené nastavenie)        | Rozsah nastavenia od 48,0 V<br>6 1 .0V. Každé kliknutie zvyšuje<br>napätie o 0,1 V.               |
|    |                                    |                                       |                                                                                                   |
| 33 | Čas vyrovnávania batérie           | 60 minút (predvolené nastavenie)      | Rozsah nastavenia je 5 minút až<br>900 minút. Každé kliknutie na<br>zvýšenie predstavuje 5 minút. |
|    |                                    | E []                                  |                                                                                                   |
| 34 | Vyvážený časový limit batérie      | 120 minút (predvolené nastavenie)     | Rozsah nastavenia je 5 minút až<br>900 minút Každé kliknutie na<br>zvýšenie je 5 minút.           |
|    |                                    |                                       |                                                                                                   |
| 35 | Vyrovnávací interval               | 30 dní (predvolené)                   | Rozsah nastavenia je od 0 do 90<br>dní. Každé kliknutie zvýši počet dní o<br>1 deň                |
|    |                                    |                                       |                                                                                                   |
| 36 | Zúčtovanie sa aktivuje<br>okamžite | Autorizácia                           | Zakázať (predvolené)                                                                              |
|    |                                    |                                       |                                                                                                   |

|    |                                                                                              | Ak je v programe 30 povolená funkcia vyhladzovania, je možné nastaviť tento<br>program. Ak je tento program nastavený na "Enable" (Povoliť)<br>sa okamžite aktivuje vyrovnávanie batérie a LCD displej<br>na hlavnej sterne " "Ak je zvolená možnosť "Disable" (Zakázať),<br>funkcia vyrovnávania sa zruší až do nasledujúceho aktivovaného času<br>vyrovnávania 35.<br>podľa nastavenia programu. Terazsa na hlave LCD displeji nezobrazuje<br>". |                                                                                                    |
|----|----------------------------------------------------------------------------------------------|----------------------------------------------------------------------------------------------------|----------------------------------------------------------------------------------------------------|
| 37 | Obnovenie všetkých<br>uložených údajov do PV<br>vyrobený výkon a výstup<br>energia zaťaženia | Nie je resetovaný (predvolené<br>nastavenie)                                                                                                    | Obnovenie                                                                                                    |
| 60 | Nízky jednosmerný prúd<br>vypínacie napätie alebo<br>percento SOC na druhom<br>výstupe (     | Predvolené nastavenie 24 V: 21,0 V                                                                                                    | Ak je v programe 05 zvolená možnosť<br>"Definované užívateľom", tento<br>rozsah nastavenia je pre 24 V model v<br>rozmedzí od 21,0 V do 31,5 V.<br>Prírastok každého kliknutia<br>0,1V.                                                                          |
|    |                                                                                              | 48 V predvolené nastavenie: 42,0 V                                                                                                    | Ak "Používateľ<br>definované" je zvolené v programe<br>05, tento rozsah nastavenia je medzi<br>42,0 V a 61,0 V 48 V<br>v prípade<br>model. Každý prírastok po kliknutí je<br>0,1 V.                                                                              |
|    |                                                                                              | 0% (predvolené)                                                                                                    | Ak je akýkoľvek typ lítiovej batérie<br>je vybraný v programe 05, je to<br>parameter bude<br>percentuálny podiel a<br>na základe nastavenia hodnoty<br>percento kapacity batérie. Rozsah<br>nastavenia je od 0 %.<br>95%. Zvýšenie za každé kliknutie<br>je 5 %. |
| 61 | Zapnutie času vybitia<br>druhého výstupu (                                                   | Zakázať (predvolené)                                                                                                    | Rozsah nastavenia je vypnutý a<br>potom od 0 minút do 990 minút.<br>Každé kliknutie zvyšuje<br>prírastok o 5 min.<br>*Ak čas vybitia batérie dosiahne<br>nastavený čas<br>program 61 a program 60<br>nie sú aktivované, výstup je<br>vypnutý.                    |

| 62 | Nastavenie časového        | 00~23 (predvolené nastavenie, druhý | Rozsah nastavenia je od 00 do 23.<br>Koždé kliknutio zvýči prírastok o |
|----|----------------------------|-------------------------------------|------------------------------------------------------------------------|
|    | na druhom výstupe (        | vždy zapnuté)                       | 1 hodinu.                                                              |
|    |                            |                                     | Ak je rozsah nastavenia 00 až                                          |
|    |                            | םכ                                  | do 09:00. Počas tohto obdobia                                          |
|    |                            |                                     | sa szerk                                                               |
|    |                            |                                     | vypnuté, ak je nastavená hodnota<br>ste dosiahli program 60 alebo 61   |
|    |                            |                                     |                                                                        |
| 83 | Odstrániť z                | Nie je resetovaný (predvolené       | Obnovenie                                                              |
|    | vsetký udaje lo g          |                                     |                                                                        |
|    |                            |                                     |                                                                        |
|    |                            |                                     | E                                                                      |
|    |                            | <b>E</b>                            |                                                                        |
|    |                            |                                     | 1 16                                                                   |
| 84 | Pevný interval záznamu     | 3 minúty                            | 5 minút                                                                |
|    | údajov<br>*Maximálny počet |                                     |                                                                        |
|    | dátových protokolov je     |                                     |                                                                        |
|    | 1440.                      |                                     |                                                                        |
|    | svoj prvý denník.          |                                     |                                                                        |
|    |                            | 10 minút (producioná postovenio)    |                                                                        |
|    |                            |                                     |                                                                        |
|    |                            | 89                                  |                                                                        |
|    |                            |                                     |                                                                        |
|    |                            |                                     |                                                                        |
|    |                            | ILI                                 | сu                                                                     |
|    |                            | 30 minút                            | 60 minút                                                               |
|    |                            |                                     |                                                                        |
|    |                            |                                     |                                                                        |
|    |                            |                                     |                                                                        |
|    |                            |                                     |                                                                        |
|    |                            |                                     |                                                                        |
| 85 | Nastavenie času Minúty     |                                     | Ak je nastavená hodnota                                                |
|    |                            |                                     | minut, rozsan je od U do 59.                                           |
|    |                            |                                     |                                                                        |
|    |                            |                                     |                                                                        |
|    |                            | ni II - U                           |                                                                        |
|    |                            |                                     |                                                                        |

| 86 | Nastavenie<br>času Hodina                                                                                                |                       | Pri nastavovaní hodín je rozsah od<br>0 do 23.             |
|----|----------------------------------------------------------------------------------------------------|-----------------------|------------------------------------------------------------|
| 87 | Nastavenie<br>času Deň                                                                                                   |                       | Pri dennom nastavení je rozsah od 1<br>do 31.              |
| 88 | Nastavenie<br>času Mesiac                                                                                                |                       | Pre mesačné nastavenie je rozsah<br>nasledovný<br>1 až 12. |
| 89 | Nastavenie<br>času Rok                                                                                                   |                       | Rozsah nastavenia roku je 17 až 99.                        |
| 91 | Ovládanie zapnutia/vypnutia<br>pre RGB LED<br>*Budú schválené<br>toto nastavenie aktivuje RGB<br>Funkcia osvetlenia LED. | Povolené (predvolené) |                                                            |
| 92 | Jas RGB LED                                                                                                    |                       | Normálne (predvolené)                                      |
|    |                                                                                                    |                       |                                                            |
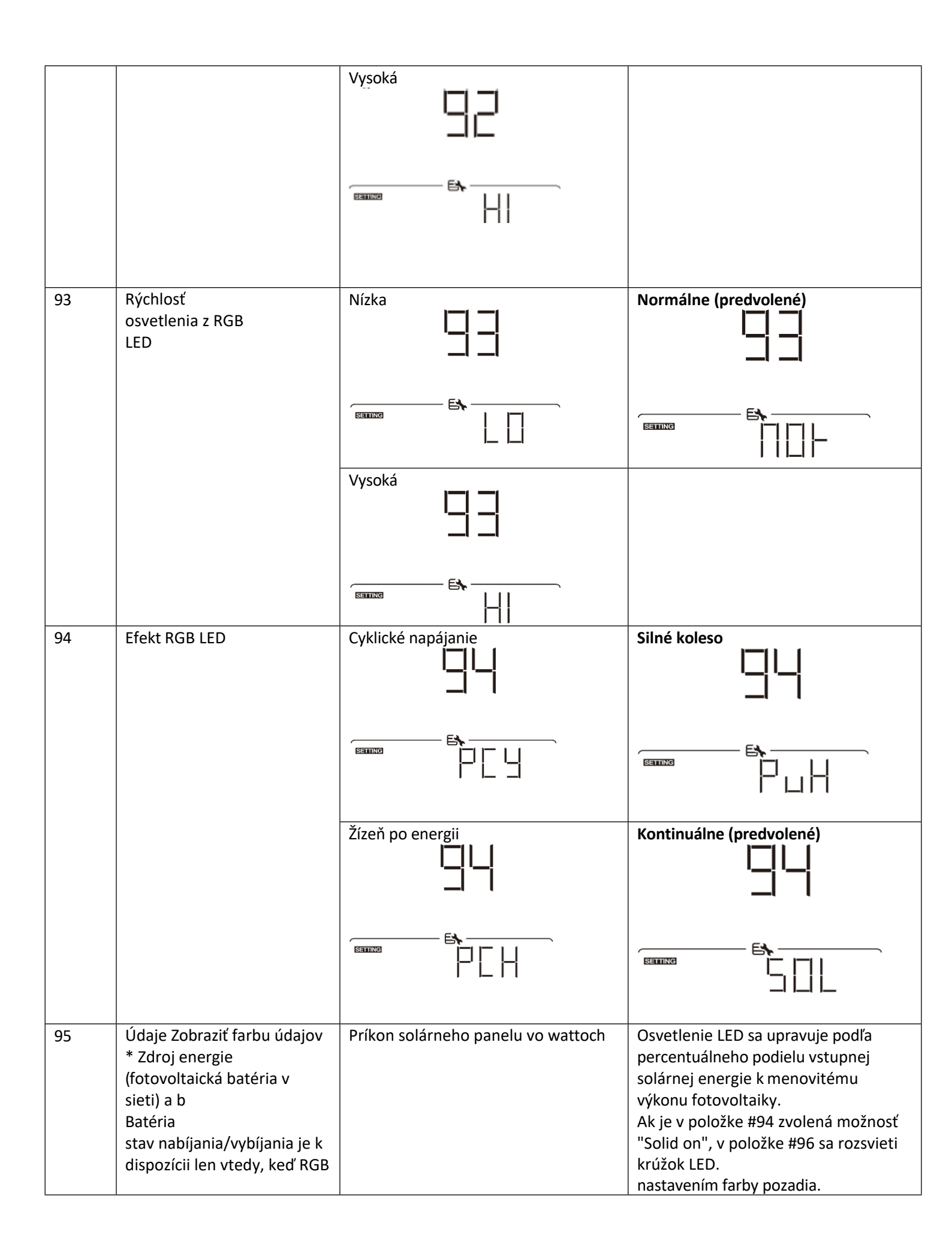

| Nastavenie LED<br>"Solid<br>on". | efektu -                                               |              | Ak v položke č. 94 vyberiete možnosť<br>"Power wheel", krúžok LED sa zapne<br>v 4 krokoch                                                                                                    |
|----------------------------------|--------------------------------------------------------|--------------|----------------------------------------------------------------------------------------------------|
|                                  | E                                                      |              | sa rozsvieti.<br>Ak je v položke č. 94 zvolená možnosť<br>"cycling" (cyklická jazda) alebo<br>"chase" (naháňať), krúžok LED sa<br>rozsvieti v 12 krokoch.                                                                                             |
|                                  | Percento kapa<br>(predvolené)                          | city batérie | Časť osvetlenia LED sa mení v<br>percentách kapacity batérie. Ak je v<br>položke č. 94 zvolená možnosť "Solid<br>on" (trvalo zapnuté), krúžok LED sa<br>rozsvieti pri 96                                                                              |
|                                  | SETTING                                                |              | Ak v položke č. 94 vyberiete možnosť<br>"Power wheel", krúžok LED sa zapne<br>v 4 krokoch<br>sa rozsvieti.                                                                                                    |
|                                  |                                                        |              | Ak je v položke č. 94 zvolená možnosť<br>"cycling" (cyklická jazda) alebo<br>"chase" (naháňať), krúžok LED sa<br>rozsvieti v 12 krokoch.                                                                                                    |
|                                  | Percent<br>uálne<br>zaťaženi<br>e.                     | 35           | Časť osvetlenia LED sa mení v<br>závislosti od percentuálneho<br>zaťaženia.<br>Ak je v položke #94 zvolená možnosť<br>"Solid on", v položke #96 sa rozsvieti<br>krúžok LED.<br>nastavením farby pozadia.<br>Ak v položke č. 94 vyberiete možnosť      |
|                                  | Sanne                                                  |              | "Power wheel", krúžok LED sa zapne<br>v 4 krokoch<br>sa rozsvieti.<br>Ak je v položke č. 94 zvolená možnosť<br>"cycling" (cyklická jazda) alebo<br>"chase" (naháňať), krúžok LED sa<br>rozsvieti v 12 krokoch.                                        |
|                                  | Zdroj energie<br>(sieťová<br>fotovoltaická<br>batéria) |              | Ak je táto možnosť vybratá, farba LED<br>sa v režime AC nastaví na farbu<br>pozadia č. 96. Ak je aktívne<br>fotovoltické napájanie, farba LED<br>bude nastavená na farbu údajov č.<br>97. Ak<br>zostávajúci stav, farba LED bude<br>nastavená na #98. |
|                                  |                                                        |              |                                                                                                    |

|    |         | Stav nabitia/vybitia batérie | Ak je táto možnosť vybratá, farba LED<br>sa počas nabíjania batérie nastaví na<br>farbu pozadia č. 96. Keď je batéria<br>vybitá, farba LED bude nastavená na<br>farbu údajov č. 97. |
|----|---------|------------------------------|----------------------------------------------------------------------------------------------------|
| 96 | Pozadie | Ružová                       | oranžová                                                                                                    |

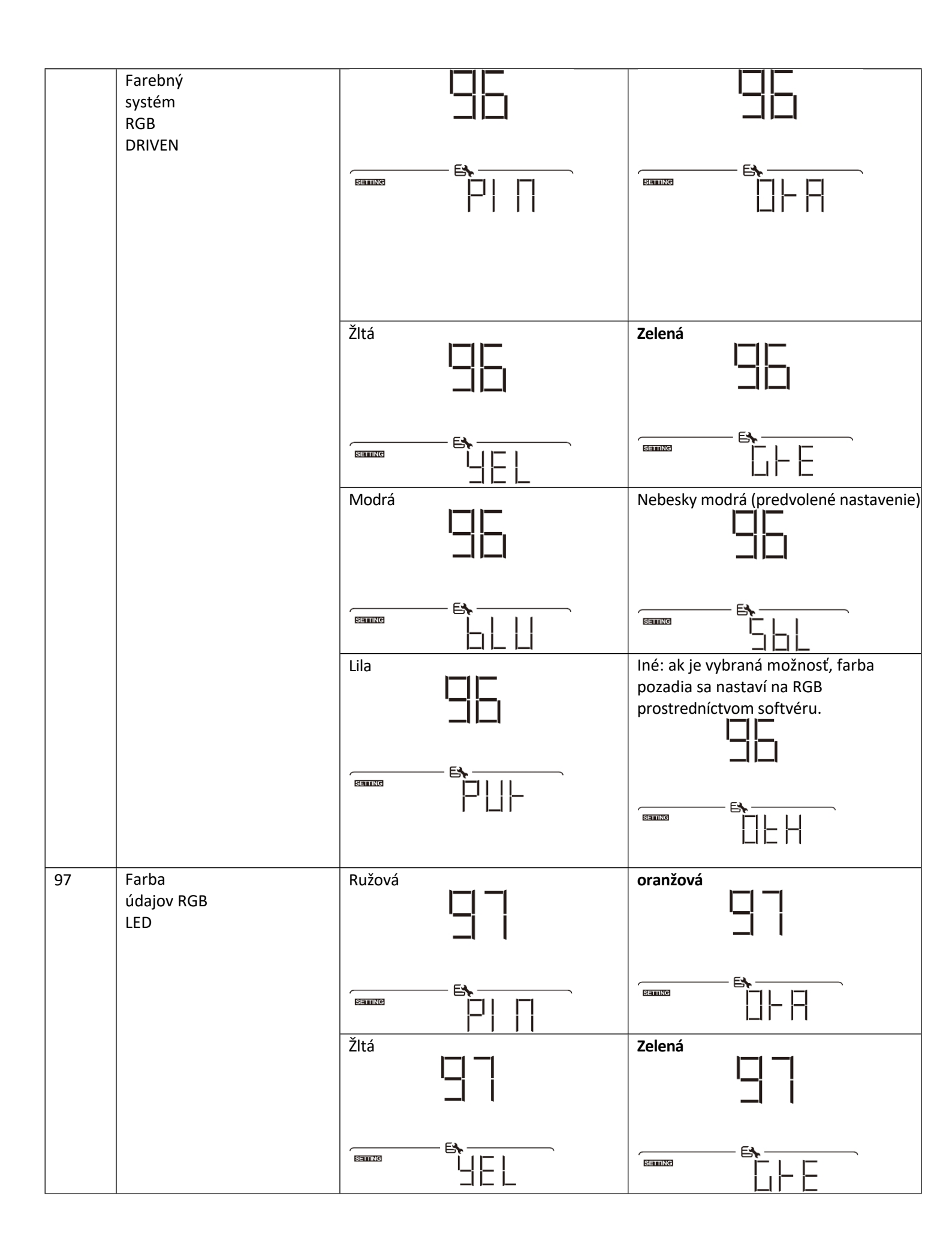

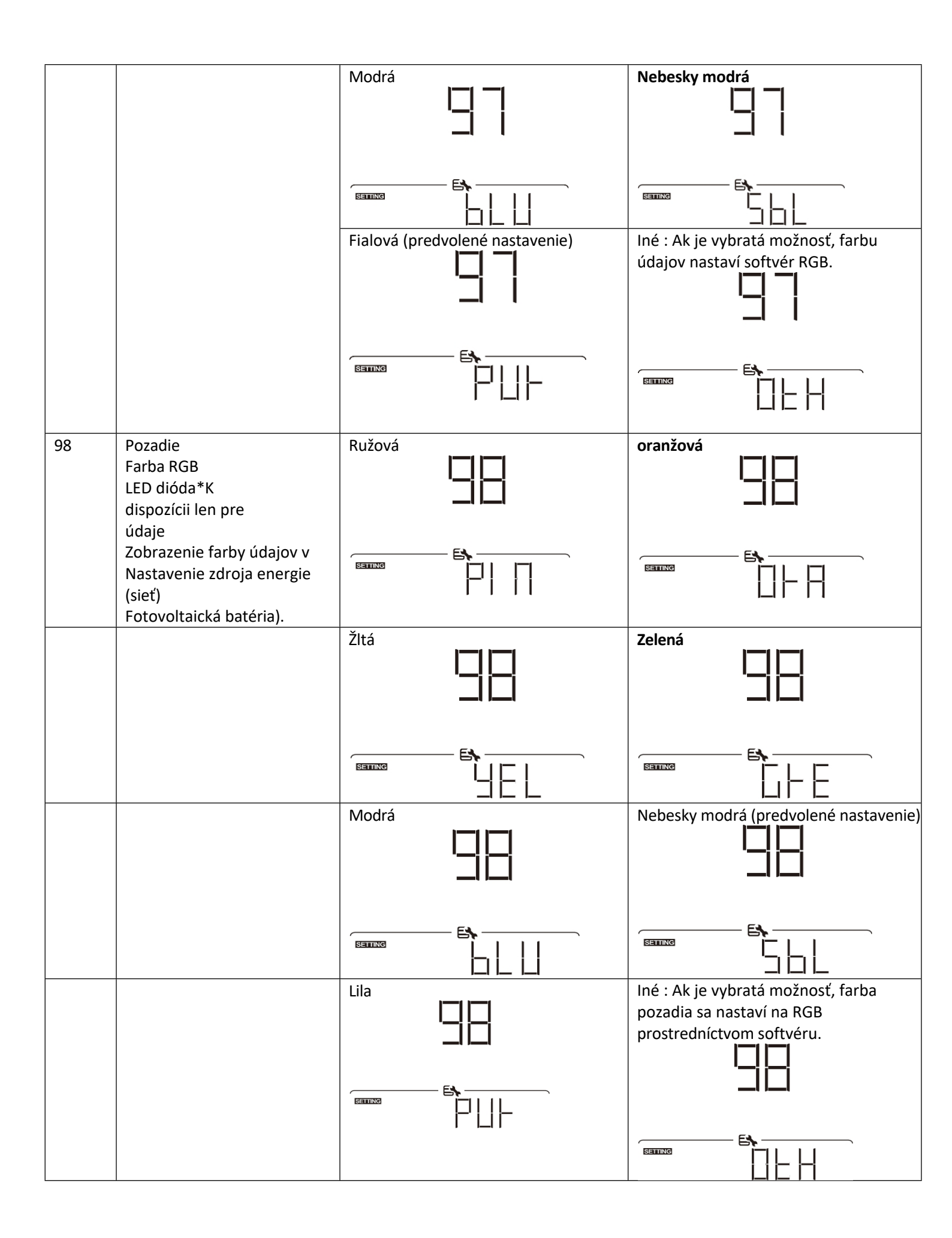

| 99  | Nastavenie časovača pre   | Keď je program prístupný, na LCD displ                                                         | eji sa zobrazí nápis "OPP". Stlačte    |  |
|-----|---------------------------|------------------------------------------------------------------------------------------------|----------------------------------------|--|
|     | výstup                    | tlačidlo " ".🗲                                                                                 |                                        |  |
|     | Priorita zdroja           | Tlačidlo na nastavenie časovača pre prioritu výstupného zdroja. K dispozícii sú                |                                        |  |
|     |                           | musia byť nastavené tri časovače. Stlačením 🔂čidla " 文 " alebo "<br>"vyberte konkrétny z nich. |                                        |  |
|     |                           | možnosť časovača. Potom stlačte tlačid                                                         | lo "🕂 " na potvrdenie                  |  |
|     |                           | 🔺 možnosti časovača. St                                                                        | lačte "                                |  |
|     |                           | alebo tačidlom " " najprv nastavte čas                                                         | spustenia a rozsah nastavenia od 00    |  |
|     |                           | do 23. Každé kliknutie zvyšuje hodnotu                                                         | o jednu hodinu. Stlačením tlačidla " " |  |
|     |                           | potvrdiť nastavenie času spustenia. Kur                                                        | zor potom skočí doprava                |  |
|     |                           | stĺpec na nastavenie času ukončenia. Ko                                                        | eď je čas ukončenia úplne nastavený,   |  |
|     |                           | stlačením tlačidla " <table-cell-rows> " potvrďte všetl</table-cell-rows>                      | ky nastavenia.                         |  |
|     |                           | Predný časovač Utility                                                                         | Solárne prvý časovač                   |  |
|     |                           |                                                                                                |                                        |  |
|     |                           |                                                                                                |                                        |  |
|     |                           |                                                                                                |                                        |  |
|     |                           |                                                                                                |                                        |  |
|     |                           | Časovač priority SBU                                                                           |                                        |  |
|     |                           |                                                                                                |                                        |  |
|     |                           |                                                                                                |                                        |  |
|     |                           |                                                                                                |                                        |  |
|     |                           |                                                                                                |                                        |  |
| 100 | Nastavenie časovača pre   | Keď je program prístupný, na LCD displ                                                         | eji sa zobrazí "CGP". Stlačením        |  |
|     | nabíjačku Priorita zdroja | tlačidla " " nastavte časovač pre pri<br>sú                                                    | oritu zdroja nabíjania. K dispozícii   |  |
|     |                           | musia byť nastavené tri časovače. Stlač                                                        | ením 🕰 čidla " 📲 alebo " 🗡 "           |  |
|     |                           | vyberte konkrétny z nich.                                                                      | lo "                                   |  |
|     |                           | možnost časovača. Stlačte " "                                                                  |                                        |  |
|     |                           | moznosti casovaca. Stlacte "                                                                   |                                        |  |
|     |                           | Od 00 do 23. Každé kliknutie sa zvýši o jednu hodinu. Stlačte tlačidlo "                       |                                        |  |
|     |                           | potvrdiť nastavenie času spustenia. Pot                                                        | om sa kurzor presunie do pravého       |  |
|     |                           | stĺpca na nastavenie času ukončenia. Keď je čas ukončenia úplne                                |                                        |  |
|     |                           | nastavený, stláčte tláčídlo                                                                    |                                        |  |
|     |                           | Najpry solárny panel                                                                           | Solárne panely a služby                |  |
|     |                           | ГЦП                                                                                            |                                        |  |
|     |                           |                                                                                                |                                        |  |
|     |                           |                                                                                                |                                        |  |
|     |                           |                                                                                                |                                        |  |
|     |                           |                                                                                                |                                        |  |

|                     | SUL |
|---------------------|-----|
|                     |     |
| Iba solárna energia |     |
|                     |     |

### Nastavenie funkcie USB

K dispozícii sú tri nastavenia funkcií USB, ako napríklad aktualizácia firmvéru, export záznamu údajov a prepisovanie interných parametrov z disku USB. Na vykonanie vybraného nastavenia funkcie USB postupujte podľa nasledujúceho postupu.

| Postup                                         | LCD displej |
|------------------------------------------------|-------------|
| Krok 1: V <u>lož</u> te OTG USB disk do        |             |
| Port USB 0.                                    |             |
| Krok 2: Stlačením tlač Sanastavte funkciu USB. |             |
|                                                |             |
|                                                |             |

Krok 3: Vyberte program nastavenia podľa postupu.

| Program#      | Prevádzkový postup                                            | LCD displej |
|---------------|---------------------------------------------------------------|-------------|
| Aktualizá     | USB po prihlásení                                             |             |
| cia           | na nastavenie funkcie, stlačte tlačidlo " "                   |             |
| firmvéru      | na vstup                                                      |             |
|               | funkcia "aktualizacie firmveru". Tato                         | F\$         |
|               | funkcia sa používa na aktualizáciu                            | BETTING     |
|               | menica                                                        |             |
|               | firmuáru, obrátto co po                                       |             |
|               | normveru, obratte sa na                                       |             |
|               | poskytovateľ služieb<br>prodpicu plobo ipětalatóra, ktorý vám |             |
|               | predajcu alebo ilistalatera, ktory vali                       |             |
| Onäť          | Po zadaní nastavení funkcie LISB stlačte                      |             |
| naníšt        | tlačidlo " " na "Prenísať interné                             | │ └,! !     |
|               | narametre"                                                    |             |
| dovnú         | zmeniť Ukončenie teito funkcie                                |             |
| tra           | zapíše všetky nastavenia parametrov                           |             |
| parametre     | (súbor TEXT) na USB disk z                                    |             |
| p             | predchádzajúceho nastavenja                                   |             |
|               | alebo duplikovať nastavenia meniča.                           |             |
|               | Podrobné pokyny vám poskytne váš                              |             |
|               | predajca alebo inštalatér.                                    |             |
|               |                                                               |             |
| Export údajov | Po zadaní nastavení funkcie USB, o                            |             |
| do denníka    | stlačte dvakrát tlačidlo " " ", čím sa                        |             |
|               | prepnete na funkciu "Export data log" a                       |             |
|               | na obrazovke sa zobrazí nápis "LOG".                          |             |
|               | LCD. Stlačením tlačidla "" potvrďte export                    | 53          |
|               | údajov                                                        | SETTING     |
|               | log.                                                          |             |
|               |                                                               |             |
|               |                                                               |             |
|               |                                                               |             |

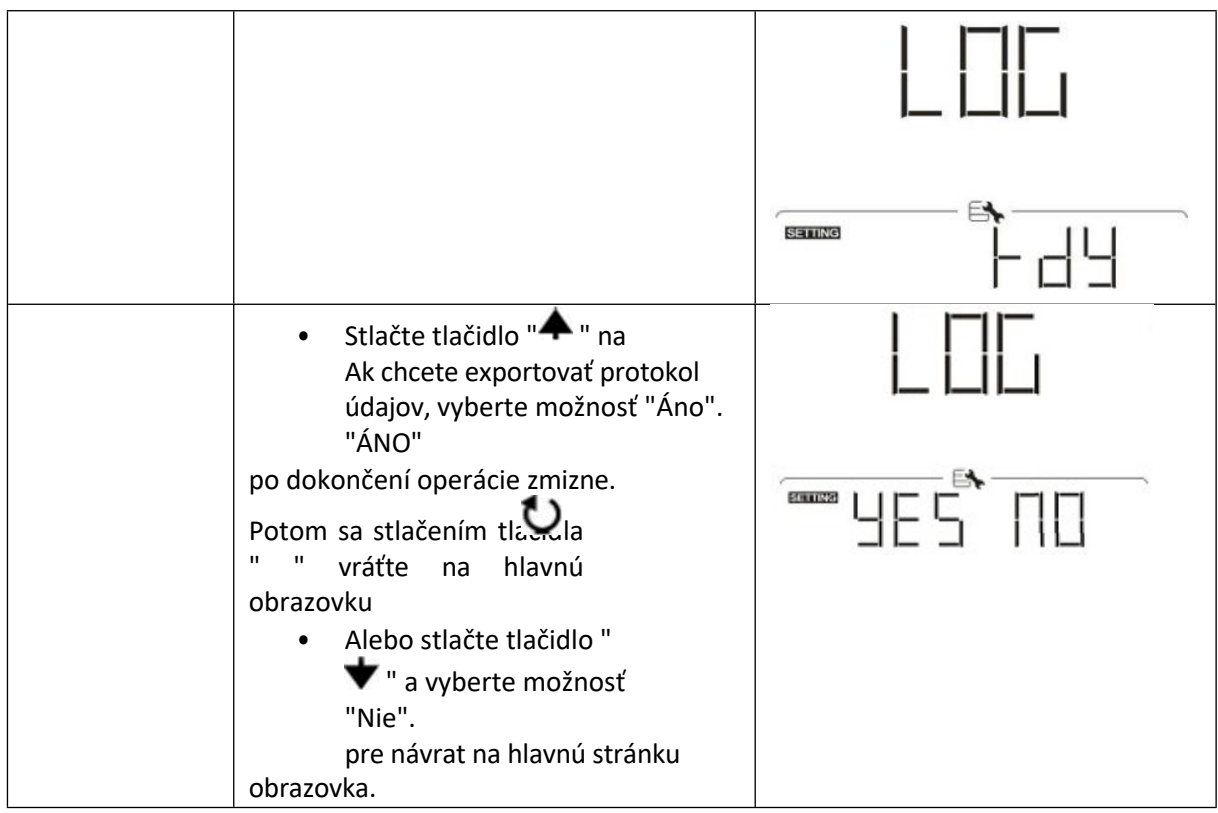

Ak nestlačíte žiadne tlačidlo počas 1 minúty, automaticky sa vrátite na hlavnú obrazovku.

Chybová správa:

| Kód chyby | správy od                                |
|-----------|------------------------------------------|
|           | Nebol zistený žiadny disk USB.           |
|           |                                          |
|           | Disk USB je chránený proti kopírovaniu.  |
|           |                                          |
|           | Nesprávny formát dokumentu na disku USB. |

Ak sa vyskytne nejaká chyba, kód chyby sa zobrazí len na 3 sekundy. Po uplynutí 3 sekúnd sa automaticky vráti na obrazovku.

#### LCD displej

Informácie na LCD displeji sa menia

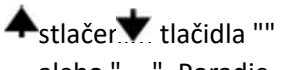

alebo "". Poradie,

v akom je možné zvoliť informácie, je uvedené v nasledujúcej tabuľke.

| Voliteľné<br>Informácie z |                    | LCD displej                                        |
|---------------------------|--------------------|----------------------------------------------------|
| Predvolené                | Sieťové napätie    | Vstupné napätie = 230 V, vstupná frekvencia 5 0 Hz |
| nastavenie                | Frekvencia ťahania |                                                    |
| Zobrazenie                |                    |                                                    |

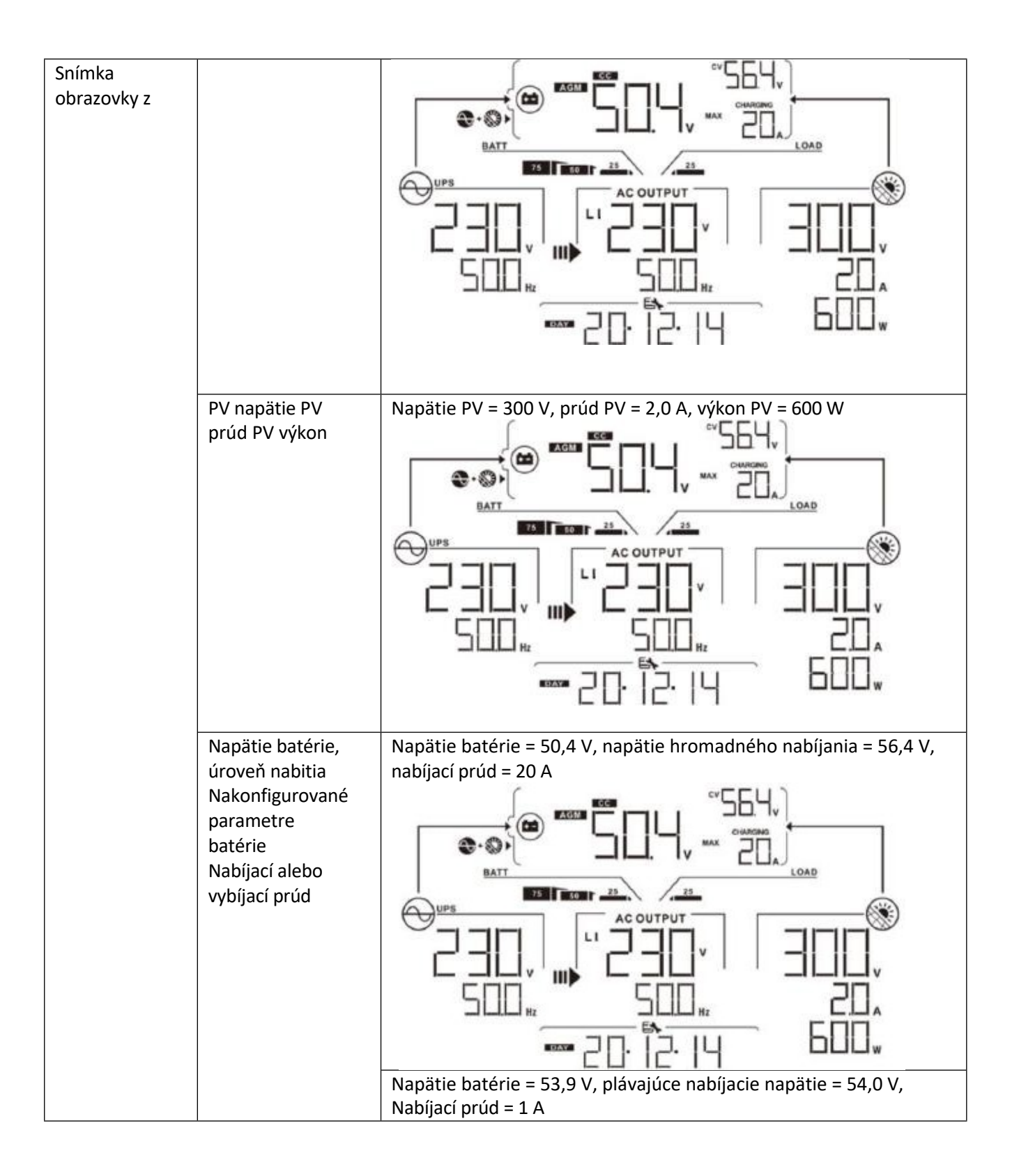

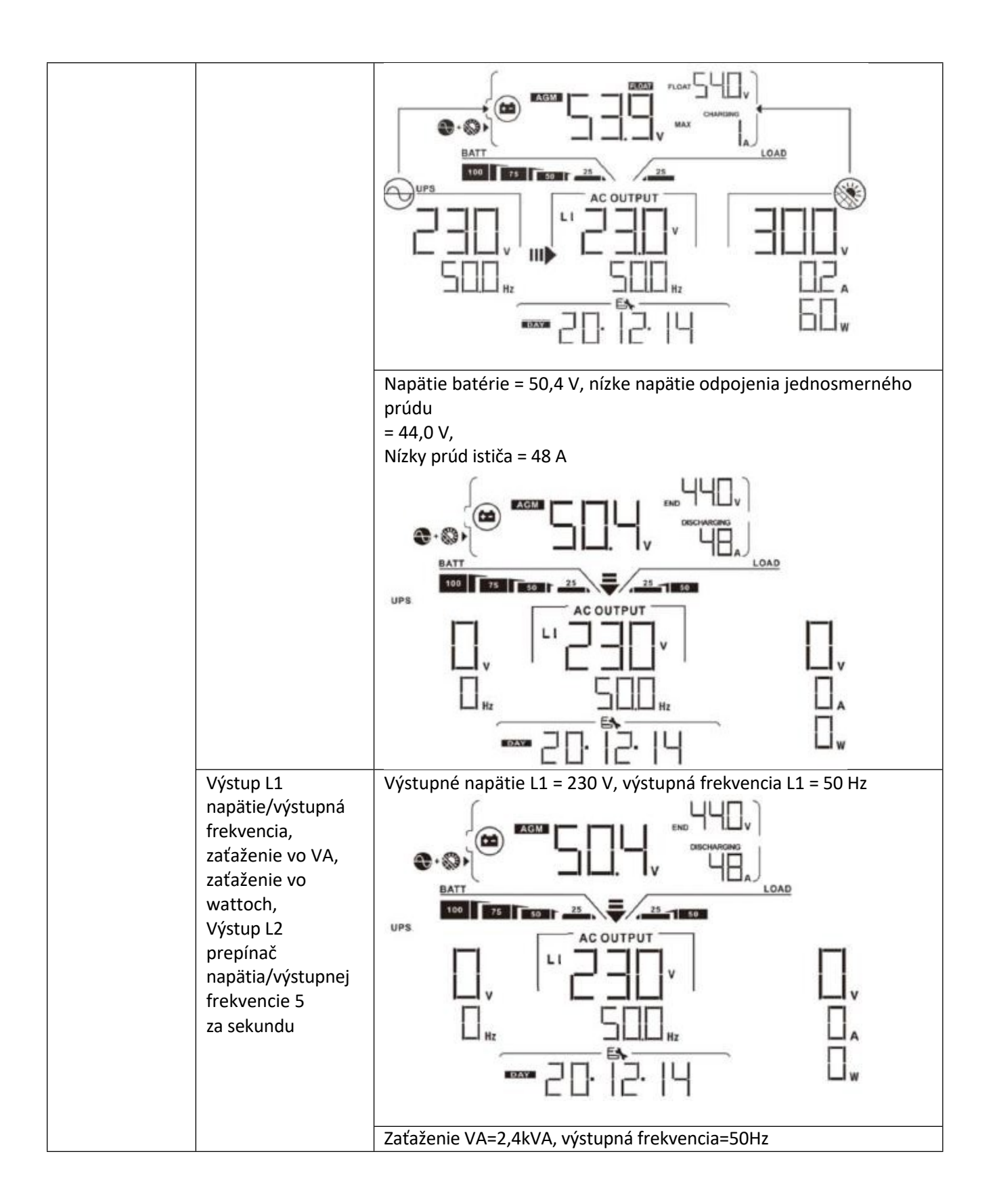

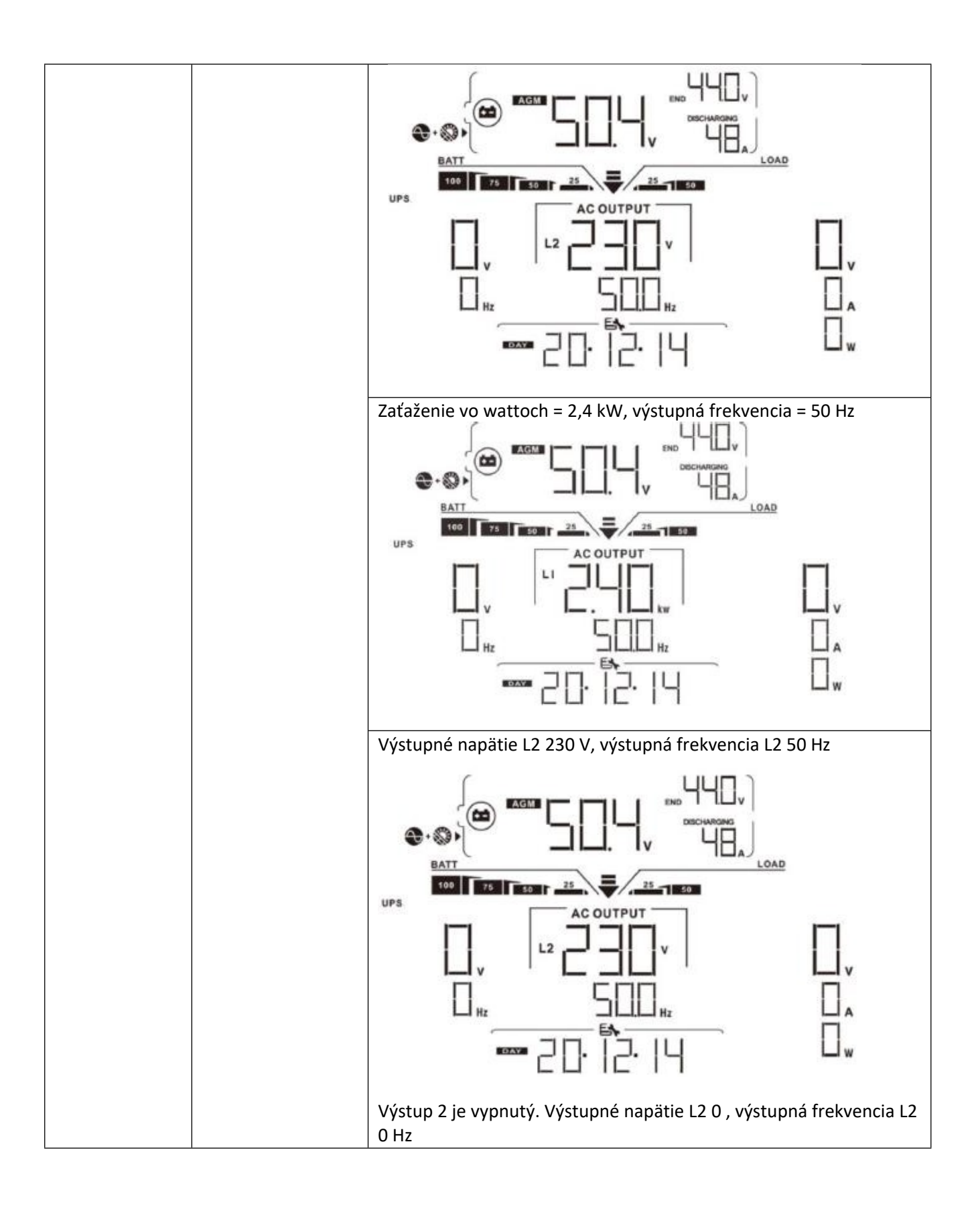

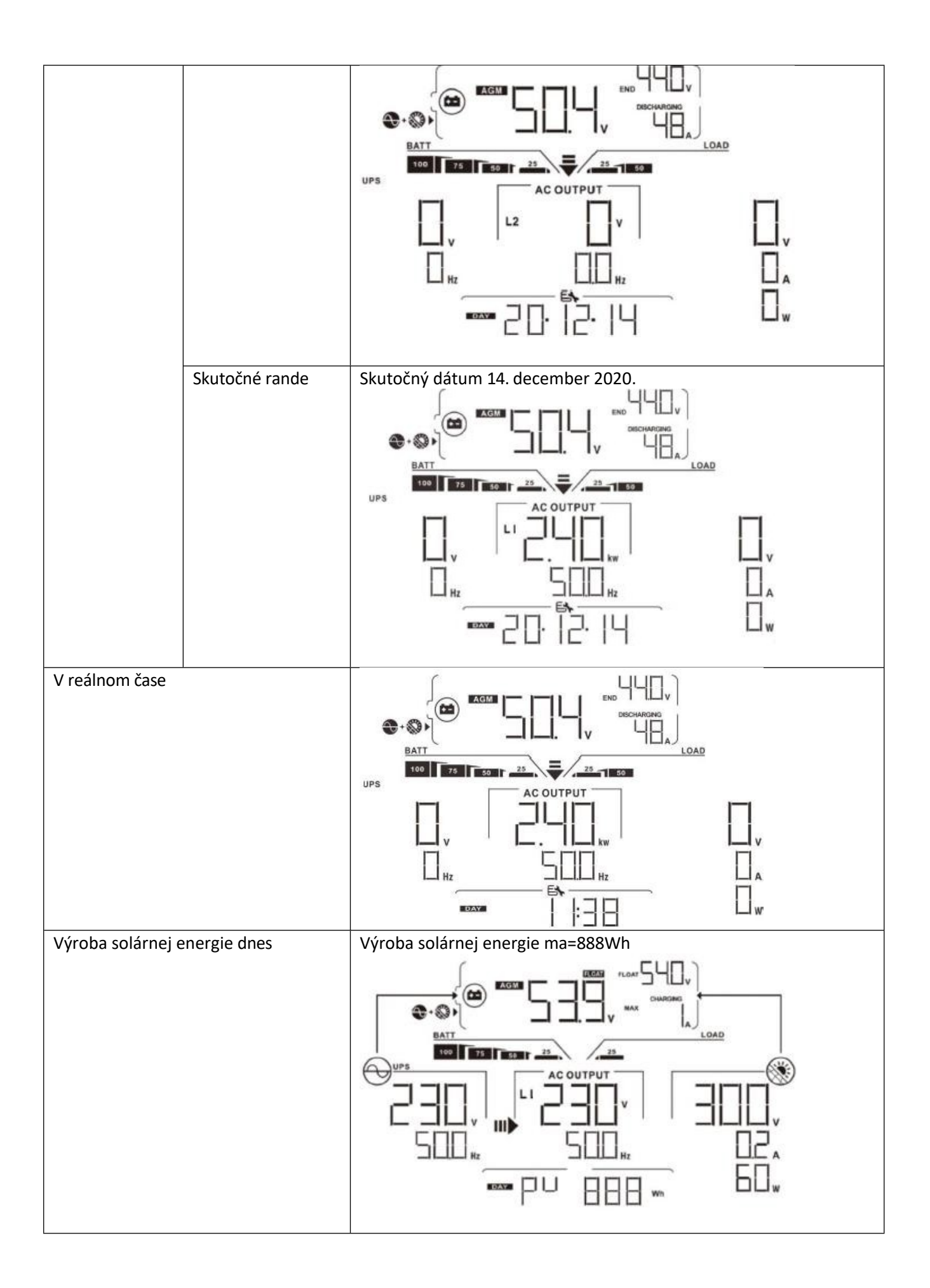

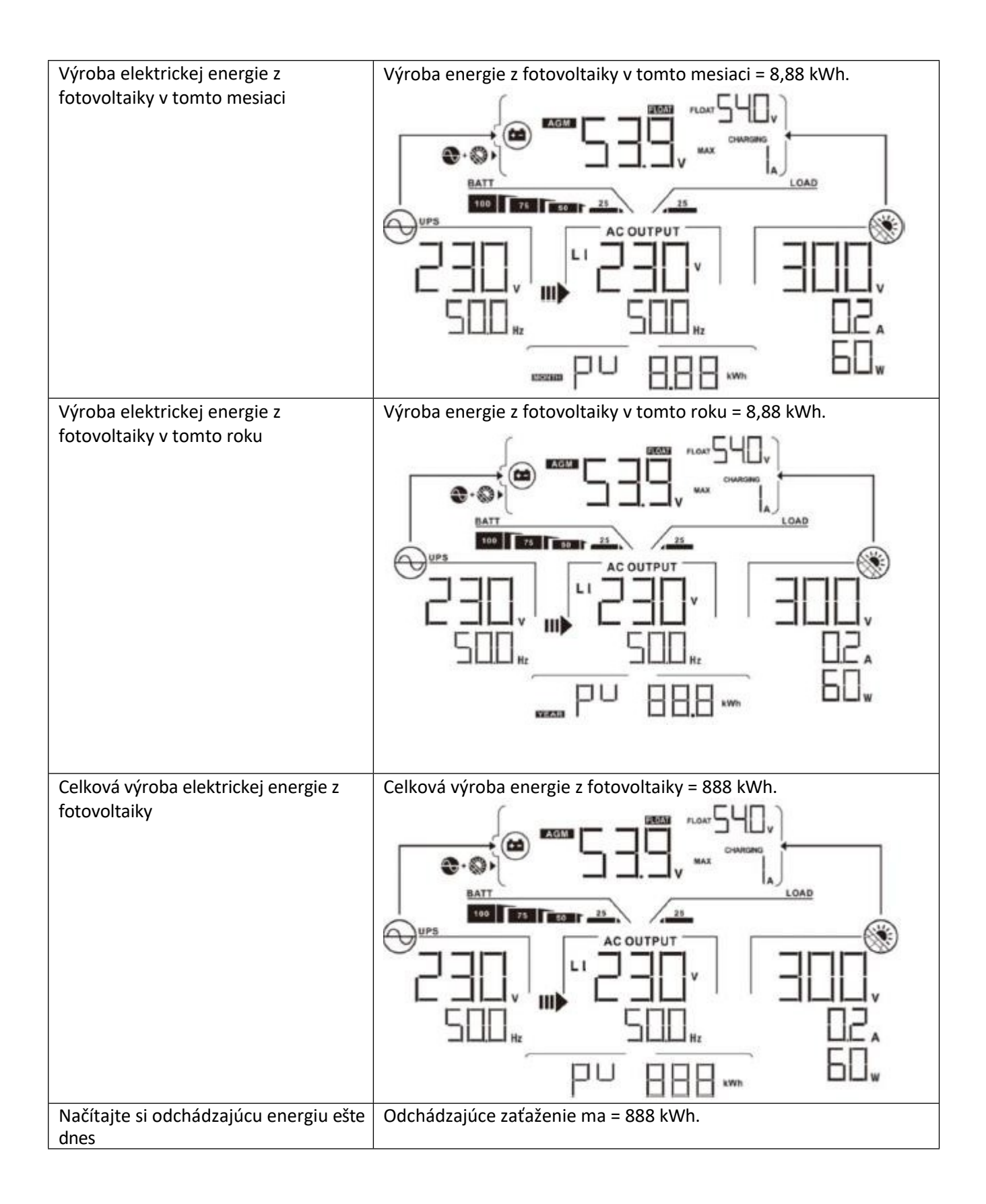

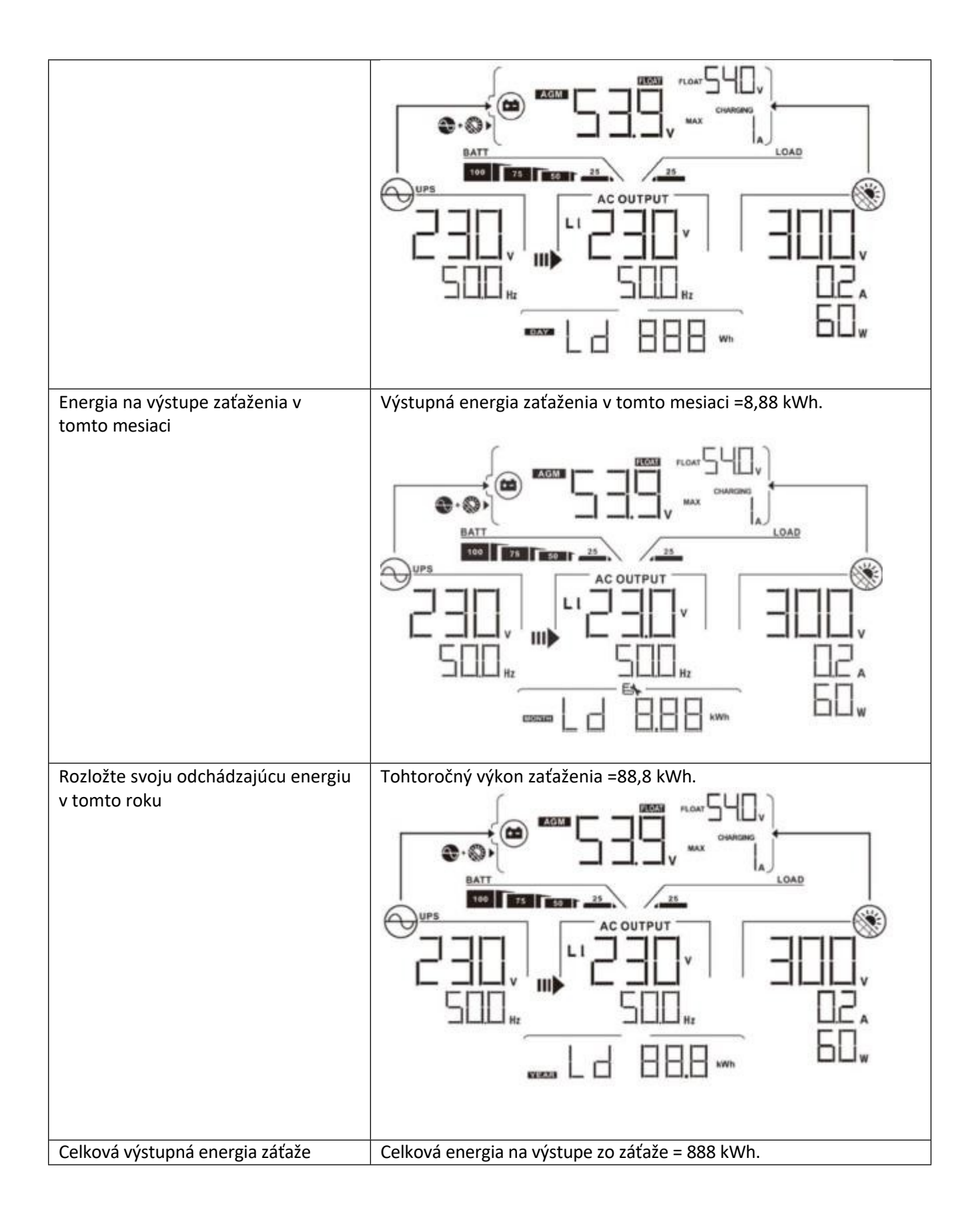

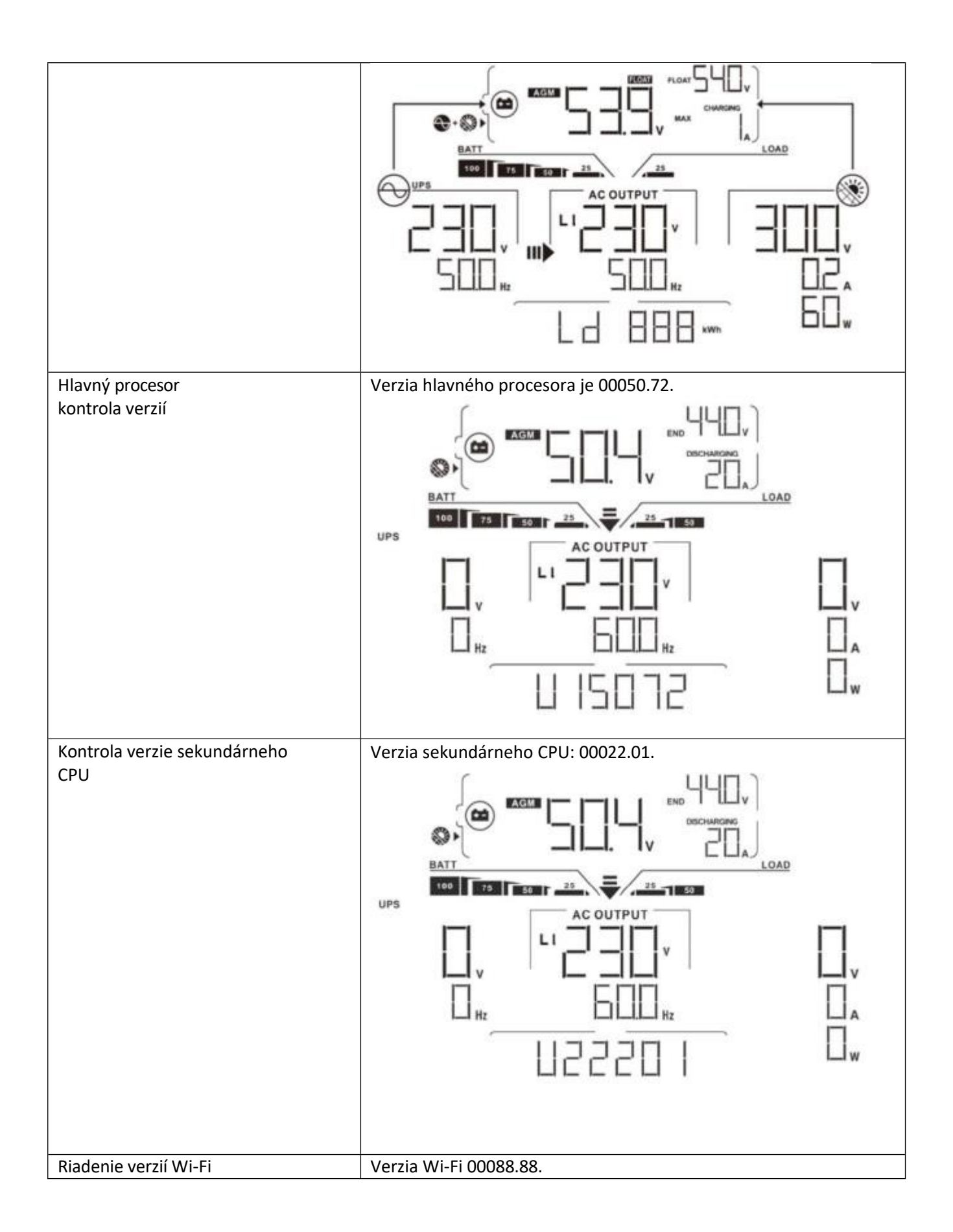

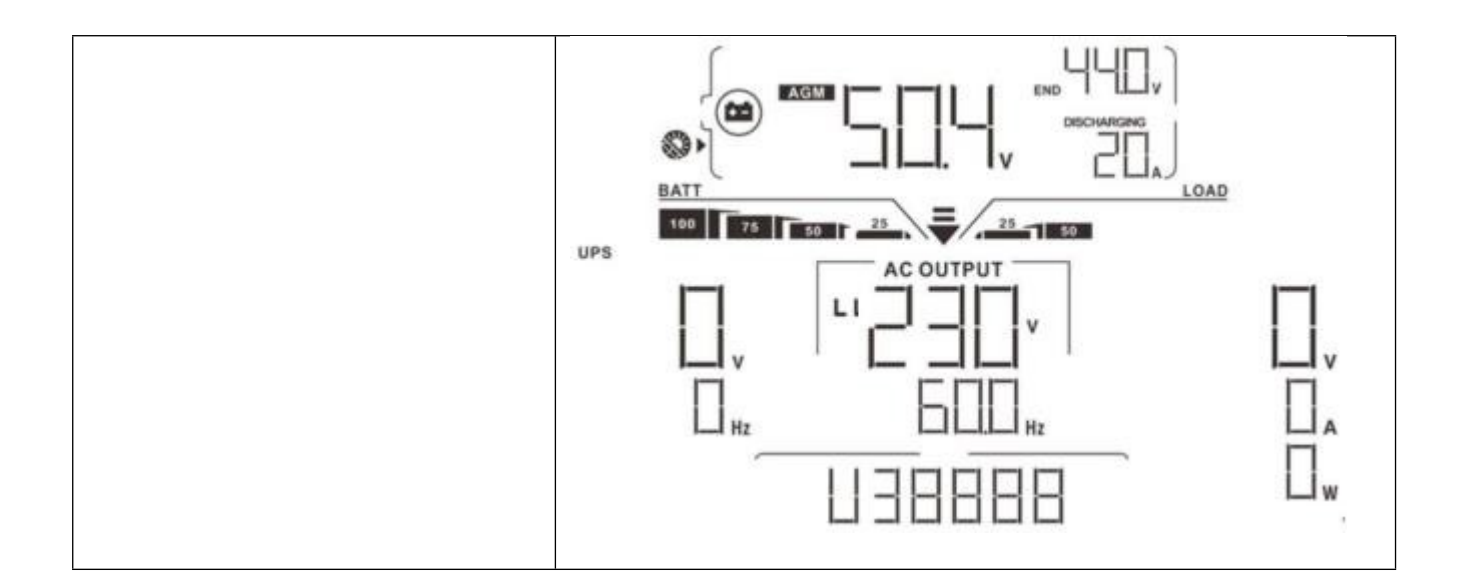

#### Opis režimu prevádzky

| Obchodný režim                                                                                                    | Popis                                                                                                    | LCD displej                                                                 |
|----------------------------------------------------------------------------------------------------|----------------------------------------------------------------------------------------------------|-----------------------------------------------------------------------------|
| Pohotovostný<br>režim                                                                                                    | Jednotka<br>neposkytuje<br>výstup, ale stále<br>môžete nabíjať<br>batérie.                                                            | Žiadne nabíjanie                                                            |
| Chybový režim<br>Poznámky:<br>*Režim chyby:<br>Existujú<br>nedostatky<br>vnútorný obvod<br>Príčiny<br>porucha alebo<br>externá<br>dôvody<br>ako napr.<br>prehriatie,<br>Výstup z<br>skrat a<br>čoskoro. | Neexistuje<br>absolútne žiadny<br>nabíjanie nie<br>počítať do<br>mriežky<br>alebo PV<br>je k dispozícii<br>napájanie<br>k dispozícii. | K dispozícii je elektrická energia zo siete a z fotovoltaických<br>zdrojov. |

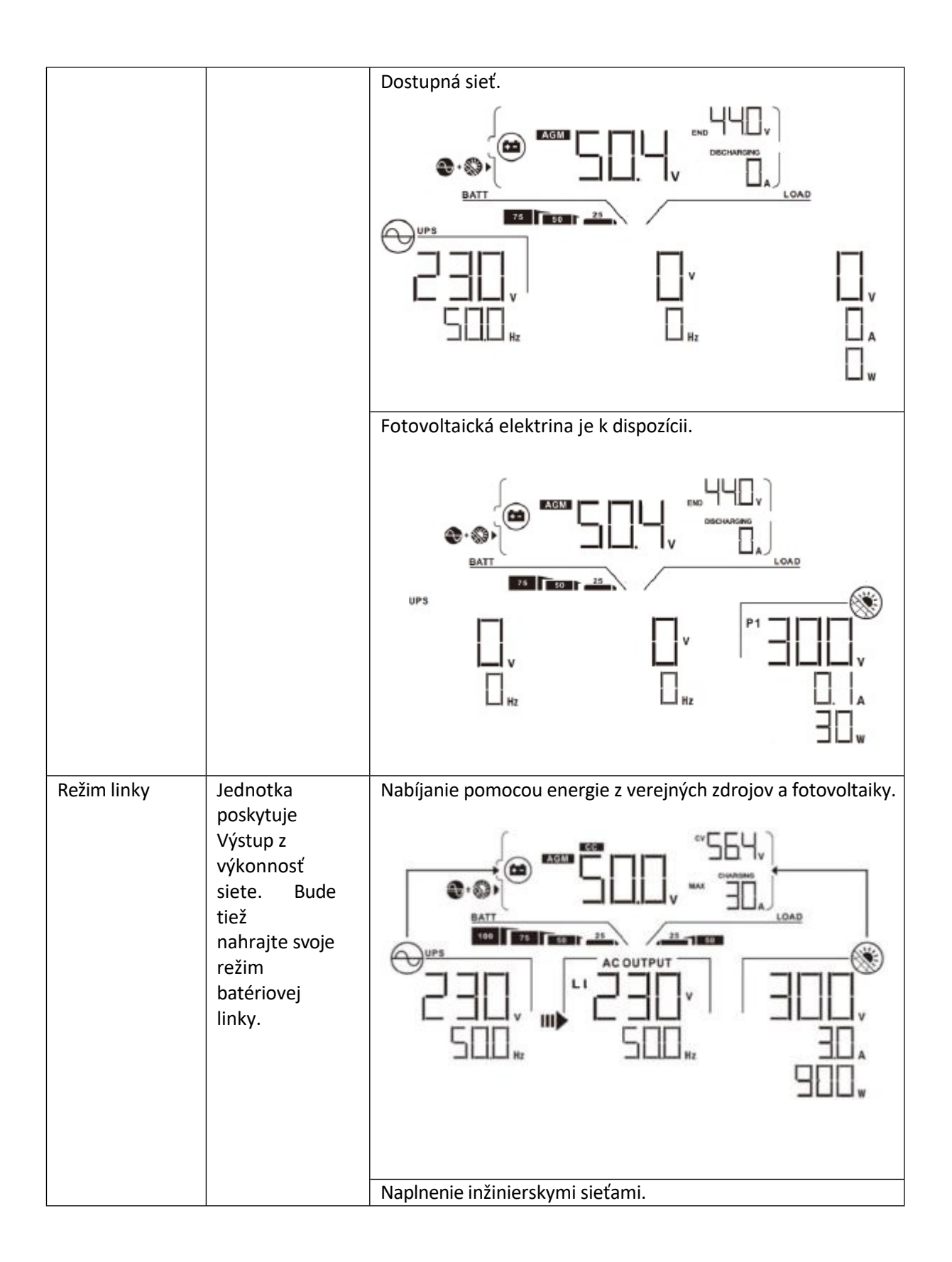

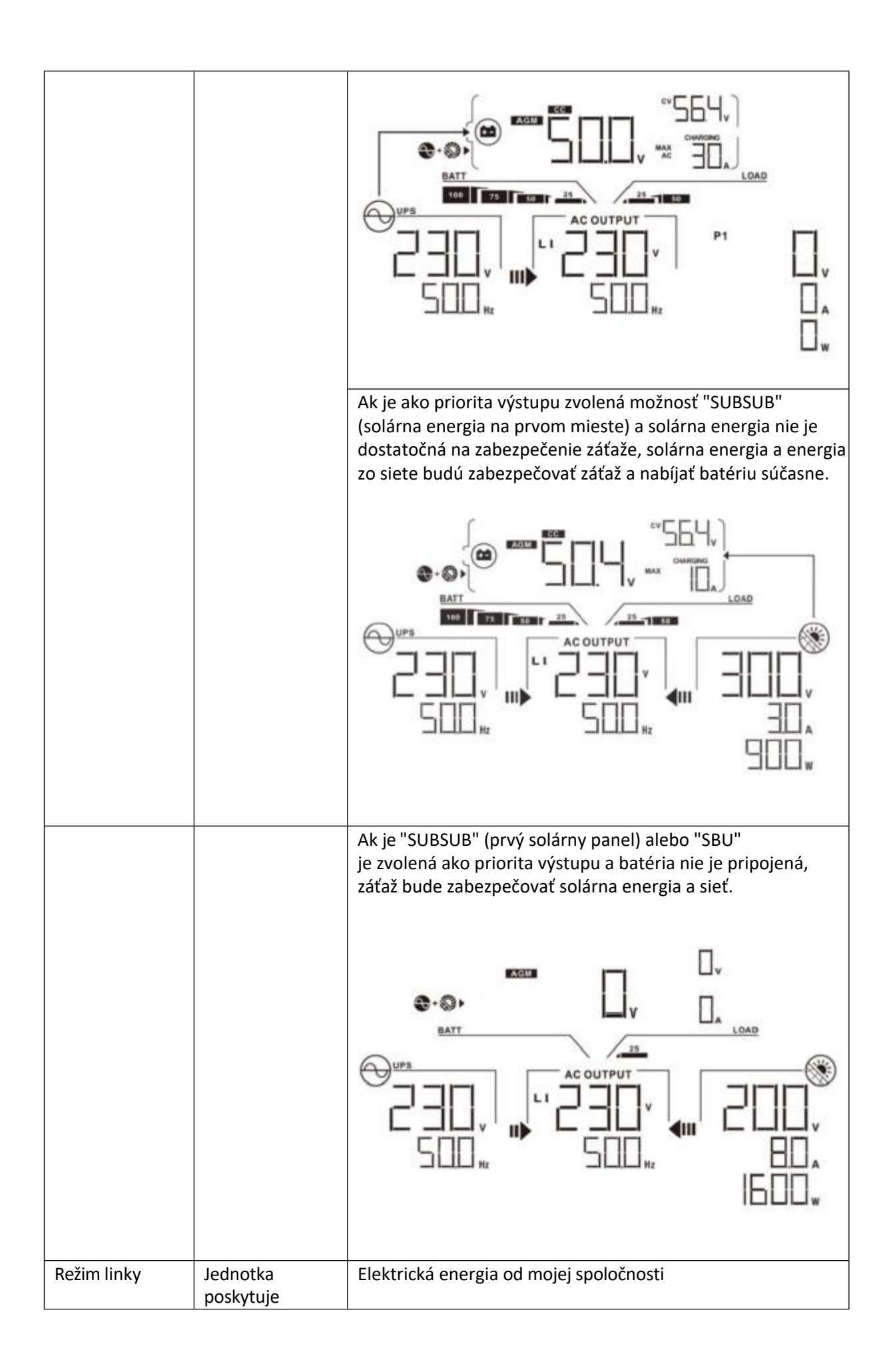

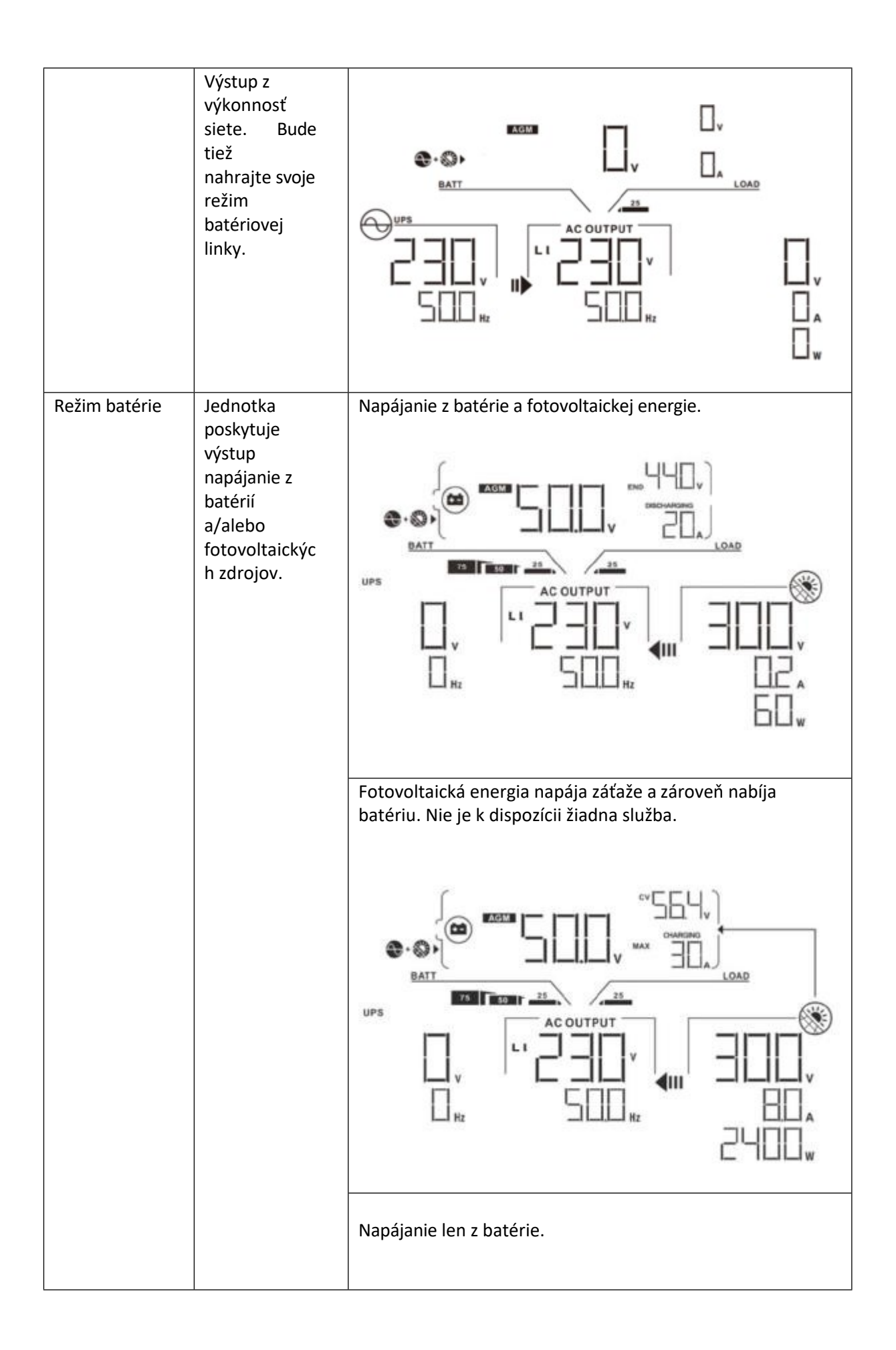

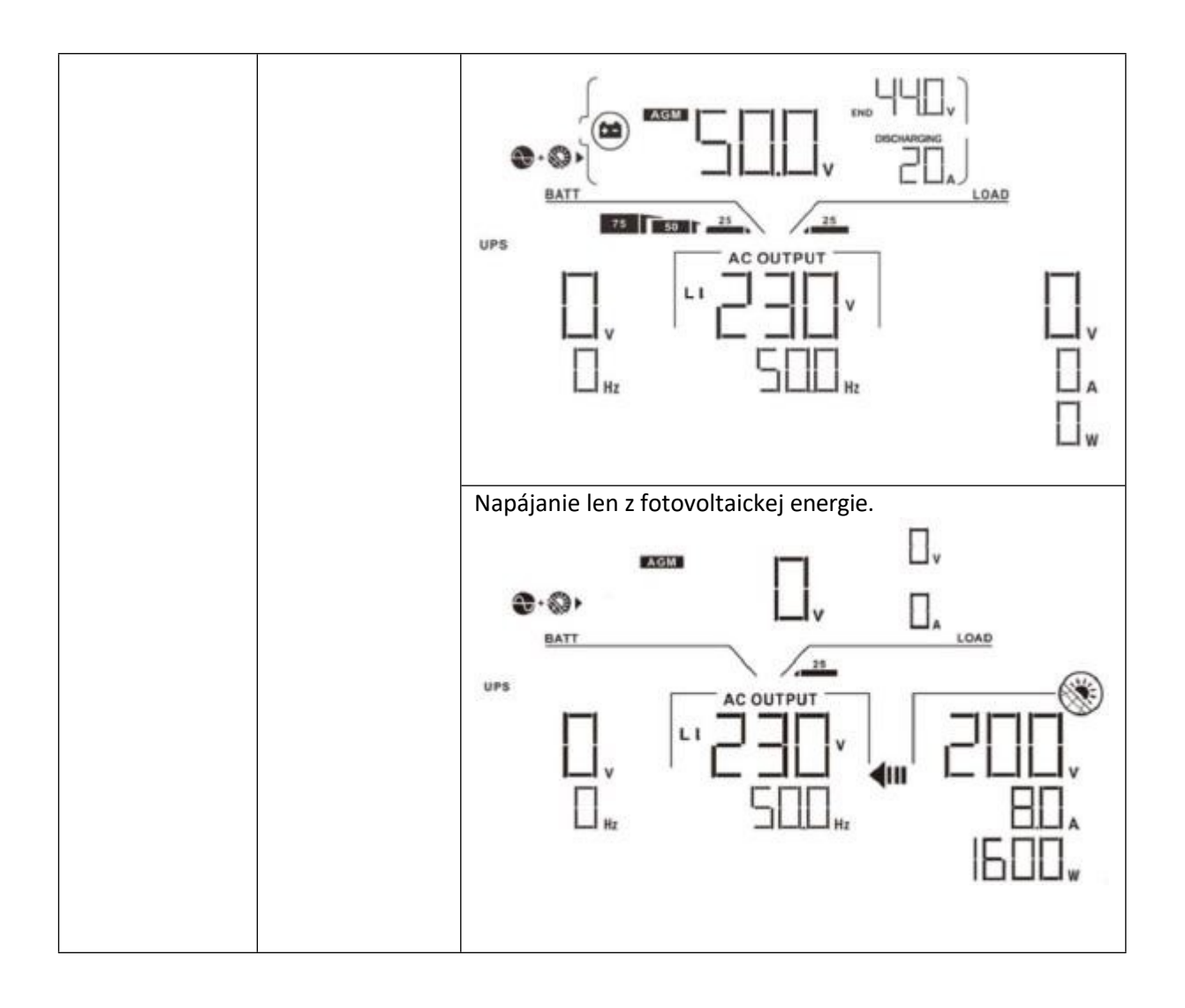

# Referenčný kód chyby

| Kód chyby | Udalosť Chyba                                | Zapnutá ikona |
|-----------|----------------------------------------------|---------------|
| 01        | Keď je menič vypnutý, ventilátor je vypnutý. | FOI           |
| 02        | Prehriatie                                   | FDZ           |
| 03        | Príliš vysoké napätie batérie                | FDB           |
| 04        | Príliš nízke napätie batérie                 | FDY           |
| 05        | Výstup je skratovaný.                        | FDS           |
| 06        | Výstupné napätie je príliš vysoké.           | FDB           |
| 07        | Časový limit preťaženia                      | FOI           |
| 08        | Príliš vysoké napätie zbernice               | FIE           |
| 09        | Zlyhal mäkký štart zbernice                  | FIII          |
| 10        | PV nadprúd                                   | FID           |
| 51        | Nadprúd                                      | FSI           |
| 52        | Príliš nízke napätie zbernice                | FSC           |
| 53        | Mäkký štart meniča zlyhal                    | F53           |
| 55        | Prepätie na výstupe striedavého prúdu        | FSS           |

| 57 | Zlyhal snímač prúdu                     | FST |
|----|-----------------------------------------|-----|
| 58 | Výstupné napätie je príliš nízke        |     |
| 59 | Napätie PV prekračuje prijateľný rozsah |     |

# Výstražný indikátor

| Výstražný kód | Varovná udalosť                                                            | Hlasitý alarm                                     | Ikona bliká |          |
|---------------|----------------------------------------------------------------------------|---------------------------------------------------|-------------|----------|
| 01            | Keď je menič zapnutý,<br>ventilátor je vypnutý.                            | Zvukové upozornenie<br>trikrát a každú<br>sekundu |             |          |
| 02            | Prehriatie                                                                 | Žiadna z týchto<br>možností                       | 02          | A        |
| 03            | Batéria je prebitá                                                         | Pípnutie raz za<br>sekundu                        | ΕI          | A        |
| 04            | Nízky stav batérie                                                         | Pípnutie raz za<br>sekundu                        | 04          | <b>A</b> |
| 07            | Preťaženie                                                                 | Zvukové upozornenie<br>0,5 raz za sekundu         |             | A        |
| 10            | Zníženie výstupného výkonu                                                 | Zvukové upozornenie<br>dvakrát za 3 sekundy       |             | A        |
| 15            | Fotovoltaická energia je<br>nízka.                                         | Zvukové upozornenie<br>dvakrát za 3 sekundy       | 15          | A        |
| 16            | Vysoký vstup striedavého<br>prúdu (>280 VAC) Zbernica<br>pri mäkkom štarte | Žiadna z týchto<br>možností                       | 16          | <b>A</b> |

| 32 | Chyba komunikácie medzi<br>meničom a zobrazovacím<br>panelom | Žiadna z týchto<br>možností  | 32 | A |
|----|--------------------------------------------------------------|------------------------------|----|---|
| E9 | Vyrovnávanie<br>batérie                                      | Žiadne z vyššie<br>uvedených | EP | A |

# ČISTENIE A ÚDRŽBA SÚPRAVY PROTI PRACHU

# Prehľad

Všetky meniče sú z výroby vybavené súpravou na potlačenie súmraku. Táto súprava tiež zabraňuje prieniku súmraku k meniču a zvyšuje spoľahlivosť výrobku v náročných podmienkach.

# Vyprázdňovanie a údržba

1. Krok 3: Odstráňte skrutku s na boku meniča.

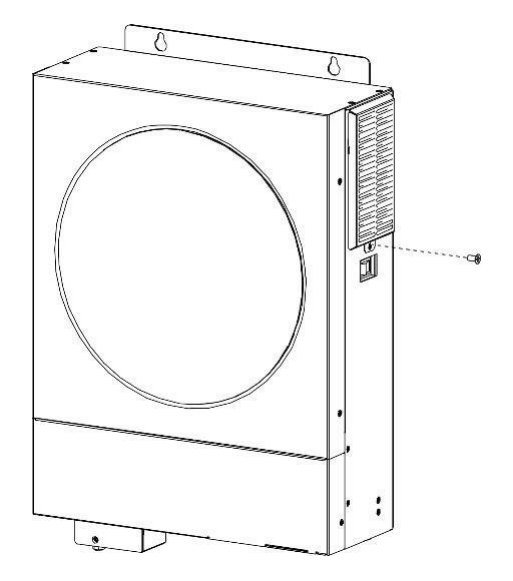

2. Krok 3: Potom možno odstrániť prachotesné puzdro a odstrániť penový vzduchový filter, ako je uvedené v tabuľke nižšie.

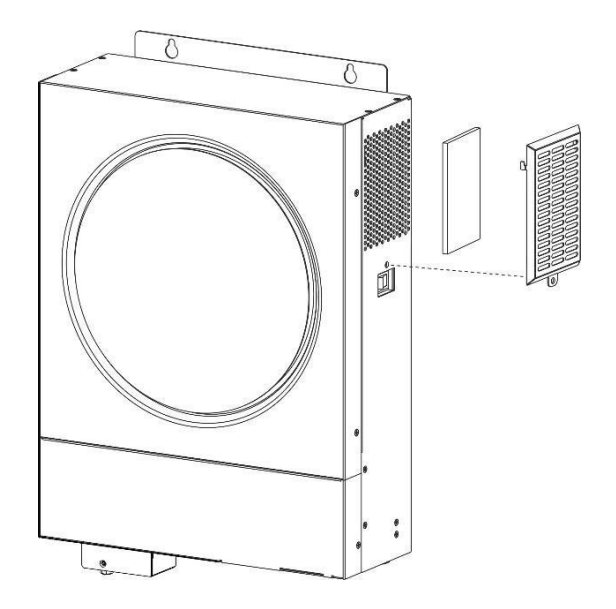

3. Krok 3: Vyčistite penu vzduchového filtra a prachotesné puzdro. Po vyprázdnení opäť namontujte prachové vrecko na menič.

UPOZORNENIE: Súprava krytu proti prachu sa musí každý mesiac očistiť od prachu.

#### VYROVNÁVANIE BATÉRIE

Funkcia vyrovnávania bola zahrnutá do regulátora nabíjania. Zvráti nahromadenie negatívnych chemických účinkov, ako je stratifikácia, stav, keď je koncentrácia kyseliny v spodnej časti batérie vyššia ako v hornej časti.

Vyrovnávanie tiež pomáha odstrániť kryštáliky síranov, ktoré sa mohli nahromadiť na doskách. Ak sa tento stav nekontroluje, znižuje sa celková kapacita batérie, ktorá sa nazýva sulfatácia. Preto sa odporúča batériu z času na čas vyvážiť.

• Použitie vyvažovacej funkcie

Najprv musíte v monitore LCD 33 povoliť funkciu vyrovnávania batérie. Potom môžete túto funkciu použiť v zariadení jedným z nasledujúcich spôsobov:

- 1. Nastavenie intervalu vyrovnávania v programe 37.
- 2. Aktívne vyrovnanie okamžite v programe 39.

#### • Kedy sa usadiť

V plávajúcom režime, keď sa dosiahne nastavený interval vyrovnávania (cyklus vyrovnávania batérie) alebo je vyrovnávanie okamžite aktívne, regulátor začne vstupovať do fázy vyrovnávania.

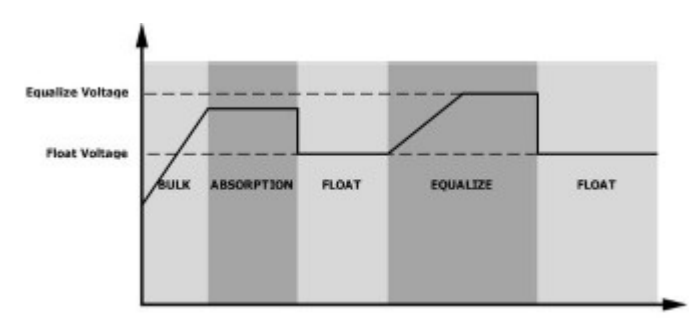

### • Vyrovnanie času nabíjania a časového limitu

Vo fáze vyrovnávania dodáva regulátor do batérie čo najväčší prúd, kým napätie batérie nestúpne na vyrovnávacie napätie batérie. Potom sa použije regulácia konštantného napätia, aby sa napätie batérie udržalo na úrovni vyrovnávacieho napätia batérie. Batéria zostane v stave vyrovnávania napätia batérie, kým sa nedosiahne nastavený čas vyrovnávania napätia batérie.

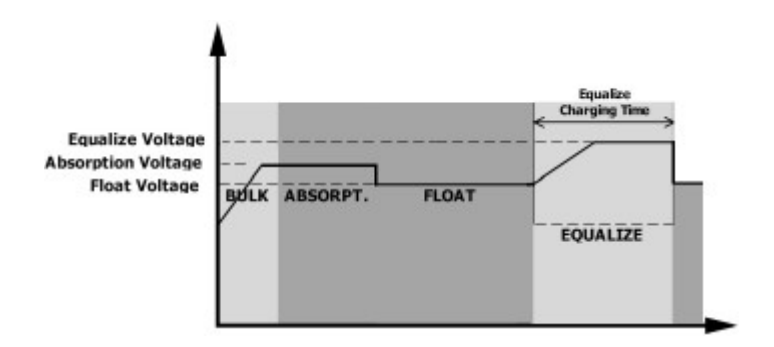

Ak však vo fáze vyrovnávania uplynie čas vyrovnávania a napätie batérie nestúpne na bod vyrovnávacieho napätia batérie, regulátor nabíjania predĺži čas vyrovnávania, kým napätie batérie nedosiahne vyrovnávacie napätie batérie. Ak je napätie batérie po uplynutí nastaveného času vyrovnávania batérie stále nižšie ako vyrovnávacie napätie batérie, regulátor nabíjania zastaví vyrovnávanie a vráti sa do plávajúceho stavu.

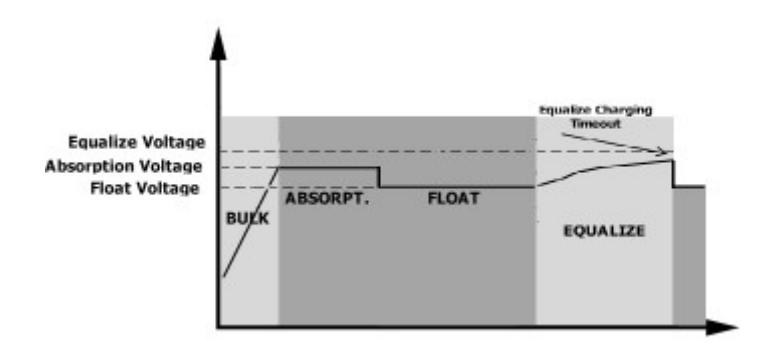

# TECHNICKÉ ÚDAJE

# 1. Tabuľka 1.1 Špecifikácie režimu linky

| MODEL                        | 4KW                      | 6 kW                     |  |
|------------------------------|--------------------------|--------------------------|--|
| Vstupné napätie              | Sínusový (úžit           | kový alebo generátorový) |  |
| tvar vlny                    |                          |                          |  |
| Menovité vstupné napätie     | 230 Vac                  |                          |  |
| Nízka strata                 | 170 V                    | ± 7 V (UPS);             |  |
| Napätie                      | 90 Vac ± 7               | 7 V (spotrebiče)         |  |
| Spätné napätie s nízkou      | 180 Vac ± 7 V (UPS);     |                          |  |
| stratou                      | 100 V ± 7 V (spotrebiče) |                          |  |
| Strata vysokého napätia      | 280 V ± 7 V              |                          |  |
| Vysoká návratnosť strát      | 270 V ± 7 V              |                          |  |
| Napätie                      |                          |                          |  |
| Maximálne vstupné napätie AC | 3                        | 00 Vac                   |  |
| Menovitá vstupná frekvencia  | 50 Hz / 60 Hz (a         | utomatická detekcia)     |  |
| Nízka frekvencia strát       | 40± 1Hz                  |                          |  |
| Nízka strata -               | 42± 1Hz                  |                          |  |
| frekvencia návratu           |                          |                          |  |

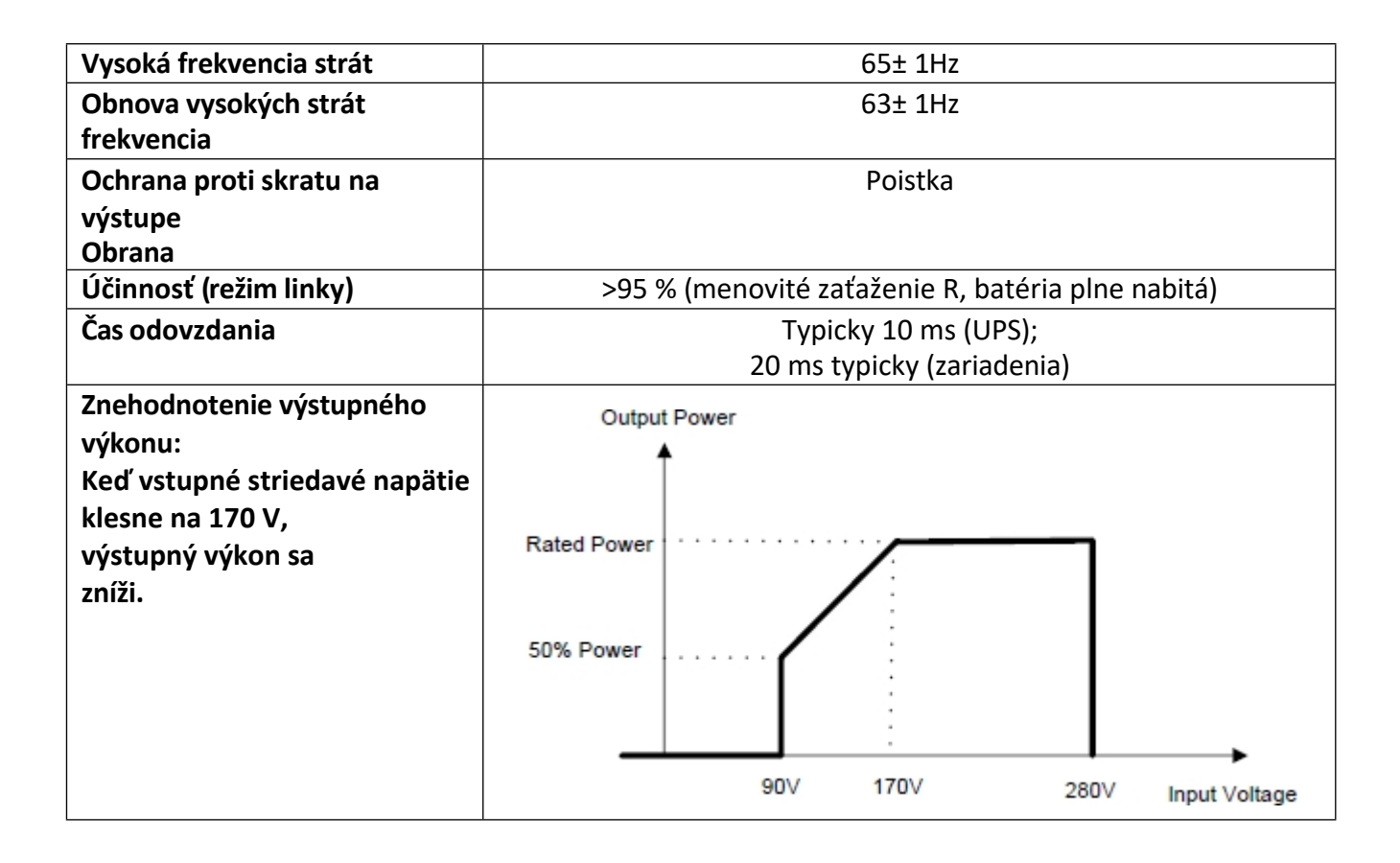

#### 2. Tabuľka 1 Špecifikácie režimu meniča

| MODEL                          | 4KW                                             | 6 kW       |  |
|--------------------------------|-------------------------------------------------|------------|--|
| Menovitý výstupný výkon        | 4KVA/ 4KW                                       | 6KVA/6KW   |  |
| Priebeh výstupného napätia     | Čistá sínus                                     | ová vlna   |  |
| Regulácia výstupného napätia   | 230V                                            | 'ac±       |  |
|                                | 10                                              | )          |  |
| Výstupná frekvencia            | 50 Hz                                           |            |  |
| Špičková účinnosť              | 93%                                             |            |  |
| Ochrana proti preťaženiu 5s@≥1 | 5s@≥110% zaťaženie 10s@105%~1 1 0%<br>zaťaženie |            |  |
|                                | S                                               |            |  |
| Prepäťová kapacita             | 2* menovitý výkon počas 5 sekúnd                |            |  |
| Max. Výstupný prúd AC          | 30 ampérov                                      | 40 ampérov |  |
| Menovité vstupné napätie DC    | 24 VDC 48 VDC                                   |            |  |

| Napätie pri studenom štarte      | 23,0 VDC | 46,0 VDC |
|----------------------------------|----------|----------|
|                                  |          |          |
| Výstražné napätie nízkeho        | 23,0 VDC | 48 VDC   |
| jednosmerného prúdu              | 22,0 VDC | 44,0 VDC |
| @ zaťaženie <50%                 |          |          |
| @ zaťaženie ≥                    |          |          |
| 50%                              |          |          |
| Výstražné spätné napätie nízkeho |          |          |
| jednosmerného prúdu              | 23,5 VDC | 47,0 VDC |
| @ zaťaženie <50%                 | 23,0 VDC | 46,0 VDC |
| @ zaťaženie ≥                    |          |          |
| 50%                              |          |          |
| Nízke odpojovacie napätie DC     |          |          |
| @ zaťaženie <50%                 | 21,5 VDC | 43,0 VDC |
| @ zaťaženie ≥                    | 21,0 VDC | 42,0 VDC |
| 50%                              |          |          |
| Vysoké obnovenie jednosmerného   | 32 VDC   | 62 VDC   |
| prúdu                            |          |          |
| Napätie                          |          |          |
| Vysoké vypínacie napätie DC      | 33 VDC   | 63 VDC   |
| Spotreba energie bez zaťaženia   | <40W     | <55W     |

# 3. Tabuľka 3: Špecifikácie režimu nabíjania

| Režim užitočného nabíjania  |           |                      |          |  |  |
|-----------------------------|-----------|----------------------|----------|--|--|
| MODEL                       |           | 4KW                  | 6 kW     |  |  |
| Nabíjací prúd (UPS)         |           | 100A (@VI/P=230 VAC) |          |  |  |
| @ Menovité vstupné napätie  |           |                      |          |  |  |
|                             |           |                      |          |  |  |
| Hromadn                     | Zaplavená | 29.2                 | 58,4 VDC |  |  |
| é                           | stránka   |                      |          |  |  |
| nabíjacie                   | Batéria   |                      |          |  |  |
| napätie                     | AGM/GEL   | 28.2                 | 56,4 VDC |  |  |
|                             | Batéria   |                      |          |  |  |
| Plávajúce nabíjacie napätie |           | 27.VDC               | 54 VDC   |  |  |
| Algoritmus plnenia          |           | Krok 3               |          |  |  |

|                                                                       | Battery Voltage, per cell                                              | Charging Current,                                                                            |
|-----------------------------------------------------------------------|------------------------------------------------------------------------|----------------------------------------------------------------------------------------------|
| Krivka plnenia                                                        | 2.4 sives (2.5 sover)<br>2.5 sover<br>TO + 4<br>(Constant Current) (Co | Voltage<br>100%<br>100%<br>50%<br>Absorption<br>wotant Voltage)<br>Maintenance<br>(Floating) |
| Solárny príkon                                                        |                                                                        |                                                                                              |
|                                                                       | <b>1KW</b>                                                             | 6 kW                                                                                         |
| Max Wikon fotovoltaického                                             | 5000W/                                                                 | 6000\/                                                                                       |
|                                                                       | 500010                                                                 | 000011                                                                                       |
| Max. PV prúd                                                          |                                                                        | 27A                                                                                          |
| Menovité napätie PV                                                   | 320 VDC                                                                | 360 VDC                                                                                      |
| Spúšťacie napätie                                                     | 60Vdc                                                                  | : +/- 10Vdc                                                                                  |
| MPPT fotovoltaického poľa<br>rozsah napätia                           | 60Vdd                                                                  | c ~ 450Vdc                                                                                   |
| Max. Otvorený obvod<br>fotovoltaického poľa<br>Napätie                | 50                                                                     | )0 VDC                                                                                       |
| Maximálny nabíjací prúd<br>(sieťová nabíjačka a solárna<br>nabíjačka) | 120                                                                    | ampérov                                                                                      |

# 4. Tabuľka 1 Všeobecné špecifikácie

| MODEL                       | 4KW                                            | 6 kW |
|-----------------------------|------------------------------------------------|------|
| Rozsah prevádzkových teplôt | -10 °C až 50 °C                                |      |
| Teplota skladovania         | a skladovania -15°C ~ 60°C                     |      |
| vlhkosť                     | 5 % až 95 % relatívna vlhkosť (nekondenzujúca) |      |

## **RIEŠENIE PROBLÉMOV**

| Problém                                                                     | LCD/LED/zvonček                                                                                          | Vysvetlenie /<br>Možná príčina                                                           | Čo robiť                                                                                                    |
|-----------------------------------------------------------------------------|----------------------------------------------------------------------------------------------------|------------------------------------------------------------------------------------------|----------------------------------------------------------------------------------------------------|
| Jednotka sa<br>počas spúšťania<br>automaticky<br>zastaví<br>v procese.      | Displej<br>LCD/LED a<br>zvukový alarm<br>budú aktívne 3<br>sekundy a<br>potom sa<br>úplne<br>sú vypnuté. | Príliš nízke<br>napätie batérie<br>(<1,91<br>V/článok)                                   | <ol> <li>Nabite batériu.</li> <li>Vymeňte batériu.</li> <li>Skontroluito, či</li> </ol>                                                                                                    |
| nereaguje.                                                                  |                                                                                                    | napätie batérie<br>(<1,4 V/článok)<br>2. Polarita batérie<br>je to naopak<br>pripojené.  | <ol> <li>batérie a kabeláž sú správne<br/>nainštalované<br/>pripojené.</li> <li>Nabite batériu.</li> <li>Vymeňte batériu.</li> </ol>                                                                                                    |
| Existuje sieť,<br>ale zariadenie                                            | Vstupné napätie<br>0-                                                                                    | Vstupná<br>ochrana je<br>odpoioná                                                        | Skontrolujte, či je istič<br>striedavého prúdu vypnutý a či je<br>striedavý prúd                                                                                                    |
| funguje v<br>režime.                                                        | na LCD displeji a<br>bliká zelená LED<br>dióda.<br>Bliká zelená<br>kontrolka LED.                        | Nedostatočná<br>kvalita<br>Napájanie<br>striedavým prúdom<br>(Parton alebo<br>generátor) | je správne zapojené vedenie.<br>1. Skontrolujte, či vodiče<br>striedavého prúdu nie sú<br>príliš tenké a/alebo príliš<br>dlhé.<br>2. Skontrolujte, či generátor (ak<br>je namontovaný) pracuje<br>správne alebo či je správne<br>nastavený rozsah vstupného<br>napätia.<br>(UPS >Zariadonio) |
|                                                                             | Bliká zelená<br>kontrolka LED.                                                                           | Nastavenie<br>výstupného<br>zdroja na "Solar<br>First"<br>ako prioritu.                  | Najprv zmeňte prioritu<br>výstupného zdroja na Utility.                                                                                                    |
| Jednotka<br>keď je zapnuté<br>vnútorné relé<br>znovu zaviesť<br>a vypne sa. | Displej LCD a<br>LED blikajú                                                                             | Batéria je odpojená.                                                                     | Skontrolujte, či sú prívody batérie<br>zaistené<br>pripojené.                                                                                                    |
| Pípanie je<br>nepretržité<br>pípne a červená<br>LED dióda sa                | 07 kód chyby                                                                                             | Porucha preťaženia.<br>Menič<br>preťažené na 110 %<br>a                                  | Znížte pripojené zaťaženie<br>vypnutím niektorých zariadení.                                                                                                    |

| rozsvieti. |                           | čas vypršal.                                                                  |                                                                                                    |
|------------|---------------------------|-------------------------------------------------------------------------------|----------------------------------------------------------------------------------------------------|
|            | 05 kód chyby              | Výstup je<br>skratovaný.                                                      | Skontrolujte, či sú káble<br>správne nainštalované<br>pripojené a odstráňte<br>abnormálne zaťaženie.                 |
|            | Kód chyby 02              | Menič<br>vnútorné<br>časti<br>teploty<br>Nad 100 °C.                          | Skontrolujte, či nie je<br>zablokovaný prívod vzduchu k<br>jednotke alebo či teplota okolia<br>nie je príliš vysoká. |
|            | Kód chyby 03              | Aj batéria<br>je načítaný.                                                    | Späť do opravárenského centra.                                                                                       |
|            |                           | Napätie batérie<br>je príliš vysoké.                                          | Skontrolujte, či<br>špecifikácia a množstvo batérií<br>spĺňajú<br>požiadavky.                                        |
|            | Kód chyby 01              | Zlyhanie ventilátora                                                          | Vymeňte ventilátor.                                                                                                  |
|            | Kód chyby 06/58           | Abnormálny<br>výstup (menič<br>napätie pod 190 V<br>AC alebo<br>nad 260 V AC) | <ol> <li>2nížte pripojené zaťaženie.</li> <li>2. Vráťte sa do<br/>opravovne.</li> </ol>                              |
|            | Kód chyby:<br>08/09/53/57 | Vnútorné časti<br>zlyhali.                                                    | Späť do opravárenského centra.                                                                                       |
|            | Kód chyby 51              | Nadprúd alebo<br>prepätia.                                                    | Reštartujte jednotku, ak sa<br>chyba opakuje, vráťte ju do                                                           |
|            | Kód chyby 52              | Napätie zbernice<br>príliš nízka.                                             | servisného strediska.                                                                                                |
|            | Kód chyby 55              | Výstupné<br>napätie<br>nevyvážené.                                            |                                                                                                    |
|            | Kód chyby 59              | PV v<br>oltage je nad rámec<br>prijateľného<br>Doména                         | Znížte počet sériovo<br>zapojených FV modulov.                                                                       |

# I. Dodatok 1: Inštalácia komunikácie BMS

### 1. Úvod

V prípade pripojenia k lítiovej batérii sa odporúča zakúpiť na mieru vyrobený komunikačný kábel RJ45.

Podrobnosti vám poskytne váš predajca alebo integrátor.

Tento na mieru vyrobený komunikačný kábel RJ45 prenáša informácie a signál do lítiového medzi batériou a meničom. Tieto informácie sú uvedené nižšie:

- Nastavte nabíjacie napätie, nabíjací prúd a vybíjacie napätie podľa parametrov lítiovej batérie.
- Spustite alebo zastavte nabíjanie pomocou meniča podľa stavu lítiovej batérie.

#### 2. Priradenie pinov pre BMS

|      | Definícia |
|------|-----------|
| PIN1 | RS232TX   |
| PIN2 | RS232RX   |
| PIN3 | RS485B    |
| PIN4 | NC        |
| PIN5 | RS485A    |
| PIN6 | CANH      |
| PIN7 | POZRI     |
| PIN8 | GND       |

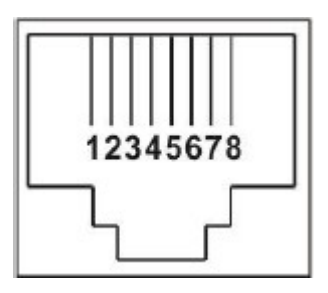

#### 3. Konfigurácia komunikácie s lítiovou batériou

## LIO 4805/LIO 4810 150A

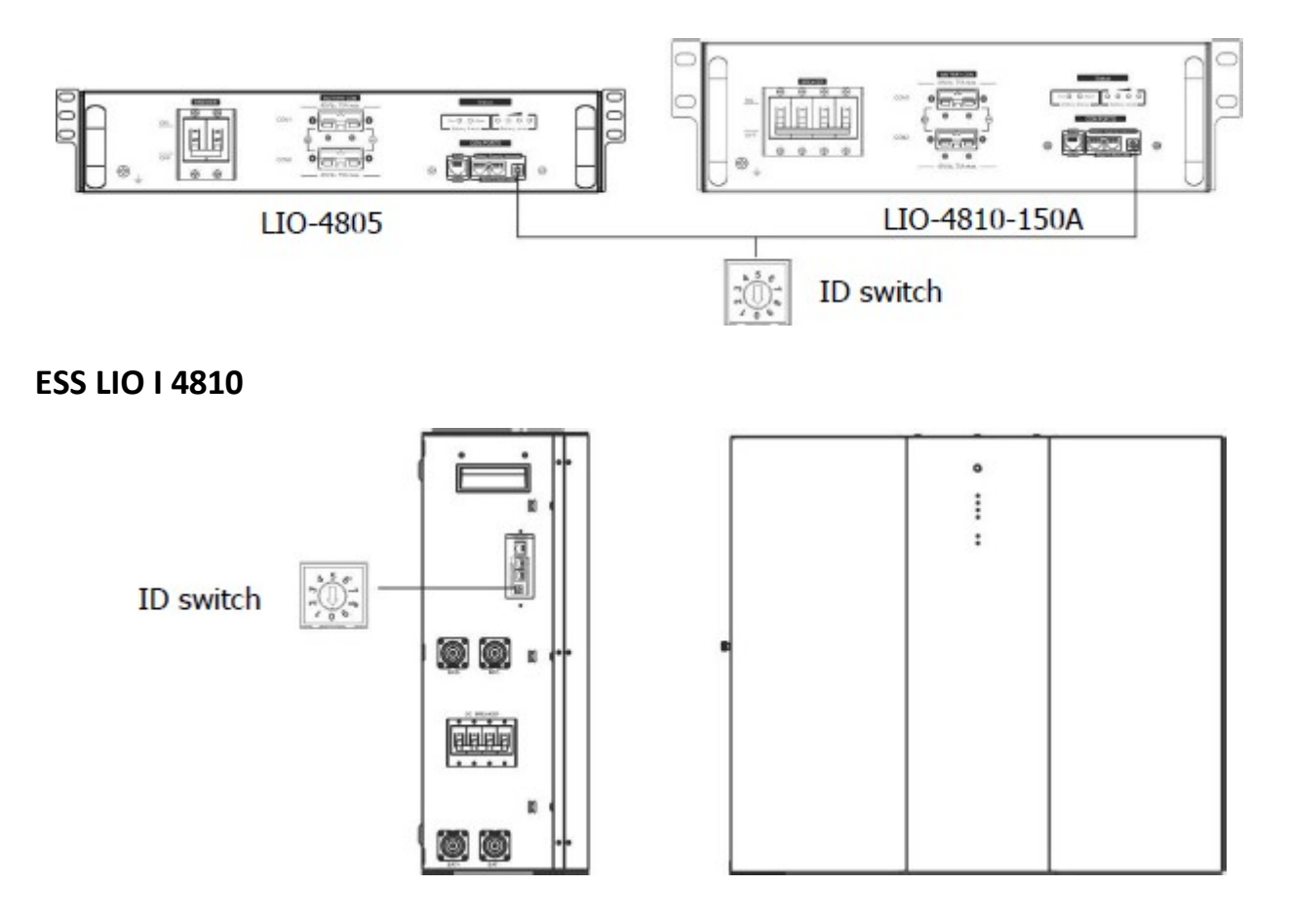

Prepínač ID označuje jedinečný identifikačný kód každého modulu batérie. Pre normálnu prevádzku musí byť každému batériovému modulu pridelený jedinečný identifikačný kód. Pre každý batériový modul je možné nastaviť ID kód na číslo PIN prepínača ID otáčaním. Čísla od 0 do 9 môžu byť náhodné, nie je stanovené žiadne konkrétne poradie. Paralelne možno prevádzkovať maximálne 10 batériových modulov.

### **PYLONTECH**

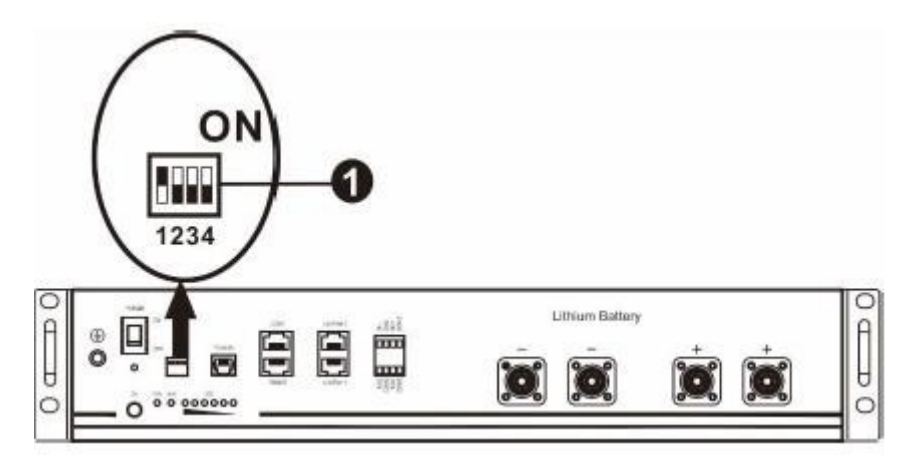

Prepínač Dip: k dispozícii sú 4 prepínače Dip, ktoré umožňujú rôzne rýchlosti prenosu dát a je nastavená adresa skupiny batérií. Ak je prepínač otočený do polohy "OFF", znamená to "0". Ak je prepínač otočený do polohy "ON", znamená to

"1".

Dip 1 "BE" znamená rýchlosť prenosu dát 9600.

Dip 2, 3 a 4 sú vyhradené pre adresu skupiny batérií.

Prepínače 2, 3 a 4 na hlavnej batérii (prvá batéria) slúžia na nastavenie alebo zmenu skupinovej adresy.

| POZNÁMKA | :"1" | je horná | poloha a | "0" je | dolná poloha | <b>)</b> . |
|----------|------|----------|----------|--------|--------------|------------|
|----------|------|----------|----------|--------|--------------|------------|

| Ponor 1       | Ponor 2 | Ponor 3 | 4. s omáčkou | Názov skupiny               |
|---------------|---------|---------|--------------|-----------------------------|
| 1: RS485      | 0       | 0       | 0            | Len jedna skupina. má       |
| baud          |         |         |              | hlavnú batériu              |
| výmenný       |         |         |              | potrebné na nastavenie      |
| kurz=9600     |         |         |              | tohto nastavenia a          |
|               |         |         |              | pomocné batérie             |
| Začnite znova |         |         |              | sú neobmedzené.             |
| tu šesť       | 1       | 0       | 0            | Podmienka viacerých skupín. |
|               |         |         |              | V zariadení musí byť        |
|               |         |         |              | nastavená hlavná batéria    |
|               |         |         |              | Prvá skupina s týmto        |
|               |         |         |              | nastavením a                |
|               |         |         |              | pomocné batérie             |
|               |         |         |              | sú neobmedzené.             |
|               | 0       | 1       | 0            | Podmienka viacerých skupín. |
|               |         |         |              | V zariadení musí byť        |
|               |         |         |              | nastavená hlavná batéria    |
|               |         |         |              | Druhá skupina s týmto       |
|               |         |         |              | nastavením a podriadený     |
|               |         |         |              | batérie sú neobmedzené.     |

|  | 1 | 1 | 0 | Podmienka viacerých skupín.<br>V zariadení musí byť<br>nastavená hlavná batéria<br>Tretia skupina s týmto<br>nastavením a<br>pomocné batérie<br>sú neobmedzené. |
|--|---|---|---|----------------------------------------------------------------------------------------------------|
|  | 0 | 0 | 1 | Podmienka viacerých skupín.<br>V zariadení musí byť<br>nastavená hlavná batéria<br>Štvrtá skupina s týmto<br>nastavením a<br>pomocné batérie<br>sú neobmedzené. |
|  | 1 | 0 | 1 | Podmienka viacerých skupín.<br>V zariadení musí byť<br>nastavená hlavná batéria<br>Piata skupina s týmto<br>nastavením a<br>pomocné batérie<br>sú neobmedzené.  |

POZNÁMKA: Maximálny počet skupín pre lítiové batérie je 5 a maximálny počet skupín je potrebné overiť u výrobcu batérie.

# 4. Inštalácia a prevádzka

# LIO 4805/LIO 4810 150A/ESS LIO I 4810

je priradený každému modulu batérie po identifikačnom čísle, nastavte LCD panel v meniči a pripojte kabeláž podľa nasledujúcich krokov.

1. Krok 3: Pripojte dodaný signálový kábel RJ11 k rozširujúcemu portu (P1 alebo P2).

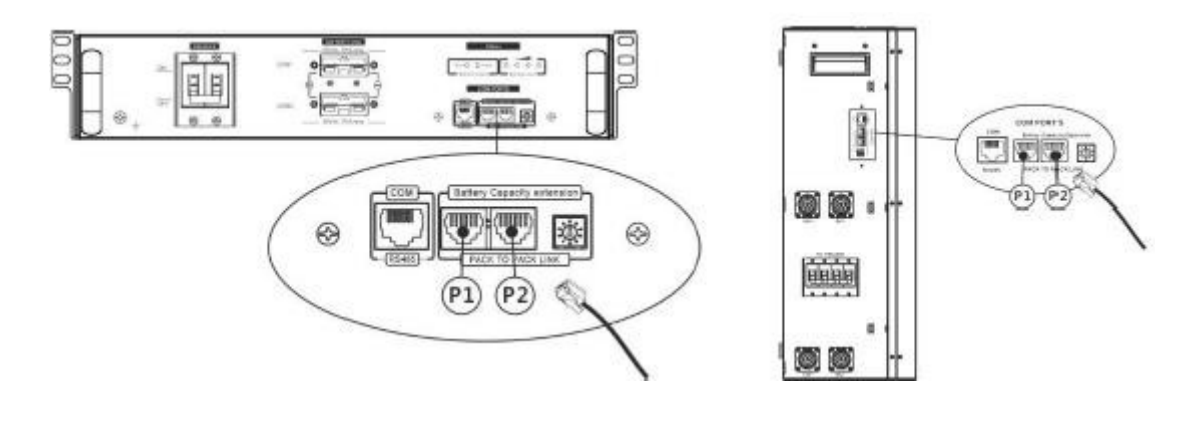
2. Krok 3: Na prepojenie meniča a lítiovej batérie použite dodaný kábel RJ45 (z balenia batériového modulu).

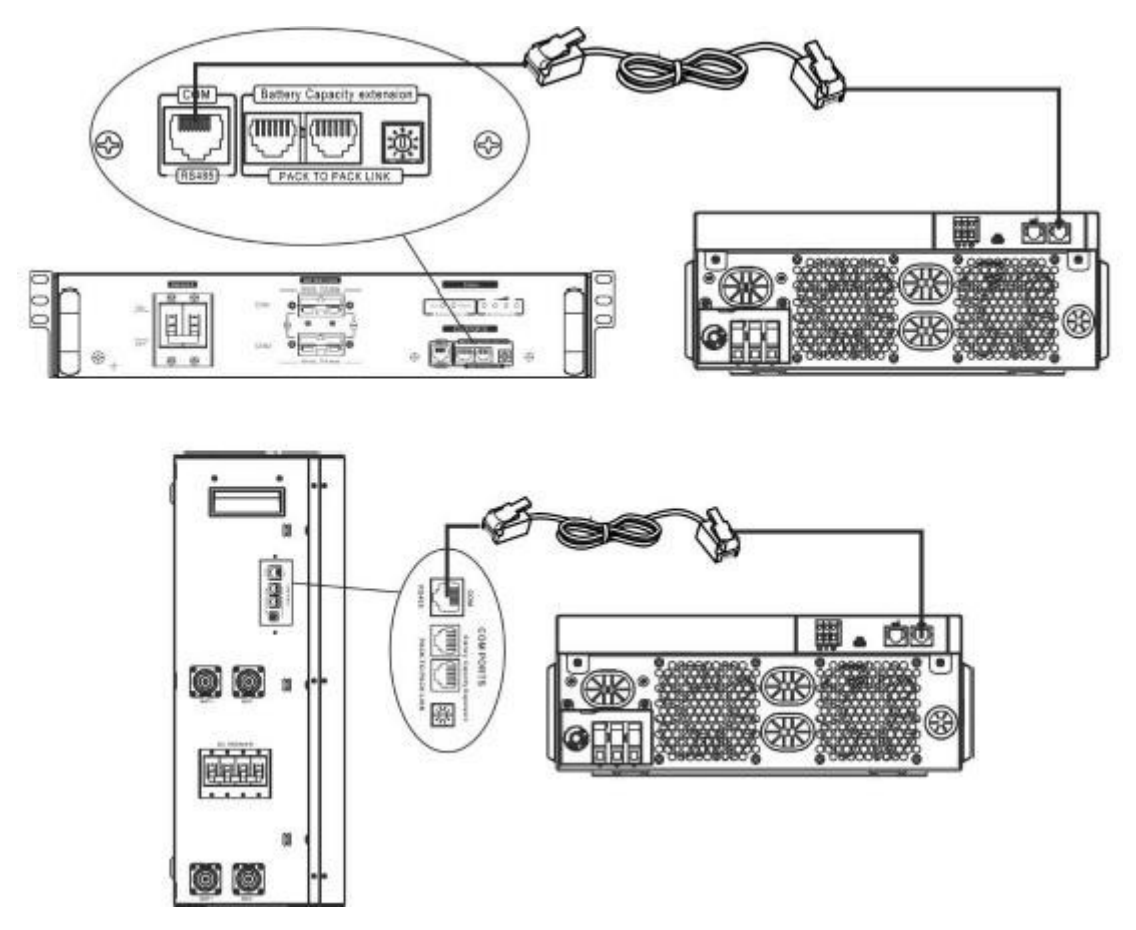

 Ak pripájate viacero batérií, podrobnosti nájdete v príručke k batériám.

Poznámka k paralelnému systému:

1. Podporuje len všeobecnú inštaláciu batérie.

2. Na pripojenie ľubovoľného meniča (nevyžaduje sa pre konkrétny menič) a lítiovej batérie použite na mieru vyrobený kábel RJ45. Jednoducho nastavte tento menič typ batérie na "LIB" na LCD 5. Zvyšok by mal byť "USE".

3. Krok 3: Prepnite vypínač do polohy ON. Teraz je batériový modul pripravený na výstup jednosmerného prúdu.

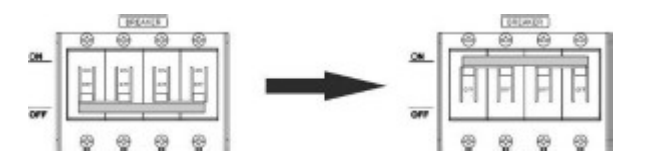

4. Krok 3: Stlačte tlačidlo zapnutia/vypnutia batériového modulu na 5 sekúnd, batériový modul sa spustí.

\*Ak nie je možné priblížiť sa k manuálnemu tlačidlu, jednoducho zapnite modul meniča. Modul akumulátora sa zapne automaticky.

5. Krok 3: Zapnite menič.

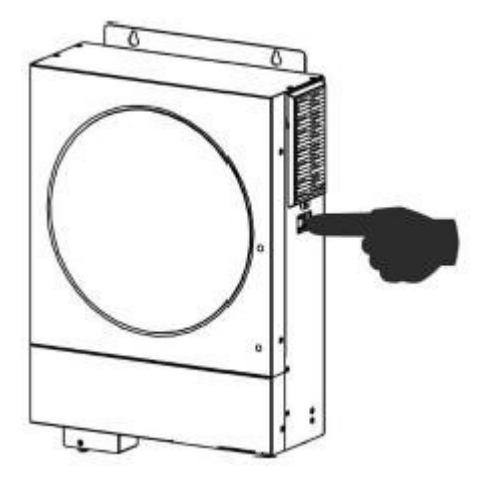

6. Krok 3: Uistite sa, že ste v programe LCD vybrali typ položky "LIB".

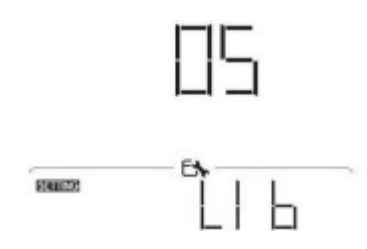

Ak je komunikácia medzi meničom a batériou úspešná, ikona batérie bliká na LCD displeji. Vo všeobecnosti komunikácia trvá dlhšie ako 1 minútu.

#### PYLONTECH

1. Krok 3: Na prepojenie meniča a lítiovej batérie použite špeciálne vyrobený kábel RJ45.

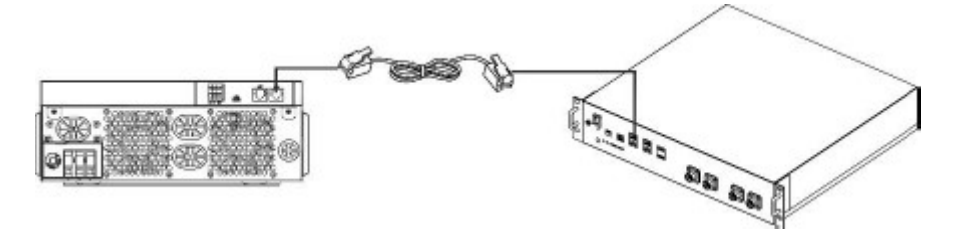

2. Krok 3: Zapnite lítiovú batériu.

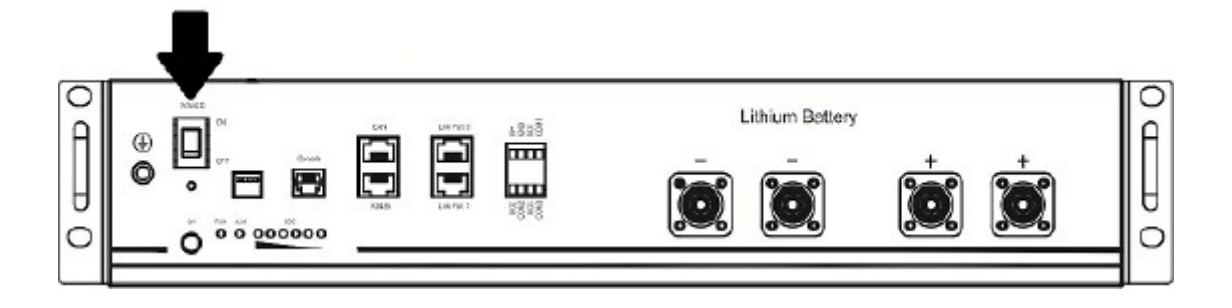

3. Krok 3: Stlačením na viac ako tri sekundy spustite lítiovú batériu, výstup je pripravený.

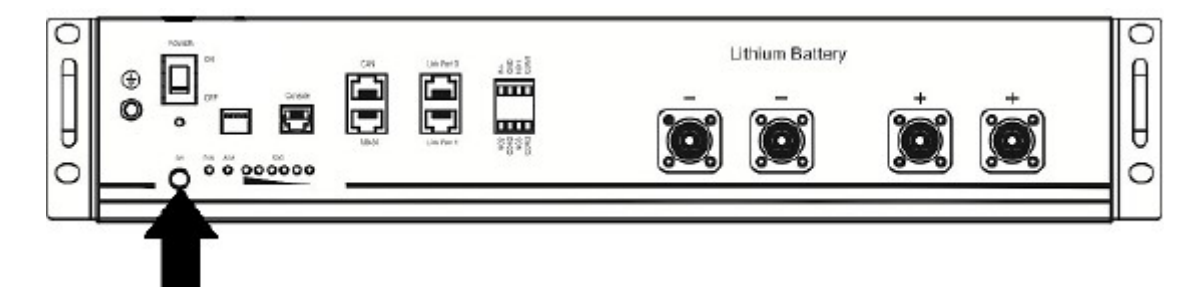

4. Krok 3: Zapnite menič.

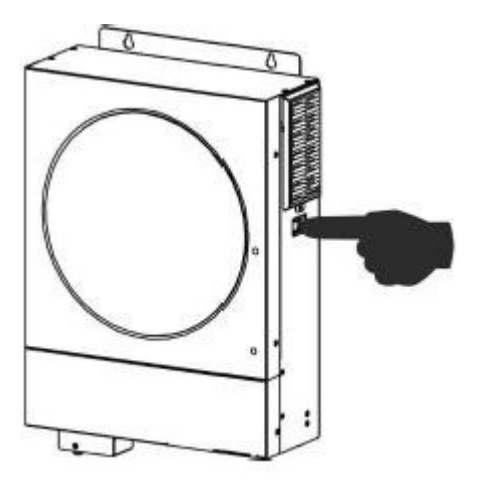

5. Krok 5: Na LCD displeji 5 nezabudnite vybrať typ batérie ako "PYL".

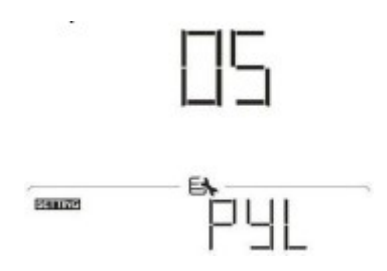

Ak je komunikácia medzi meničom a batériou úspešná, ikona batérie bliká na LCD displeji. Vo všeobecnosti komunikácia trvá dlhšie ako 1 minútu.

WECO

1. Krok 3: Na prepojenie meniča a lítiovej batérie použite špeciálne vyrobený kábel RJ45.

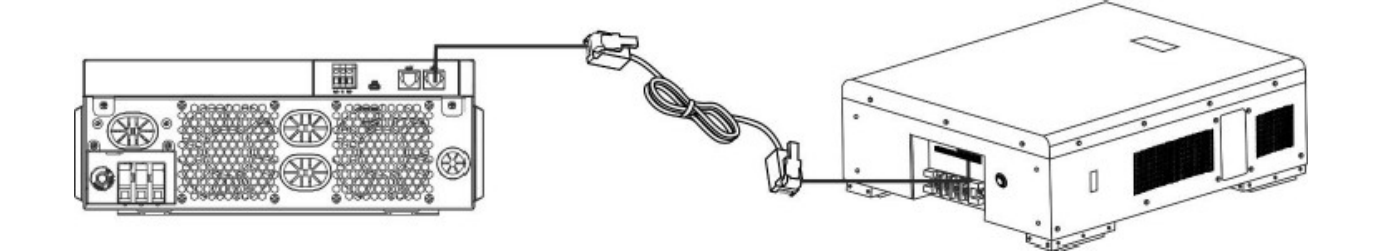

2. Krok 3: Zapnite lítiovú batériu.

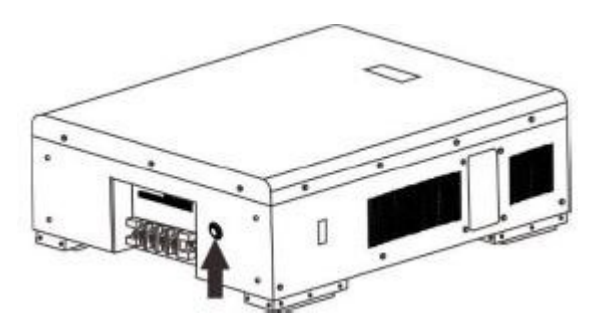

3. Krok 3: Zapnite menič.

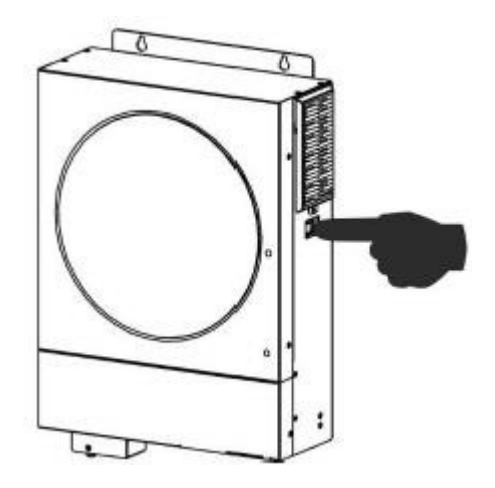

4. Krok 5: Na LCD displeji 5 nezabudnite vybrať typ položky "WEC".

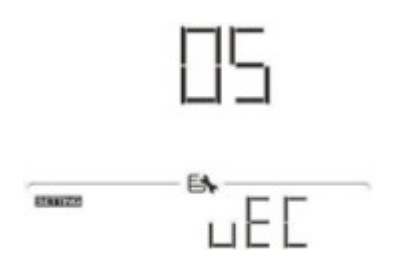

Ak je komunikácia medzi meničom a batériou úspešná, ikona batérie bliká na LCD displeji. Vo všeobecnosti komunikácia trvá dlhšie ako 1 minútu.

#### SOLTARO

1. Krok 3: Na prepojenie meniča a lítiovej batérie použite špeciálne vyrobený kábel RJ45.

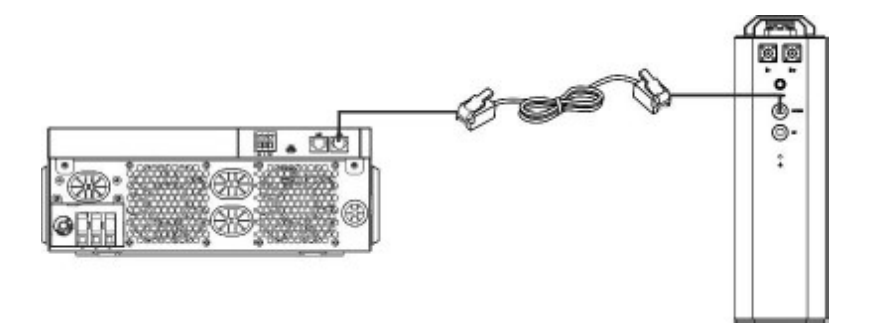

2. Krok 3: Otvorte DC izolátor a zapnite lítiovú batériu.

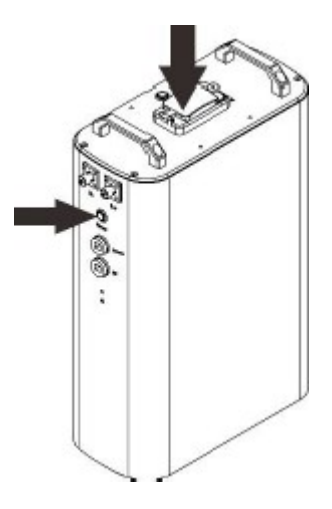

3. Krok 3: Zapnite menič.

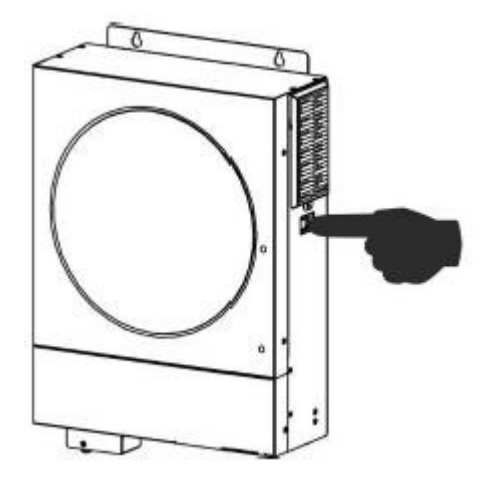

4. Krok 5: Uistite sa, že ste na LCD displeji 5 vybrali typ batérie ako "SOL".

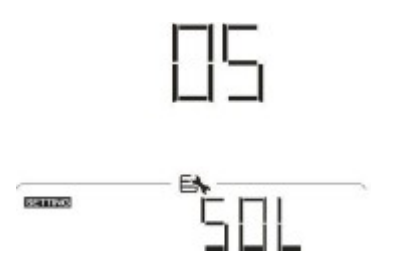

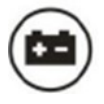

Ak je komunikácia medzi meničom a batériou úspešná, ikona batérie

"bliká" na LCD displeji. Vo všeobecnosti komunikácia trvá dlhšie ako 1 minútu.

#### Aktívna funkcia

Táto funkcia sa používa na automatickú aktiváciu lítiovej batérie počas uvádzania do prevádzky. Po pripojení a inštalácii batérie, ak systém nedetekuje žiadnu batériu, menič automaticky aktivuje batériu, ak je menič zapnutý.

### 5. Informácie na LCD displeji

Stlačením •tlačidl valebo" " zmeníte informácie na LCD displeji. Pred "Main CPU version check" (Kontrola verzie hlavného procesora) sa zobrazí číslo akumulátora a skupiny akumulátorov, ako je znázornené nižšie.

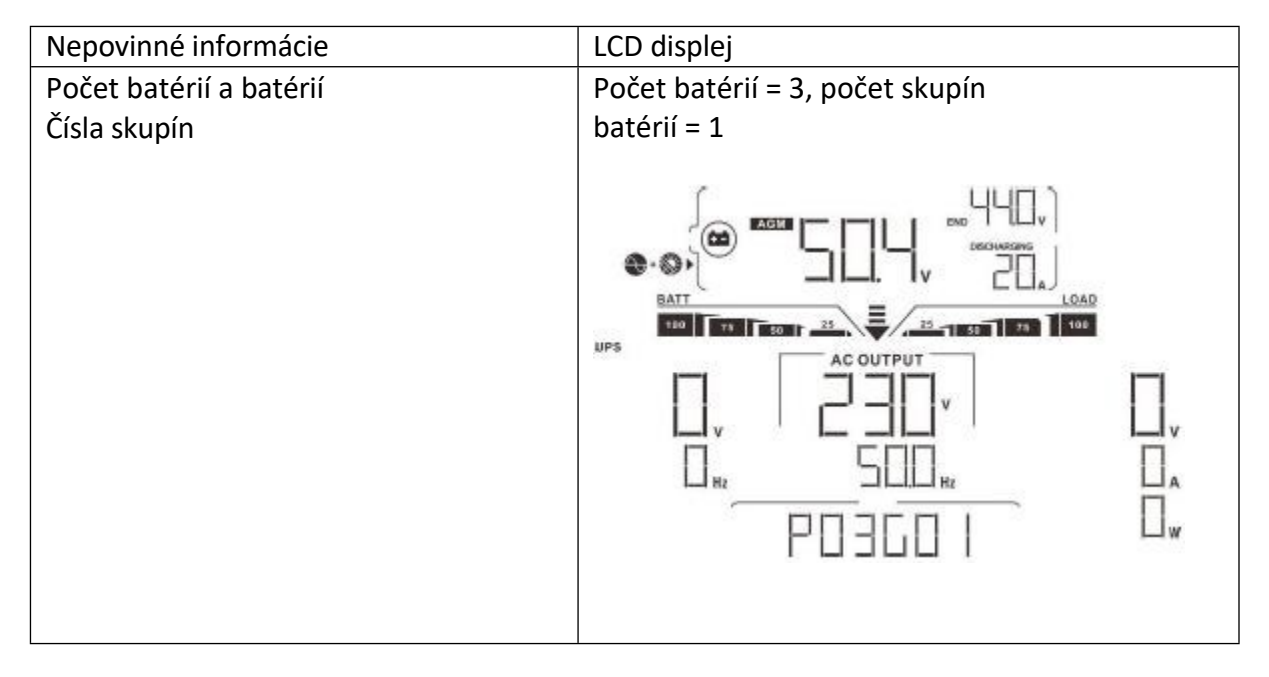

### 6. Odkaz na kód

Na LCD displeji sa zobrazí príslušný informačný kód. Skontrolujte, či LCD obrazovka meniča funguje.

| Kód  | Popis                                                                                                    |
|------|----------------------------------------------------------------------------------------------------|
| 6□ ▲ | Ak po úspešnej komunikácii medzi meničom a batériou nie je<br>možné nabíjať a vybíjať stav batérie,<br>potom to tak bude<br>zobrazte kód 60 na nabitie batérie a<br>aby sa zabránilo vareniu. |

| <b>∃   ▲</b> | <ul> <li>Komunikácia bola prerušená (k dispozícii len v prípade, že<br/>typ batérie nie je "AGM", "Flooded" alebo User-defined</li> <li>Po pripojení batérie nie je 3 minúty detekovaný<br/>komunikačný signál, zaznie zvukový signál a po 10<br/>minútach sa menič prestane nabíjať a lítiová batéria sa<br/>vybije.</li> <li>vybitie batérie.</li> <li>Úspešné pripojenie meniča a batérie<br/>po prerušení komunikácie sa okamžite ozve bzučiak.</li> </ul> |
|--------------|----------------------------------------------------------------------------------------------------|
| 62 🔺         | Vnútorná porucha komunikácie v batériách.                                                                                                    |
| 69 🔺         | Ak sa po úspešnej komunikácii medzi meničom a batériou stav<br>batérie nedobije, zobrazí sa kód 69, ktorý zastaví nabíjanie<br>batérie.                                                                                                    |
|              | Ak je po úspešnej komunikácii medzi meničom a batériou<br>potrebné stav batérie dobiť, zobrazí sa kód 70 pre nabíjanie<br>batérie.                                                                                                    |
|              | Ak po úspešnej komunikácii medzi meničom a batériou nie je<br>povolené vybíjanie, zobrazí sa kód 71, ktorý zastaví batériu.<br>vybitie batérie.                                                                                                    |

# II. Príloha 1: Príručka používateľa Wi-Fi

### 1. O stránke

Modul Wi-Fi umožňuje bezdrôtovú komunikáciu medzi off-grid striedačmi a monitorovacou platformou. Používatelia môžu mať k dispozícii kompletné a vzdialené monitorovanie a ovládanie svojich striedačov v kombinácii s modulom Wi-Fi a aplikáciou SmartESS APP, ktorá je k dispozícii pre zariadenia so systémom iOS aj Android. Všetky zaznamenané údaje a parametre sa ukladajú do služby iCloud.

# Hlavné funkcie APP:

- Zobrazuje stav zariadenia počas bežnej prevádzky.
- Umožňuje konfigurovať nastavenia zariadenia po inštalácii.
- Upozornenie používateľov v prípade varovania alebo výstrahy.
- Umožňuje používateľom vyhľadávať údaje o histórii meniča.

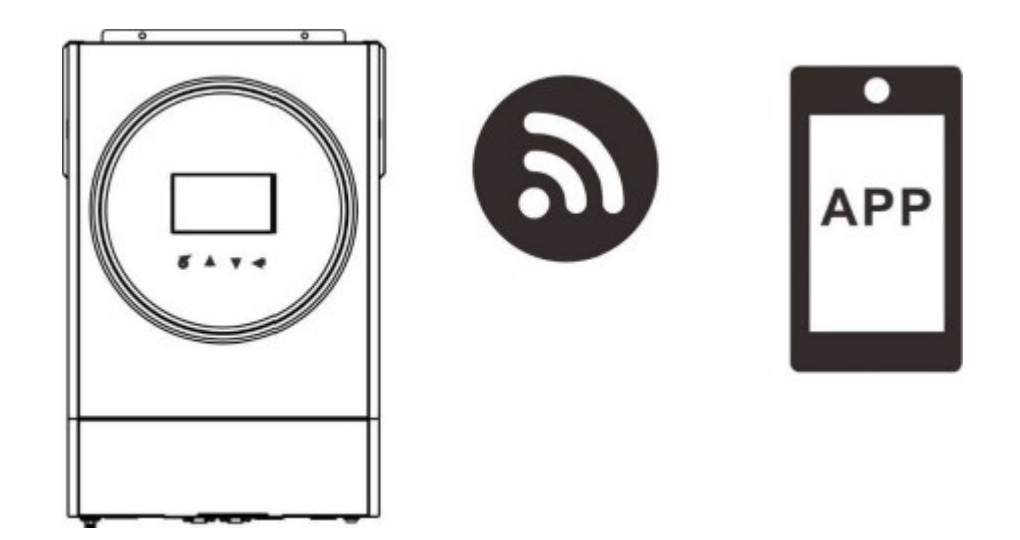

# 2. Aplikácia SmartESS

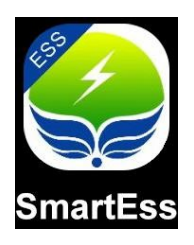

# 2-1. Stiahnite si a nainštalujte APP

Požiadavky na operačný systém smartfónu:

• iOS podporuje iOS 9.0 a novší

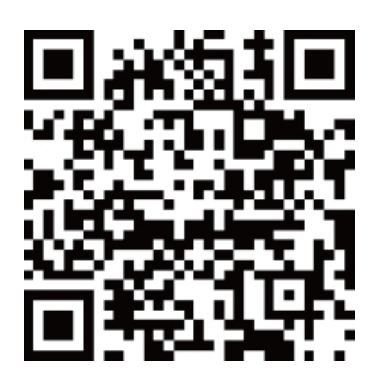

• Systém Android podporuje verziu 5.0 a novšiu

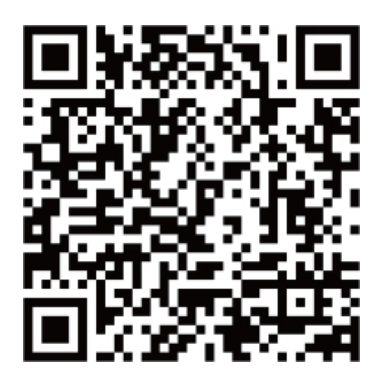

Alebo nájdite aplikáciu "SmartESS" v obchode Apple<sup>®</sup> Store alebo aplikáciu "SmartESS" v obchode Google<sup>®</sup> Play.

# 2.2 Pripojenie telefónu k modulu Wi-Fi meniča

Otvorte sieť WLAN telefónu, vyberte názov modulu Wi-Fi meniča a pripojte ho (počiatočné heslo: 12345678), názov modulu Wi-Fi je rovnaký ako číslo PN na štítku vymeniteľného boxu LCD.

Názov modulu Wi-Fi je tu číslo PN pod rámčekom na odstránenie LCD displeja. Napríklad v sieti WLAN vášho telefónu je názov modulu Wi-Fi (číslo PN) W0016250020617, ako je znázornené na obrázku vľavo, vyberte ho a zadajte heslo 12345678 na pripojenie.

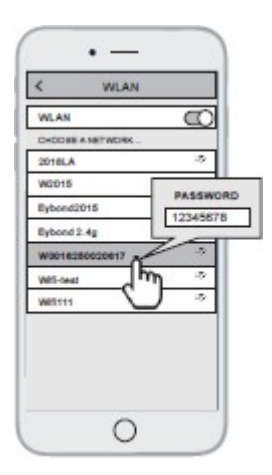

### 2.3 Pripojenie aplikácie SmartEss APP k domácej sieti Wi-Fi

Otvorte aplikáciu SmartEss APP, ťuknutím na tlačidlo Konfigurácia Wi-Fi prejdite na ďalšiu stránku, ťuknutím na tlačidlo Nastavenia siete prejdite na ďalšiu stránku. Potom klepnite na ikonu Wi-Fi na pravej strane stĺpca Router Name (Názov smerovača) a vyberte názov domácej siete Wi-Fi a zadajte heslo, modul Wi-Fi meniča sa reštartuje, počkajte, kým sa reštartovanie dokončí.

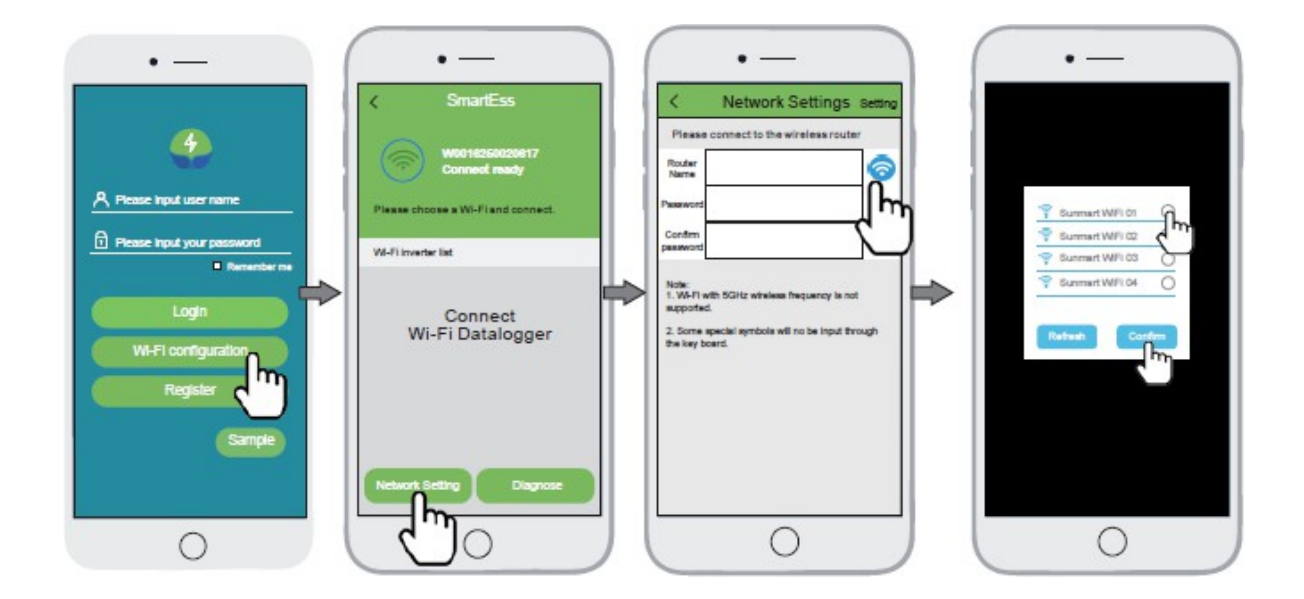

Napríklad názov wifi je Sunmart Wifi 01, vyberte ho a ťuknite na položku potvrdiť.

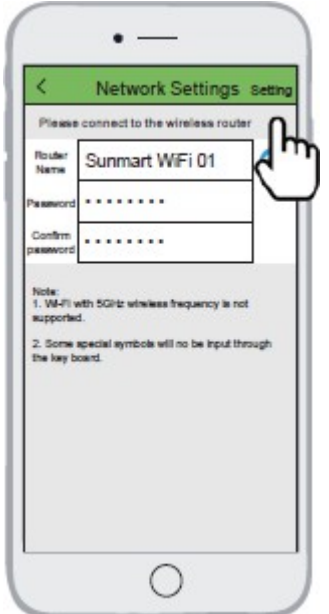

Zadajte svoje domáce heslo Wi-Fi a ťuknite na tlačidlo Nastavenia pre potvrdenie

v pravom hornom rohu pre potvrdenie.

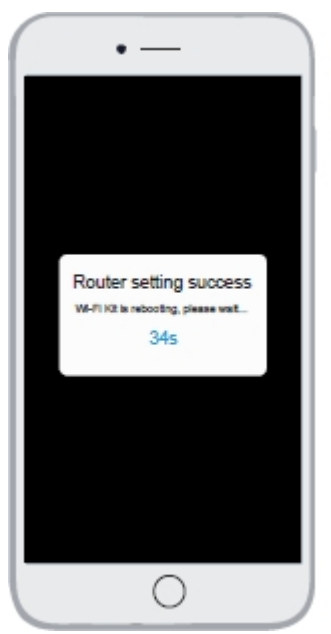

Modul Wi-Fi meniča sa reštartuje, počkajte, kým sa neskončí.

2.4 Opätovné pripojenie telefónu k domácej sieti Wi-Fi

Otvorte sieť Wi-Fi v telefóne, vyberte názov domácej siete Wi-Fi (príklad je Sunmart WiFi 01) a pripojte sa.

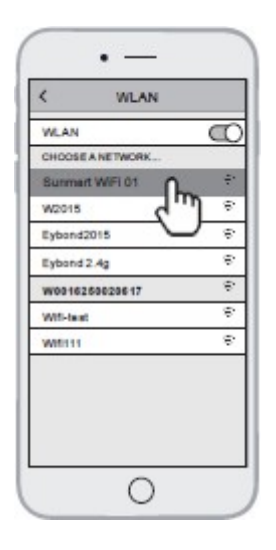

3. Vytvorenie konta a pridanie zberača údajov

#### 3.1 Vytvorenie účtu

Otvorte aplikáciu SmartEss APP, ťuknite na tlačidlo Registrácia a otvorte registračnú stránku. Dotknite sa ikony skenovania na pravej strane prvého stĺpca, aby ste naskenovali QR kód čísla PN na štítku modulu Wi-Fi, zadajte číslo PN, zadajte používateľské meno, heslo, e-mailovú adresu, telefónne číslo, potom sa dotknite používateľskej zmluvy a tlačidla Registrovať, aby ste vytvorili účet.

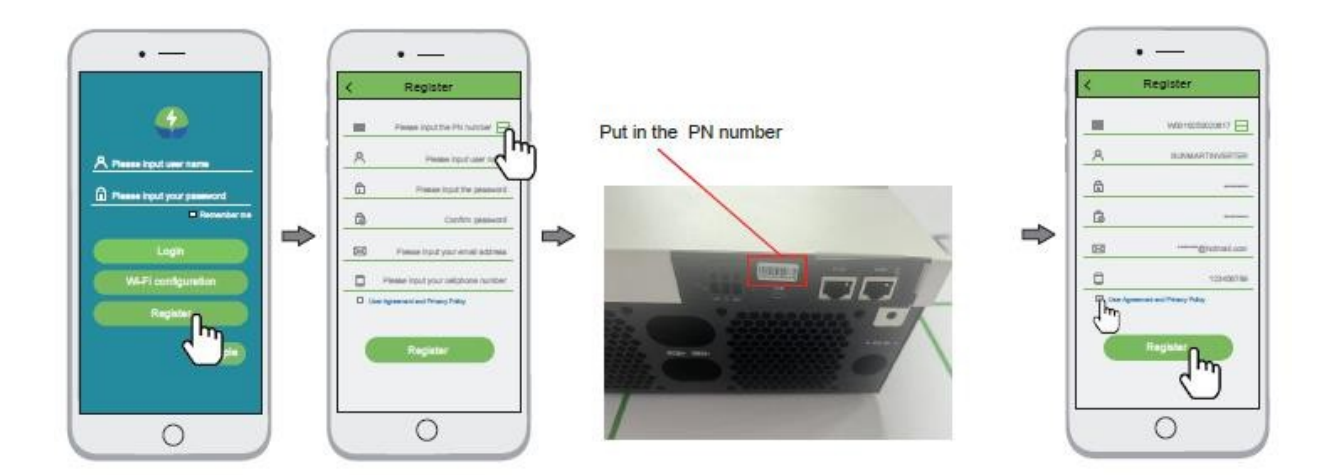

# 3.2 Prihláste sa na

Zadaním používateľského mena a hesla sa prihláste do účtu, kliknite na pridaný modul Wi-Fi a skontrolujte podrobnosti o meniči.

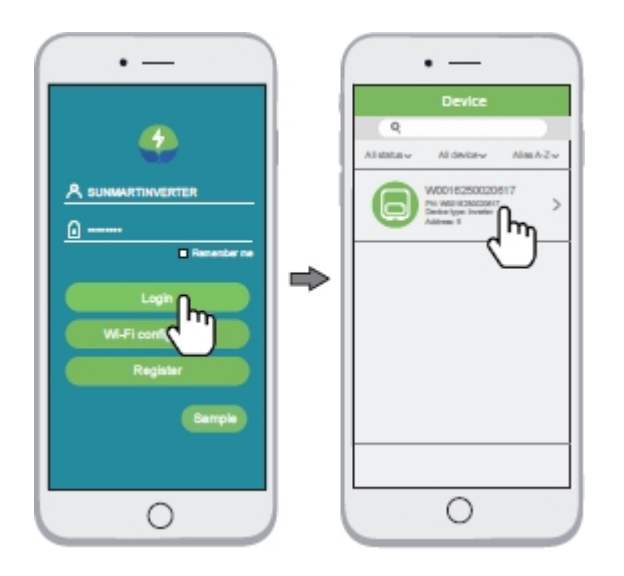